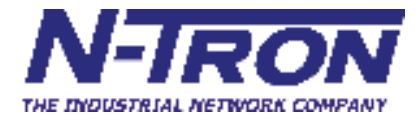

# 7018 シリーズ 産業用イーサネットスイッチ

ユーザマニュアル& インストールガイド

株式会社昌新

東京都中央区日本橋本町 1-9-13 情報システム営業部 TEL03-3270-5926 <u>is@shoshin.co.jp</u>

| 7018TX、7018FX2、7018FXE2 産業用イーサネットスイッチインストールガイド            | 5            |
|-----------------------------------------------------------|--------------|
| 安全上のご注意                                                   | 7            |
| 設置                                                        | 8            |
| 装置の接続                                                     | 13           |
| 上級機能概要                                                    | 17           |
| 1.1.1.1.1.1.1.1.1.1.1.1.1.1.1.1.1.1.1.                    | 17           |
| 」<br>第一ト<br>監視                                            | 17           |
| ポートトランキング                                                 | 17           |
| 優先順位のタギング (QoS)                                           | 17           |
| で<br>板<br>相<br>AN                                         | 18           |
| 高速スパニングツリープロトコル                                           |              |
| SNMP トラップ                                                 |              |
| IGMP スヌーピング                                               |              |
| N リング                                                     |              |
| N リンク                                                     |              |
| CIP                                                       | 20           |
| DHCP                                                      | 20           |
| DHCP クライアント                                               | 20           |
| DHCP リレーエージェント                                            | 20           |
| DHCP サーバ                                                  | 20           |
| LLDP                                                      | 21           |
| Web ソフトウェアの構成                                             | 22           |
| Web 管理                                                    | 22           |
| Web 管理のホームページ                                             | 23           |
| Administration - System(管理 - システム)                        | 25           |
| Administration — SNMP(管理 — SNMP)                          | 27           |
| Administration — Fault(管理 — 障害)                           | 29           |
| DHCP - Server - Setup Profiles (DHCP - サーバ - 設定プロファイル)    | 31           |
| DHCP - Server - Setup IP Maps (DHCP - サーバ - IP マッブ設定)     |              |
| DHCP – Server – View Bindings (DHCP – サーバ – ビューバインディング)   |              |
| DHCP - Relay & Local IP - Setup (DHCP - リレーとローカル IP - 設定) |              |
| LLDP - Configuration (LLDP - 設定)                          |              |
| $LLDP - Ports (LLDP - \pi - F)$                           | 43           |
| $LLDP - Status (LLDP - \chi \tau - \varphi \chi) \dots$   |              |
| LLDP — Statistics (LLDP — 統計)                             | 45           |
| Ports - Configuration (ホート - 設定)                          |              |
| Ports - Mirroring (ホート - ミラーリング)                          |              |
| Ports - Trunking $(\pi - F - F - f ) + (4\pi - 1)$        |              |
| Statistics - Port Statistics (統計 - ホート統計)                 |              |
| Statistics - Port Utilization (統計 - 小一下利用)                |              |
| VLAN - Configuration (VLAN - 設定)                          |              |
| Bridging – Aging Time(フリッジ設定 – エイジング時间)                   |              |
| Bridging – Unicast Addresses(ノリッシ設定 – ユーヤヤストアトレス)         |              |
| Bridging — Show MAC by Dott (ブリッジ設定 ー マルナイヤストアトレス)        |              |
| Bindging - Show MAC by Folt (ノリリノ設定 - ホードことに MAC を衣水)     |              |
| RSTF — Configuration (RSTF — 設定)                          | 03           |
| IGMP — Show Croup and Show Pouter (ICMP — ガループた主テレルークた主テ) | /ت<br>70     |
| IGMP — REiltor                                            | 70           |
| N-View — Configuration (N-View — 設定)                      | ۱ <i>۱</i> ۲ |
| N-View – Ports (N-View – $\#$ – $\Bbbk$ )                 | 73<br>7/     |
| N-Ring — Configuration (Nリングー 設定)                         |              |
| N-Ring – Advanced Configuration (Nリングー 詳細設定)              | 70           |
| N-Ring – Status (N U $\sqrt{7}$ – $\sqrt{7}$ – $\sqrt{2}$ |              |
|                                                           |              |

| N-Link – Configuration(N リンク – 設定)                  | 85         |
|-----------------------------------------------------|------------|
| N-Link ー Status (N リンク ー ステータス)                     |            |
| CIP - Configuration(CIP - 設定)                       | 94         |
| CIP – Status (CIP – ステータス)                          |            |
| Firmware/Config - TFTP(ファームウェア設定 - TFTP)            |            |
| Support – Web Site and E-mail(サポート – Web サイトとEメール)  | 97         |
| BPCL – Broadcast Packet Count Limit Configuration   |            |
| 。<br>(BPCL - ブロードキャストパケットカウントの上限値の設定)               |            |
| User Management - Adding Users(ユーザ管理 - ユーザの追加)      |            |
| User Management - Removing Users(ユーザ管理 - ユーザの削除)    |            |
| LogicalView(論理ビュー)                                  |            |
| Configuration – Save or Reset(設定 – 保存とリセット)         |            |
| Help (ヘルプ)                                          |            |
| Help — Administration(ヘルプ ー 管理)                     |            |
| Help – DHCP(ヘルプ – DHCP)                             |            |
| Help - LLDP (ヘルプ - LLDP)                            |            |
|                                                     |            |
| Help - Statistics(ヘルプ - 統計)                         |            |
| Help - VLAN (ヘルプ - VLAN)                            |            |
| Help - Bridging(ヘルプ - ブリッジ設定)                       |            |
| Help – RSTP ( $\wedge \nu \mathcal{I} - RSTP$ )     |            |
| Help - IGMP(ヘルプ - IGMP)                             |            |
| Help — N-View(ヘルプ — N ビュー)                          |            |
| Help — N-Ring(ヘルプ — N リング)                          |            |
| Help – N-Link ( $\wedge \mu J$ – N J $\nu J$ )      |            |
| Help - CIP (ヘルプ - CIP)                              |            |
| Help - Firmware/Config(ヘルプ - ファームウェア/設定)            |            |
| Help - BPCL (ヘルプ - BPCL)                            |            |
| Help — User Management(ヘルプ ー ユーザ管理)                 |            |
| Help — Other (ヘルプ — その他)                            |            |
| CLIコマンド                                             |            |
| ? (ヘルプ)                                             |            |
| logout (ログアウト)                                      |            |
| Show, Add, or Delete ARL Entries(ARL エントリの表示、追加、削除) |            |
| 設定情報の保存とリセット                                        |            |
| IGMP 設定の表示と設定                                       |            |
| ミラー状態の表示と設定                                         |            |
| Nリングの表示と設定                                          |            |
| N ビューの表示と設定                                         |            |
| ホスト検出のピン                                            |            |
| ポート情報の表示と設定                                         |            |
| スイッチのリセット                                           |            |
| SNMP 情報の表示と設定                                       |            |
| 最終システムエラーの設定とクリア                                    |            |
| システム情報の表示                                           |            |
| システムの IP アドレスの表示と設定                                 |            |
| システム情報の表示と設定                                        |            |
| CIP 情報の表示と設定                                        |            |
| VLAN の追加と削除の例                                       |            |
| VIANの設定例                                            | 140        |
| / リー・ポートベースの VI AN の基礎                              | 140<br>1/1 |
| 例 2・タグ付き VI AN の基礎(Admit — Tagged Only/許可 — タグ付きのみ) |            |
| 例3·タグ付き VI AN の基礎(Admit — All/許可 — すべて)             | 147        |
| 例 4 : ハイブリッド VLAN の基礎                               | 142        |
| 例 5 : オーバーラップ VLAN の基礎                              |            |
|                                                     |            |

| 例 6 : マルチキャストフィルタが設定されている VLAN の基礎 | 145 |
|------------------------------------|-----|
| 主な仕様                               | 146 |
| N-TRON Limited の保証                 | 148 |

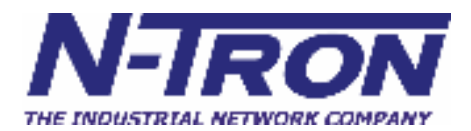

### 7018TX、7018FX2、7018FXE2 産業用イーサネットスイッチインストールガイド

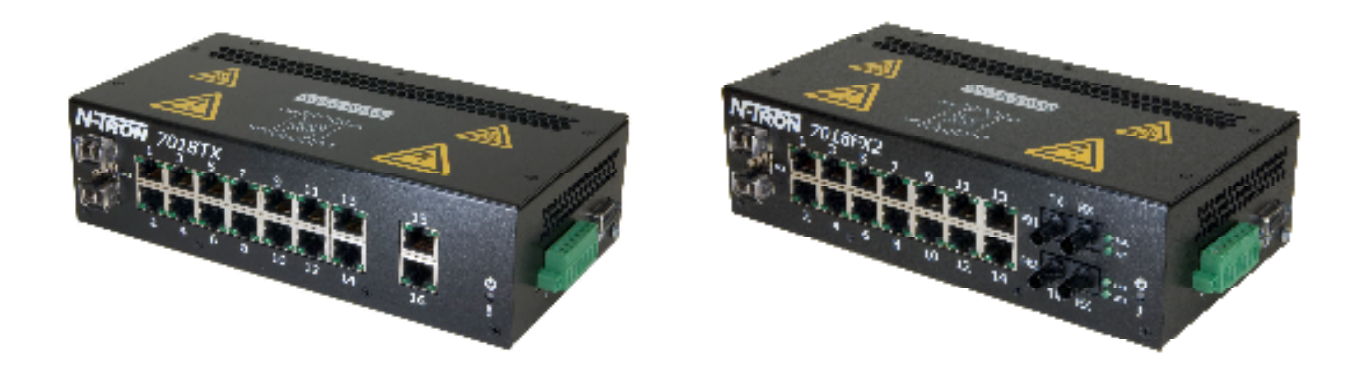

N-TRON 7018シリーズは、卓越したパフォーマンスと使いやすさを追求した産業用イーサネットスイッチです。 イーサネット対応の産業機器及びセキュリティ機器を接続するために最適なスイッチであると同時に、完全に管 理可能なスイッチとして機能します。

### 製品の特長

• IEEE 802.3 と完全互換です。

•14の10/100 BaseTX RJ-45 ポートが搭載されています。

• 16の 10/100 BaseTX RJ-45 ポートが搭載されていま す(7018TX モデルのみ)。

オプションで次の2つのギガビットポートを搭載することができます。

- 。 LC型1000BaseSX/LX、又は
- RJ45型1000BaseTポート(両者同時搭載も可能)

•オプションで 100BaseFX(E)ポートを搭載すること ができます (7018FX2 及び 7018FXE2 モデルの み)。

・環境を十分に配慮した仕様となっています。

• 10/100BaseTX、双方向及び MDIX を自動検出します。

・高速スパニングツリーを利用することができます。
 ・2ポートを使ってトランク可能な他の N-Tron スイッチとのトランクが可能です。

- •ストア&フォワード技術が搭載されています。
- •プラグ&プレイ IGMP がサポートされています。
- ・筐体は、Din レール対応です。
- 入力電力が二重化されています(10~30 VDC)。
   HV高電圧オプション(40~160 VDC)
- SNMP v1、v2 及び v3 を使用することができます。

・詳細リングマップと不良発生場所のチャーティングをつかってWebブラウザを管理することができます。
・Webのブラウズと複数ビューでのスイッチ監視が可能です。

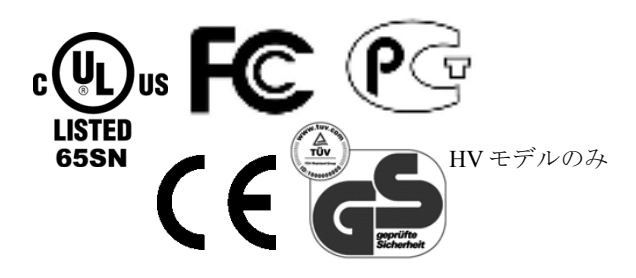

#### 製品構成

# • 7018TX-VV – 10/100 Base-TX RJ45銅製ポート×16、 オプションのSFPトランシーバー×2

- 7018FX2-XX-VV
  - 10/100 Base-TX RJ45 銅製ポート×14、
     マルチモード 100BaseFX ポート×2、
     オプションの SFP トランシーバー×2
- 7018FXE2-XX-YY-VV
  - 10/100 Base-TX RJ45 銅製ポート×14、
     シングルモード 100BaseFX ポート×2、
     オプションの SFP トランシーバー×2

ここで: XX = ST 又は SC
 YY = 10、40 又は 80 (シングルモードの場合、マルチモードの場合は空白)
 E = シングルモード (マルチモードの場合は空白)
 VV = HV (高電圧仕様の場合、通常電圧の場合は空白)

Copyright, © N-Tron Corp., 2008-2009 820 S. University Blvd., Suite 4E Mobile, AL 36609 USA

All rights reserved. 著作権法によって許可されている場合を除き、N-Tronからの書面による許諾なしに本書を複製し、適用し、翻訳することは禁止されています。

Ethernet (イーサネット) は、Xerox Corporation の登録商標です。本書に記載されている他の製品名、社名、ロゴ 及びその他の表記は、それを所有している各社の商標です。

本書に記載されている情報は、告知なく変更されることがあります。N-Tron は、本書の情報の商品性や特定の目 的への適合を含め、明示的であるか暗示的であるかに拘わらず何も保証しません。また、本書の情報の間違い及 び記載漏れによって発生した利益の損失に関しては、偶発的、特殊、間接的、必然的を問わず、一切の責任を負 いません。

#### ご注意

正規の資格を持っている場合を除き、ユニットに対する修理を行ってはいけません。部品は、純正部品以外の部 品と交換してはいけません。また、不正な改造を行うことも禁止されています。

ショックや火災の原因となる危険があるため、上部カバーを外した状態で製品を使用しないでください。

ユニットの側面及び上面にある換気口を塞がないでください。

燃焼性ガスのある場所では使用しないでください。そのような環境で使用すると、安全上の問題が発生します。

本書に記載されている以外の方法で使用しないでください。

#### 管理機能

- IGMP スヌーピング
- VLAN
- QoS
- •ポートトランキング
- •ポートミラーリング
- LLDP
- CIP
- •802.1D-2004 高速スパニングツリー
- N-RING™ (N-Tron 専用リング管理)
- N-LINK<sup>™</sup>(N-Tron 専用カプリング管理)
- DHCP サーバ、オプションデ 82 のリレー

### 安全上のご注意

一般

警告:N-Tron が指定した方法以外の方法で装置を使用すると、装置に施されている保護機能が正常に機能しない ことがあります。

レーザー安全性(7018FXE2 Models-40、80、オプションで NTSFP-LX-40 及び 70)

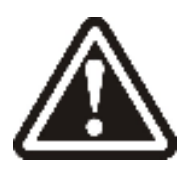

注意: クラス1のレーザー製品です。レーザーを覗き込まないでください。

連絡先情報 N-Tron Corp. 820 South University Blvd. Suite 4E Mobile, AL 36609 TEL: (251) 342-2164 FAX: (251) 342-6353 WEBサイト: <u>www.n-tron.com</u> Eメール: <u>N-TRON\_Support@n-tron.com</u>

環境安全性

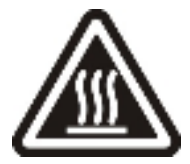

警告:直に触れる場合は、電源を遮断し、温度が下がるまで5分待ってから触れてください。

電気安全性

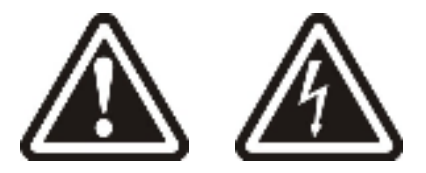

UL適合の産業用電源を使用してください。

警告:上部カバーを外す場合は、必ず事前に電源から遮断してください。

警告:いずれかのカバーが外された状態で使用しないでください。

警告: 雷が鳴っているときには、装置やケーブルに触れないでください。

警告:正規の資格を持っている場合を除き、装置を修理することは禁止されています。

警告:換気口を塞がないでください。

**警告**:入力電源ケーブルを設置する際には、必ず直流電流の極性を確認してください。極性が逆になると、ユニットに致命的な損傷が発生することがあります。このような損傷は保証されません。

#### 危険区域への設置要件

- 1. 本装置は、クラス I、ディビジョン 2 のグループ A、B、C 又は D に分類される場所及び危険のない場所 での使用を前提としています。
- 2. 警告:爆発の危険性:構成要素を交換すると、クラスI、ディビジョン2への適合性が阻害されることが あります。
- 3. 警告:爆発の危険性:危険のない場所以外では、回路が動作している状態で切断しないでください。
- 4. 警告:爆発の危険性:電源がオフになっているか危険のない場所に設置されている場合以外では、装置 を交換しないでください。
- 5. 90℃ 以上の定格を持った銅線(0.22 Nm、2 lb/in)を使用してください。現場用導体の締め付けトルクを 適用します。

7018シリーズのイーサネットスイッチパッケージに以下の内容が入っていることを確認してください。

- 1. 7018 シリーズスイッチ
- 2. 製品

製品に損傷がある場合は、運送業者に確認してください。

### 設置

設置を行う前に、次の警告を熟読してください。

#### 警告

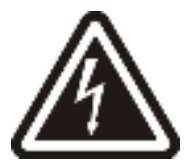

雷が鳴っているときには、電気装置やケーブルを操作しないでください。危険なガスがある場所で電源への接続 や切断を行わないでください。

外部パネルを外す場合は、必ず電源から遮断してください。

#### 開梱

すべての装置をパッケージから取り出し、パッケージを安全な場所に保管します。装置に損傷がある場合は、運送業者に通知してください。

#### 清掃

清掃には、絞った布だけを使用してください。

### DIN レールへの設置

装置は、標準の 35 mm Din レール上に設置します。7018TX に対しては、銅線の曲げ半径を確保するために、水 平方向に最低でも 3 インチ(75 mm)の空間を確保します。光ファイバーケーブルの場合は、水平方向に最低で も5インチ(125 mm)の空間を確保してください。また、適切な換気を行うために、装置の上部及び下部に最低 でも4インチ(100 mm)の空間を確保します。

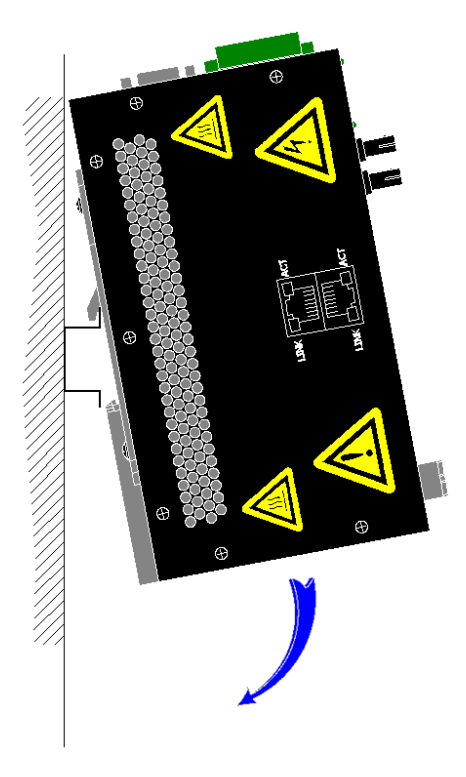

装置背面のブラケットの上端を35 mm dinレ ールに上向きに引っ掛け、所定の位置に固 定されるまで装置を回転します。

参考:縦方向にスイッチを設置する場合 は、正常な換気を確保するために、上図の ように電源コネクタが上になるように設置 します。

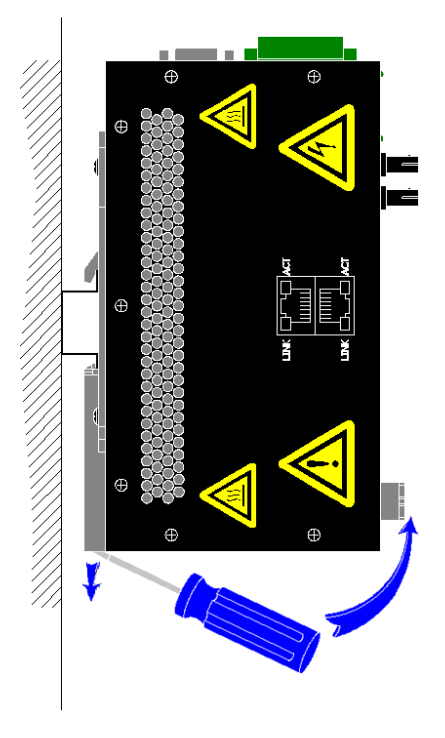

35mm dinレールから装置を外す場合は、 マイナスドライバを装置底面の解放クリ ップに差し込み、35 mm dinレールから クリップが外れるまで下方向に引きま す。装置の底面を上方向に引き上げてお よそ45°回転し、レールから装置を外し ます。

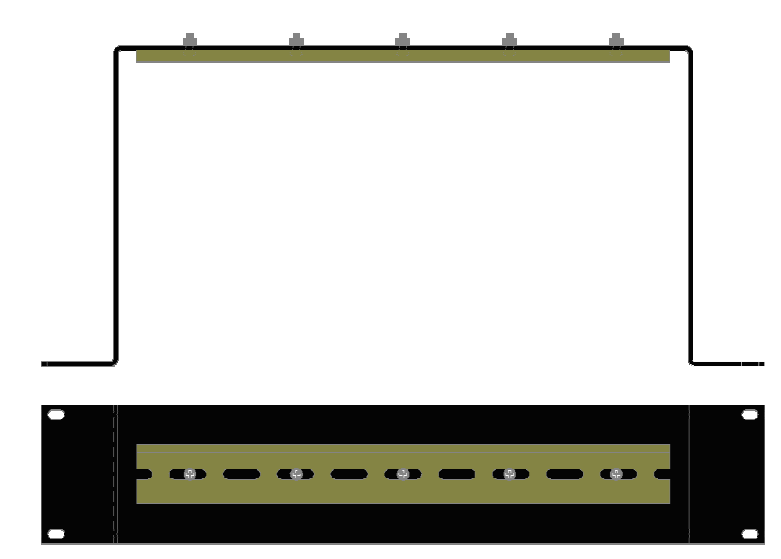

ほとんどのN-Tron<sup>™</sup>製品は、業界標準の35 mm DINレールに装着できるように設計されていま すが、使用状況によっては、DINレールが適さ ないこともあります。弊社の汎用ラックマウン ト(部品番号:URMK)オプションを使えば、 標準の19インチラックに7018シリーズを設置す ることができます。

前面パネル

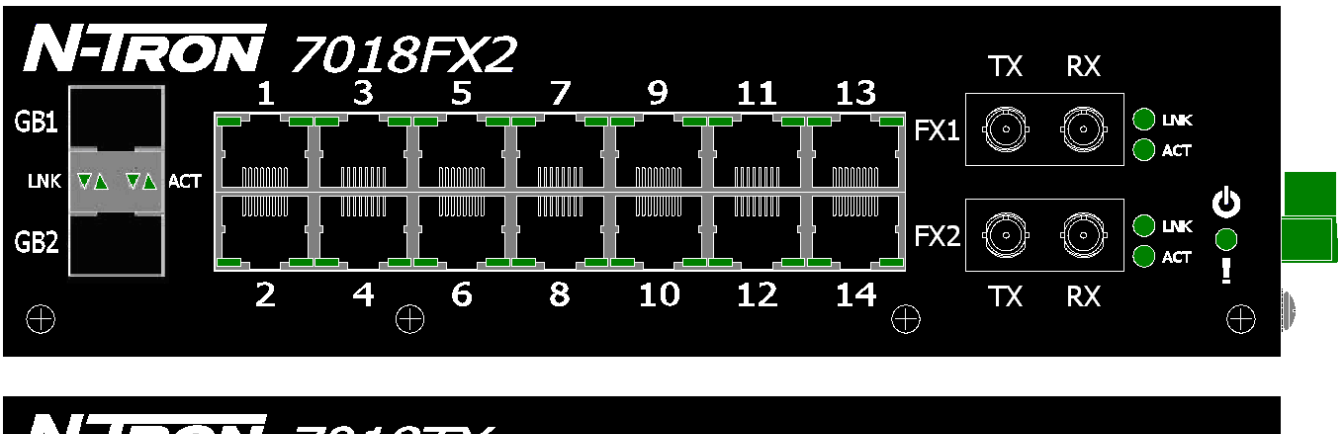

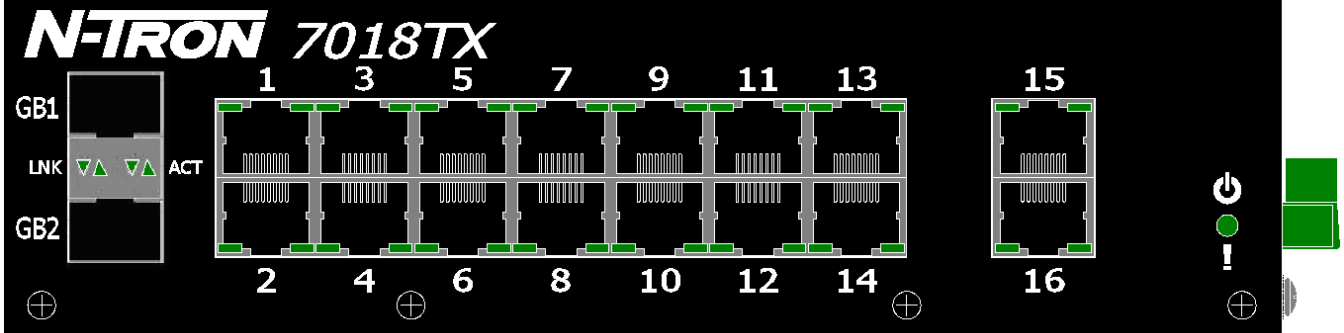

### 左から右に

ギガビットポート RJ45 ポート 光ファイバーポート **仏**  1000 Base SFP トランシーバー(銅線又は光ファイバー、オプション)
10/100 Base-TX 自動検出
100 Base-FX 接続(7018FX2 モデルのみ)
装置への通電状態を示す LED ライト

**参考:** RJ45 データポートには、それぞれに 2 つの LED が配置されています。左側の LED はリンク状態を、右側の LED は動作状態を示します。

| LED                                                                      | 色  | 意味                                |
|--------------------------------------------------------------------------|----|-----------------------------------|
| 緑         電源オン                                                           |    | 電源オン                              |
| Ŭ                                                                        | 赤  | 電源オンだが、エラー状態                      |
|                                                                          | オフ | 電源オフ                              |
| LNK         緑         ポート間で 10/100/1000           オフ         ポート間のリンクがない |    | ポート間で 10/100/1000 Mb のリンクが確立されている |
|                                                                          |    | ポート間のリンクがない                       |
| ACT 緑 ポート間でデータが交換されている                                                   |    | ポート間でデータが交換されている                  |
|                                                                          | オフ | ポート間でのデータ交換がない                    |

LED:以下の表は、動作モードをまとめたものです。

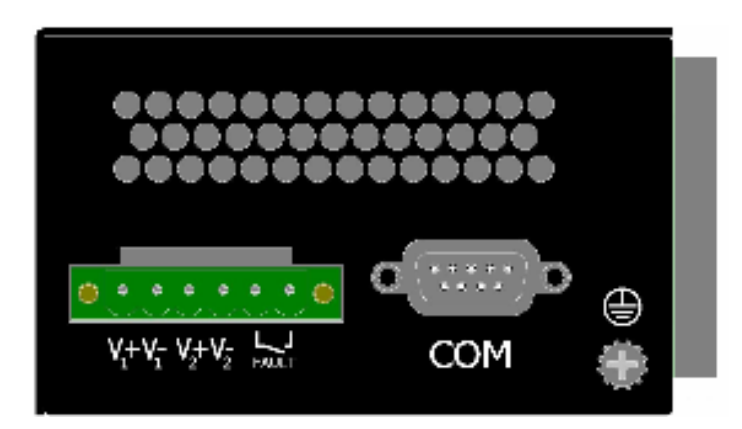

- ネジを外し、入力ヘッダから DC 電力入力プ ラグを取り外します。
- DC電力ケーブルをプラグに接続します(極性 に注意してください)。
- DC 電力入力プラグを元の位置に装着します。
- 0.5 Nm(平方フィート当たり 0.368 ポンド)の締め付けトルクで締め付けます。
- 電源 LED が点灯(緑)していることを確認してください。

参考:

- 最低条件で使用する場合は、単一の電源だけを接続します。電源を二重化する場合は、V<sub>1</sub>及び V<sub>2</sub>入力をそれぞれ別の DC 電源に接続してください。本装置は、2つの電源から同時に電力を引き込むことができます。 電源に接続する際には、16-28 ゲージのワイヤーを使用してください。
- 電源コネクタのフォールトピンは、警告装置への接続に使用することができます。電流容量は、24 VDCで1Aです。リレーは、通常は開放状態ですが、エラーが発生すると閉鎖(通電)されます。これらのピンは、ランプなどの外部警告装置を接続するときに使用します。エラー状態と判断する(リレーを閉じる)ための条件は、ソフトウェアを使って設定します。

推奨される 24 VDC 電源: N-Tron 製の NTPS-24-1.3 又は同等品(参考: M12、POE 及び HV モデルには適合しま せん)。

- 入力 AC: 115/230 V
- 出力 DC: 24~28 V
- 出力電流: 1.3 A @ 24 V 1.0 A @ 28 V

- 電力:72 W
- 35 mm DIN レールに装着可能
- 寸法:45×75×91 mm

### 装置の接続

FX/FXE 装置の場合は、光ファイバーケーブルのコネクタからダストキャップを外し、光ファイバーケーブルを 接続します。FX/FXE モデルの TX ポートを最終装置の RX ポートに接続し、FX/FXE モデルの RX ポートを最終 装置の TX ポートに接続します。

10/100 Base-TX ポートの場合は、カテゴリ 5E のツイストペアケーブルを RJ45 コネクタに差し込み、もう一方の 端を最終装置に接続します。接続が完了したら LNK の LED がオンになっていることを確認してください。他の ポートを他の装置(最終ノード、スイッチ、リピータなど)に接続する場合は、最短で1m、最長で100mのカ テゴリ 5E のストレートタイプ又はクロスオーバータイプの標準ツイストペアケーブルを使用します。

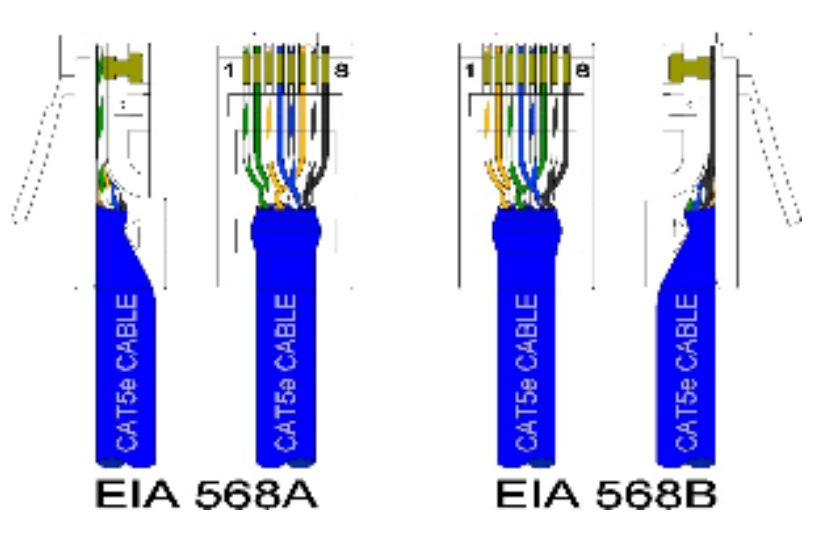

最適なパフォーマンスを実現するために、既製の Cat5E ケーブルを使用することをお勧めします。既製の Cat5E ケーブルが使用できず、自作の Cat5E ケーブルを使用する場合は、右図に示されている 2 種類のカラーコードのいずれかを使用してください。これらの標準カラーコード以外のものを使用すると、パフォーマンスや最大ケーブル長に顕著な問題が発生する可能性があり、スイッチがリンクを確立できないという状況に陥ることがあります。

**警告**:単一のスイッチのポート間を接続(ループ)してはいけません。このような接続を行うとブロードキャストストームが発生し、ネットワークがクラッシュします。

#### N-TRONスイッチの接地方法

どのような制御システムであっても接地方法は設計の中核部分となります。N-Tron スイッチも接地するように設計されていすが、使用形態によっては、接地を行うことなく使用することもできます。ノイズや電磁波の放出 (CE)を最小限に抑えるには、接地線を使って N-Tron スイッチのシャーシを接地することをお勧めします。N-Tron スイッチの中には、取り付け用の Din レールが接地されていれば、Din レールに装着するだけで接地される 金属製のブラケットが装着されているものがあります。また、絶縁が必要なときに利用するためのオプションの プラスティックブラケットを利用できるものもあります。

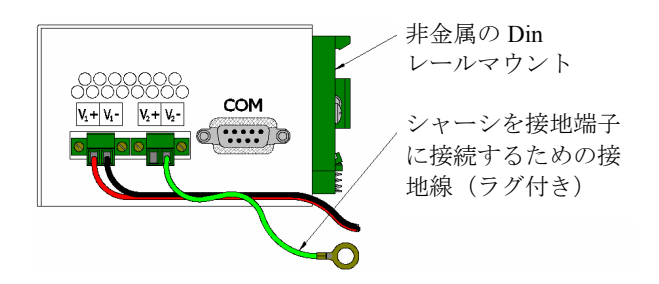

電源コネクタのVレッグは、ともにプリント基板上で内部的にシャーシに接続されます。図に示されているVタ ーミナルプラグの一方を接地端子に接続することにより、接地線を接地端子に接続することができます。電源からの電源コードは、3メートル以内に収める必要があります。

上記の方法の代わりに、Din レールのネジや空いている PEM ナットに接地線を接続するという方法をとることも できます。接地ラグを空いている PEM ナットに接続する場合は、外殻の貫通を 1/4 インチ(6 mm) 以内に納め る必要があります。この制限を超えると、スイッチの内部部品に致命的な損傷が発生する危険があります。

参考:接地されているスイッチに電力を供給する場合は、電圧計を使って、電源の負極とスイッチシャーシの接 地点との間に電位差がないことを確認してください。

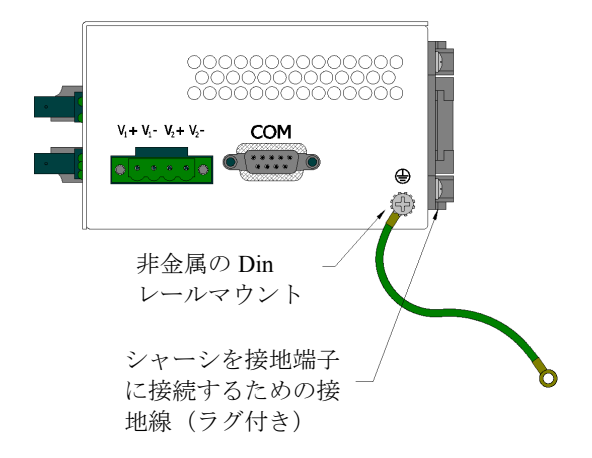

シールドケーブルを使用する必要がある場合は、接地ループや低周波信号による干渉(サーモカップル、RTD など)を防止するために、シールドの一方だけを接続することをお勧めします。N-Tron スイッチに対しては、EIA-568A 又は 568B の仕様に準拠した Cat5e ケーブルを使用してください。

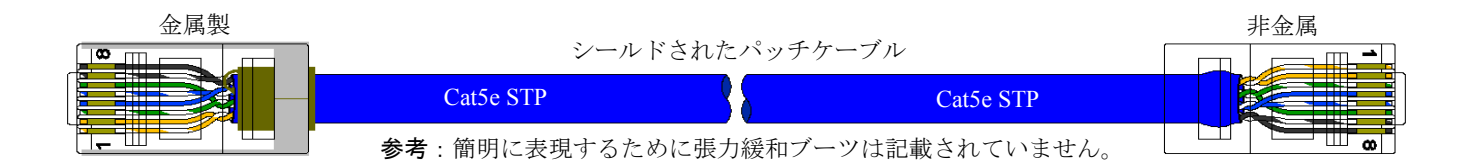

すべての Cat5e パッチケーブルの長さが短い場合(すべてのイーサネット装置が同一のキャビネットに納められ ているか、単一の接地端子を共有している場合)は、低周波のアナログ信号がないときに限って、シールドケー ブルの両端をシャーシ接地に接続することができます。

### RJ45 コネクタのクリンプ仕様

使用する Cat5 ケーブルの仕様については、下図を参照してください。

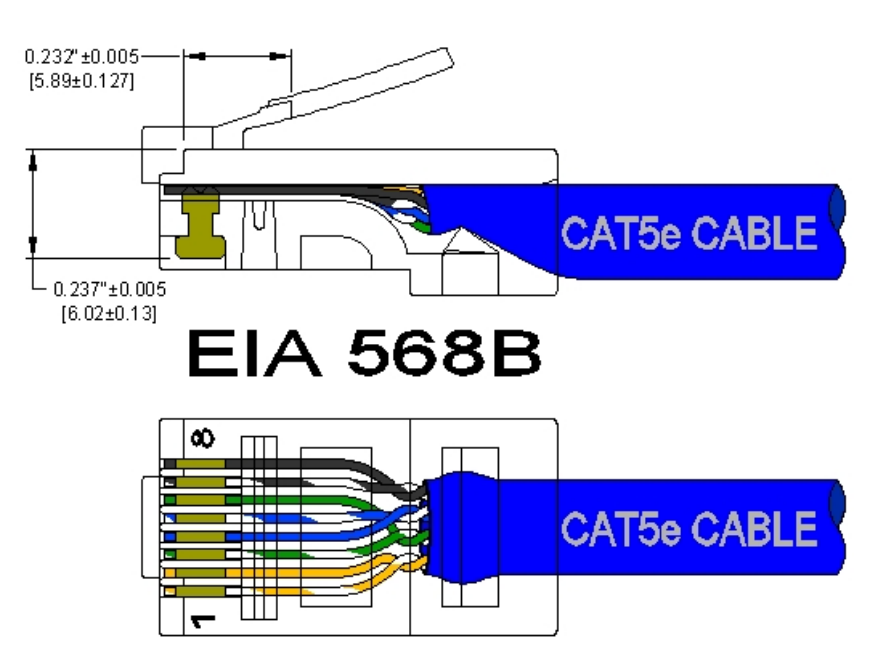

### シリアルインターフェース

7018 シリーズのスイッチには、9 ピンのメスコネクタを接続できる EIA-232 インターフェースが搭載されていま す(装置上では「COM」と表示されています)。このインターフェースを使ってコマンドラインインタープリタ (CLI) にアクセスすることができます。ピン構成については、下図を参照してください。

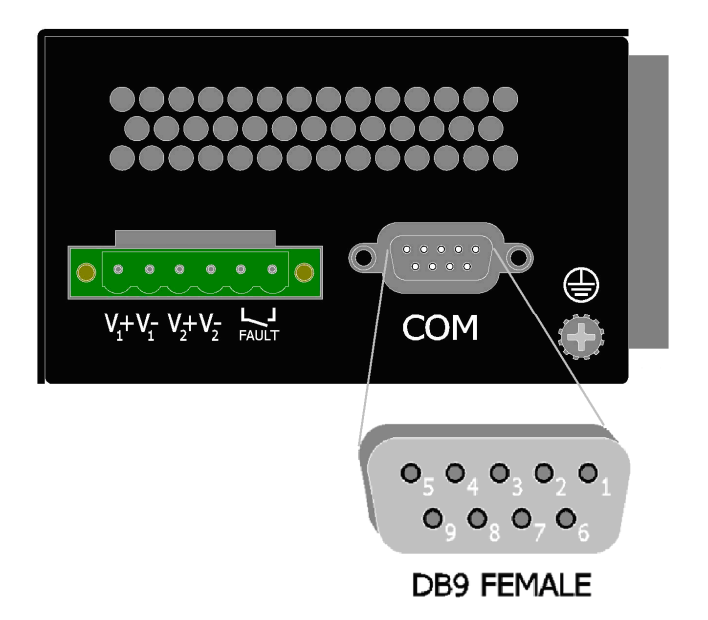

#### シリアルケーブル

標準のストレートタイプのシリアルケーブルを使って PC の COM ポートと 7018 シリーズのスイッチを接続しま す。PC 側の接続には、9 ピン又は 25 ピンの D-Sub 型メスコネクタが、7018 シリーズ側の接続には、9 ピンの D-Sub 型のオスコネクタが必要になります。

| 次の表は、 | これらのケーブルのピン | ~ 配置と接続をまとめたものです | 0 |
|-------|-------------|------------------|---|
|-------|-------------|------------------|---|

| PC ポート | 25 ピン、メス | 9ピン、メス | 7018 シリー | -ズ、9ピン、オス |
|--------|----------|--------|----------|-----------|
| 信号名    | ピン番号     | ピン番号   | ピン番号     | 信号名       |
| TXD    | 2        | 3      | 3        | RXD       |
| RXD    | 3        | 2      | 2        | TXD       |
| GND    | 7        | 5      | 5        | GND       |

標準のストレートタイプのシリアルケーブルは、コンピュータ店で簡単に購入することができます。

### ハイパーターミナル

ハイパーターミナルは、以下のものを使用してください。

| ポート設定:    | 115200 |
|-----------|--------|
| データビット:   | 8      |
| パリティ:     | なし     |
| ストップビット : | 1      |
| フロー制御:    | なし     |

### 上級機能概要

#### 動作モード

スイッチ上の各ポートは、以下のいずれかの動作モードに設定することができます。

| <u>銅線ポート</u> | <u>100Base 光ファイバーポート</u> | <u>1000Base 光ファイバーポート</u> |
|--------------|--------------------------|---------------------------|
| - 半二重        | - 全二重                    | - 全二重                     |
| - 全二重        |                          |                           |
| - 自動検出       |                          |                           |

#### 半二重モード

半二重モードでは、CSMA/CDメディアアクセス手法によって、2つ以上のステーション間で転送媒体が共有され ます。ステーションからデータを転送する際には、転送媒体がデータのない状態(他のステーションがデータを 転送していない状態)になるまで待機し、データのない状態になった時点でビットシリアル形式で転送を開始し ます。転送開始後にメッセージが他のステーションからのメッセージと衝突した場合は、システム全体に確実に 衝突が伝播されるように、あらかじめ設定された期間だけ意図的にデータの転送を継続します。その後で、ある 程度の時間(不定期)転送を行わない状態を保った後(バックオフ)、転送を再開します。

#### 全二重モード

全二重モードでは、ポイント-ポイント媒体を使って、一組のステーション間で同時に通信を行うことができます (専用チャンネル)。全二重モードでは、共有媒体に対する競合が発生することがないため、転送待機を行う必 要はなく、受信監視や受信応答も行われません。

#### 自動検出モード

自動検出モードでは、ポート(ハードウェア)によって、ポートに接続されているステーションの動作モードが 検出されます。

### ポート監視

監視ポートは、ポート監視が指定されている他のポートによって送信又は受信されたイーサネットフレームのコ ピーを受信するように設定された専用ポートです。

#### ポートトランキング

ポートトランキングは、2 つの装置(スイッチやステーション)間での通信帯域を拡張するために 2 つのネット ワークポートをグループ化する機能です。この機能を利用することによって、トランクを2つのスイッチ間での 単一のリンクとして機能させることができるため、通信速度を向上させることができるだけでなく、スイッチ間 の接続を二重化することもできます。

### 優先順位のタギング(QoS)

優先レベルに応じた通信帯域サポートに加えて、2つのサービスクラスに対して IEEE 802.1pの優先順位のタギン グがサポートされています。設定によって対応するフィールドをセットすることにより透過モードに設定して、 タグビットを無視することもできます。ユーザは、各ポートに対して、最大で8レベルまでの優先レベルを設定 することができます。さらに、ユーザによる優先レベルの有効化/無効化(タグが設定されているフィールドの 無視)を行うことも可能です。

### 仮想 LAN

本スイッチでは、タグ付きの仮想 LAN(ローカルエリアネットワーク)を設定することもでき、単一のポートを 任意の数の仮想 LAN に組み込むことができます。装置の VLAN メンバーシップは、その装置が接続されている ポートに対して定義されている VLAN によって決まります。装置をあるポートから別のポートに移動すると、現 在の VLAN メンバーシップがなくなり、新たな接続先のポートに設定されている VLAN メンバーシップを引き継 ぐことになります。

VLAN は、同一の LAN に接続されているかのように通信を行うことができる論理グループを管理しやすくする ためのものです。ポートがオーバーラップ VLAN として明確に定義されている場合を除き、VLAN 間のトラフィ ックが制限されます。ユニキャストでも、マルチキャストでも、ブロードキャストでも、スイッチが伝達できる トラフィックは、そのトラフィックが所属している VLAN を構成している LAN セグメント内だけとなります。

他の仮想LANに組み込まれていないポートに対しては、デフォルトの仮想LAN(VID=1)が設定されます。これ によって、ネットワーク内で使用される際には、通常のブリッジとして機能させることができます。ポートに対 して新たに仮想LANを設定すると、デフォルトの仮想LANが削除されます。これは、こうするのがもっとも一般 的な使用方法であるためですが、必要な場合には、VLAN 1を最後に設定することによって、ポートをVLAN 1に 組み込むこともできます。

スイッチポートをタグのないフレームの送受信を行うことができるように設定すると、エンド装置は、接続され ている LAN 上のすべての装置と通信できるようになります。タグ付きの仮想 LAN を使用することによって、特 定のポートを通過するタグなしのパケットを取り込み、そのパケットに VLAN タグを追加して、スイッチ上のタ グ付きのポートに送信することができます。また、VLAN をタグ付きのポートでタグ付きのパケットを受信する ように設定したり、タグを除去した上で他のタグなしのポートに送信するように設定することもできます。これ によって、ネットワーク管理者は、VLAN のタグ付きパケットをサポートしていないネットワーク上の装置をサ ポートすることができます。ネットワーク管理者は、タグ付き、タグなし両方のポートで構成されるハイブリッ ド VLAN と、スイッチの VLAN 入力フィルタを使用することにより、タグ付又はタグなしのパケットを廃棄する こともできます。

各スイッチポートに設定できるPVID(ポートのVLAN ID)は、1つだけです。入力フレームがタグなしで、タグ なしフレームの受信が許可されている場合、そのフレームは、そのポートのPVIDを引き継ぎます。以降のスイッ チルーティングやフレームの扱いは、VLANスイッチマップによって決まります。適切な形でPVIDを設定し、す べてのフレームがタグなしの形で送信されるように設定することにより、スイッチを通過するフレームをすべて タグなしにすることができる「ポートVLAN」としてスイッチを使用することができます。結果として、VLAN を認識できる装置を使用する必要がなくなります。

VLANの構成がどのように機能するのかを理解するには、まず始めにフレームがスイッチに入力されるポートに 着目し、VLAN ID(フレームにタグが付けられている場合)またはPVID(フレームにタグが付けられていない場 合)を確認します。ポートがどのグループに所属するのかは、VIDまたはPVIDによって定義されたVLANによっ て決まります。このメンバーシップによって、フレームがスイッチから転送されるときに使用されるポートが決 まります。

700シリーズのスイッチでは、オーバーラップVLAN(互いに重なり合うVLAN)もサポートされています。オー バーラップVLANを使用することによって、単一のポートを使って複数のVLANグループを利用することができ ます。オーバーラップVLANの設定方法の詳細及び例については、本書の「VLANの設定例」の項や、Webサイト に掲載されている技術ドキュメントを参照してください。オーバーラップVLANのRSTPはサポートされておらず、 オーバーラップされているポートの中でVIDの値がもっとも小さなVLANを除き、自動的にRSTP機能が無効にな ります。

### 高速スパニングツリープロトコル

IEEE 802.1D-2004 で定義されている高速スパニングツリープロトコルがサポートされています。オーバーラップ していない各 VLAN に対して、1 つのスパニングツリーが用意されます。高速スパニングツリープロトコル (RSTP) は、IEEE 802.1D-1998 で定義されているスパニングツリープロトコル (STP) よりも優先されます。 RSTP は、ブリッジによって接続されているネットワークに恣意的に接続されているブリッジ上のアクティブな ネットワークトポロジーを設定するために使用します。ブロック状態のポートからフレームを送信することはで きません。スパニングツリーを自動生成するためには、ネットワーク上のブリッジ間で十分な情報交換を行う必 要があります。

RSTP では、STP に比較して、より迅速にネットワークトポロジーの変化を習得することができます。RSTP では、 転送状態への即時移行などの最新の進化した機能がサポートされています。また、RSTP では、単純に BPDU を リレーするのではなく、ハロータイムごとに新たな BPDU を送信します。ブリッジポート上で旧形式の BPDU が 検出されたときには、旧形式の STP にフォールバックすることによって、旧タイプの STP スイッチとの相互動作 が実現されます。また、必要な場合には、ユーザが手動で旧タイプの STP スイッチとして機能するように設定す ることも可能です。

### SNMP トラップ

7018 シリーズのスイッチは、SNMP トラップの送信先となる SNMP トラップステーションを最大 5 つまでサポー トすることができます。本スイッチでは、Link Up、Link Down、Cold Start、Warm Start 及び Authentication Errors の 5 種類の標準トラップがサポートされています。トラップが有効になっている場合は、スイッチ上に設定され ているすべてのトラップステーションに SNMP トラップが送信されます。

#### IGMP スヌーピング

IGMPスヌーピングは、デフォルトで有効であり、プラグ&プレイでIGMPを利用することができます。IGMPス ヌーピングを利用することによって、マルチキャストアプリケーションのためのインテリジェントネットワーク をサポートすることができます。この機能には、不要なトラフィックの発生を防止するという特徴があります。 IGMPスヌーピング機能は、Webコンソールを使って有効化し、電源をオンにするたびに動的に機能させることが できます。また、手動だけで有効化することも、又は手動と自動を併用して有効化することもできます。「静的 マルチキャストグループアドレス」は、IGMPスヌーピングが有効であるかどうかに関係なく使用することがで きるという点に注意してください。

IGMPスヌーピングは、ユーザが特に操作しなくても動的に機能します。LAN上の装置の中にIGMPに対応してい ないものがある場合でも、手動設定によって、それらの装置を組み込むことが可能です。IGMP(Internet Group Management Protocol)は、コンピュータに対して、そのマルチキャストグループのメンバーシップを近隣の「ル ータ」に通知する機能を提供するためのプロトコルです。この点において、N-Tron 7018シリーズのスイッチは、 ルータと同様の機能を提供します。マルチキャストを利用することによって、送信元のコンピュータのコンテン ツを受信したいと判断した複数のコンピュータにコンテンツを送信することができます。マルチキャストでは、 マルチキャストグループのメンバーとして登録されている装置に対してのみデータを送信することができます (メンバーに属していない装置にまで送信されることはありません)。IGMPバージョン2に関する公式情報は、 IETF RFC 2236(Internet Engineering Task Force Request for Comments 2236)に記載されています。また、IGMPバ ージョン1に関する公式情報は、IETF RFC 1112(Internet Engineering Task Force Request for Comments 1112)に記載されています。7018では、v1及びv2の両方がサポートされています。

### Nリング

Nリングは、デフォルトで有効になり、最初に特定のNリングに対して特定のNリング対応装置をNリングマネ ージャに設定する場合を除いてプラグ&プレイで使用することができます。以降、Nリングは、電源をオンにす るたびに動的に機能します。N-Tronの知的財産であるNリング技術には、リングサイズの拡張機能、詳細不良診 断の機能があり、標準ヒーリング時間が 30ms となっています。Nリングマネージャは、定期的に健全性チェッ クパケットを送信して、リングの健全性を確認します。Nリングマネージャが健全性チェックパケットを受信で きなくなると、30 ms 以内にタイムアウトが発生し、Nリングがバックボーンに変換されます。リング内で Nリ ング対応のスイッチを有効にすると、Nリングマネージャの Web ブラウザに詳細リングマップと不良発生場所チ ャートが表示されます。また、Nリングマネージャから N-View OPC サーバにリングの健全性を判断するための Nリングステータスが送信されます。Nリングトポロジー内には、最大 250 までの Nリング対応スイッチを配置 することができます。また、Nリング内で Nリング機能が搭載されていないスイッチを使用することもできます。 ただし、こうした装置に関しては、リングマップや不良発生場所チャートの詳細情報は表示されません。

### Nリンク

N リンクは、特定の N リングトポロジーと別のトポロジー(通常は、他の N リングトポロジー)との間の接続を 二重化するために使用します。個々の N リンクの設定には、N リンクマスタ、N リンクスレーブ、N リンク主カ プラ、N リンクスタンバイカプラの 4 台のスイッチが必要になります。N リンクは、主カプラとスタンバイカプ ラとのリンク状況を監視します。主カプラのリンクが健全なときには、主カプラ経由でネットワークトラフィッ クが転送され、スタンバイカプラのネットワークトラフィックはブロックされます。主カプラのリンクに問題が 検出されると、主カプラのネットワークトラフィックがブロックされ、スタンバイカプラ経由でネットワークト ラフィックが転送されるようになります。N リンクマスタと N リンクスレーブの間では、常に単一のカプラリン ク (種カプラ又はスタンバイカプラ) だけを使ってネットワークトラフィックが転送され、もう一方がブロック されるように、リンク制御通信が行われます。

### CIP

CIP (Common Industrial Protocol) 機能を使用することによって、規格化されたプロトコルを使用し、N-Tron スイ ッチから PLC (Programmable Logic Controller) や HMI (マンマシンインタフェース) アプリケーションに直接ア クセスしてスイッチ情報や設定情報を提供することができます。たとえば、PLC がポートのリンクや N リングを 監視するように指定しておき、ポートのリンクがダウンした場合や N リングに問題が発生したときに HMI 上の 表示を赤に変更するといった方法で使用することができます。CIP に関する公式情報は、ODVA の出版番号 PUB00001 (Volume 1: Common Industrial Protocol (CIP<sup>™</sup>)) と出版番号 PUB00002 (Volume 2: EtherNet/IP Adaptation of CIP) 記載されています。N-Tron は、EDS ファイルと ICO ファイルを提供しています。N-TRON\_CIP\_Tags.pdf は、特定の環境を前提としたドキュメントですが、このドキュメントによって使用できるタグの種類を確認する ことができます。

### DHCP

DHCPの概要については、次のドキュメントを参照してください。 http://www.n-tron.com/pdf/DHCP White Paper.pdf

**DHCP**の技術詳細については、次のドキュメントを参照してください。 <u>http://www.n-tron.com/pdf/DHCP\_Technical\_Instructions.pdf</u>

### DHCP クライアント

スイッチに対しては、DHCP サーバから自動的に IP が割り振られます。また、クライアントとサーバ間の通信は、 オプションの DHCP リレーエージェントを使って行うこともできます。

### DHCP リレーエージェント

DHCP リレーエージェント(オプション 82)は、VLAN 境界の範囲内でサブネットを超えて通信を行う際に使用 します。また、特定のポートで特定の IP アドレスを受信することもできます。この場合、装置を交換した場合に は、交換後の装置が交換前の装置の IP アドレスを引き継ぎます。

### DHCP サーバ

DHCP サーバを使用することによって、DHCP クライアント装置に自動的に IP アドレスを割り振ることができま す。IP アドレスの割り振りは、クライアント装置が利用できる IP アドレスの動的範囲として設定することもでき ますし、クライアントの MAC アドレス、クライアント ID(オプション 61)、又はリレーエージェント接続(オ プション 82)に基づいて特定の IP アドレスを割り振ることもできます。

### LLDP

LLDP(Link Layer Discovery Protocol)は、レイヤ2を発見するためのプロトコルで、このプロトコルを使用する ことにより、IEEE802 LANに接続されている各装置が他の装置に対して自身の主要機能を通知したり、MIB内で 発見された情報を保存し、SNMP経由でアクセスすることができます。LLDPの公式情報は、IEEE 規格の 802.1ABに記載されています。

### トラブルシューティング

- 1. 電源 LED が点灯していることを確認します。
- 選択した装置のバージョンに適した十分な電流が供給されていることを確認します。
   参考: 突入電流は、定常電流の2倍にまで達することがあります。
- 3. 接続されているポートの Link LED が点灯していることを確認します。
- 4. ステーション間の接続に使用されているケーブルを確認します。
- 5. 100 Mbit で運転する際には、カテゴリ 5E 以上のケーブルで接続されていることを確認します。

### サポート

次の連絡先を使って N-Tron Corp.にお問い合わせください。 電話: 251-342-2164 FAX: 251-342-6353 Eメール: <u>N-TRON\_Support@n-tron.com</u> WEB: <u>www.n-tron.com</u>

### FCC ステートメント

本製品は、FCCのA規則、第15部に準拠しています。 運転には、次の条件が適用されます。

- (1) 本装置によって有害な干渉が発生することはありません。
- (2) 不適切な操作による干渉も含め、本装置が干渉を受けることはありません。

参考:本装置は、テストにより、FCCのA規則、第15部で定義されているクラスAのデジタル装置の基準に準拠していることが証明されています。この基準は、居住地域への設置を前提として有害な干渉に対する適切な保護を行うことを目的としたものです。本装置は、無線エネルギーを生成し、使用し、場合によっては放射することがあり、指示に従って適切に設置しなかった場合には、無線通信にとって有害な干渉が発生することがあります。居住地域で使用すると、有害な干渉が発生することがあり、こうした場合には使用者が自費で対策を講じる必要があります。

### カナダ産業省

このクラスAのデジタル装置に関する基準は、カナダの干渉発生装置に関するすべての要件を満たしていま す。運転には、次の条件が適用されます。(1)本デジタル装置は、カナダの干渉発生装置に関するすべての要 件を満たしています。運転には、次の条件が適用されます。(1)本装置によって有害な干渉が発生することは ありません。(2)不適切な操作による干渉も含め、本装置が干渉を受けることはありません。

## Web ソフトウェアの構成

### Web 管理

スイッチの IP アドレスを Web ブラウザに入力し、7018 シリーズの Web 管理機能にログインします。

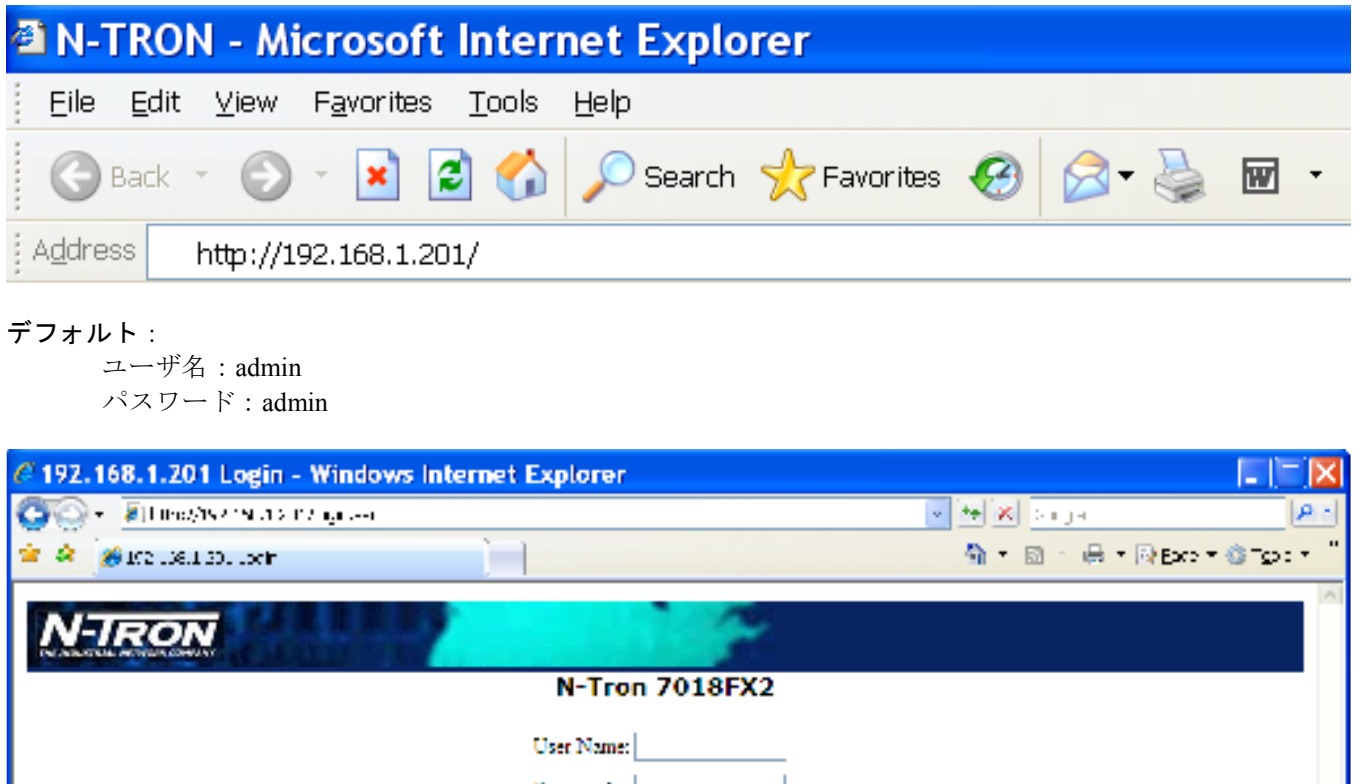

| 😳 💮 👻 📶 Boo/ASZ (NEA STV nja 2-4 | 💌 🏘 🗶 Singe     | P -       |
|----------------------------------|-----------------|-----------|
| ★ ★ [301:00:180.00]              | 🐴 • 📾 · 🖶 • 🖗 B | er©iper " |
| N-TRON                           | 1               | 0         |
| N T 7010                         | EV.A            |           |
| N-Iron 7018                      | FX2             |           |
| User Name:                       |                 |           |
| Passward                         |                 |           |
| Login                            |                 |           |
|                                  |                 |           |
|                                  |                 |           |
|                                  |                 |           |
|                                  |                 |           |
|                                  |                 |           |
|                                  |                 |           |
|                                  |                 |           |
|                                  |                 |           |
|                                  |                 |           |
|                                  |                 |           |
|                                  |                 |           |
|                                  |                 |           |
| Lore .                           | 🐻 🚱 ärter sot   | 1038 - 3  |
| Iore                             | 🕡 🕥 Sriterist   | €LC)% -   |

### Web 管理のホームページ

管理者が 7018 シリーズスイッチに最初にログインしたときには、デフォルトのホームページが表示されます。画面の左側には、7018 シリーズスイッチによってサポートされている変更可能な設定の一覧が表示されます。ここでは、画面の左側に表示されているすべての選択肢の機能と設定方法について説明します。メインホームページの中央には、スイッチが使用しているファームウェアのバージョンなどの基本情報が表示されます。ファームウェアは、TFTP を使って後から現場でアップグレードすることができます。

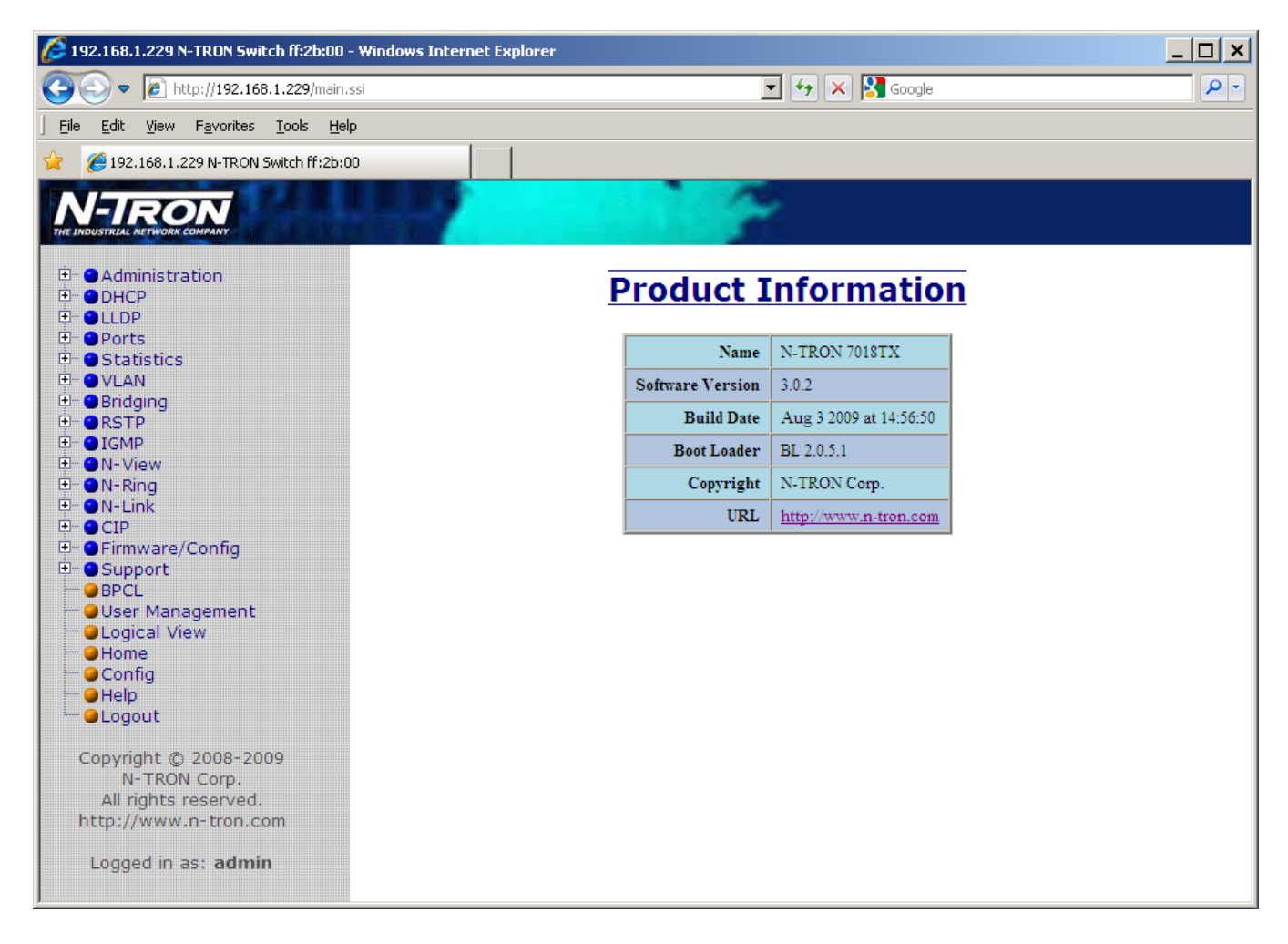

左側に表示されるメニューを完全に開くと、下図のようになります。以降は、このメニューからの選択によって 開かれるページとその使い方について説明します。ほとんどの説明に対する図には、ページの右側に表示される 内容だけを示します。

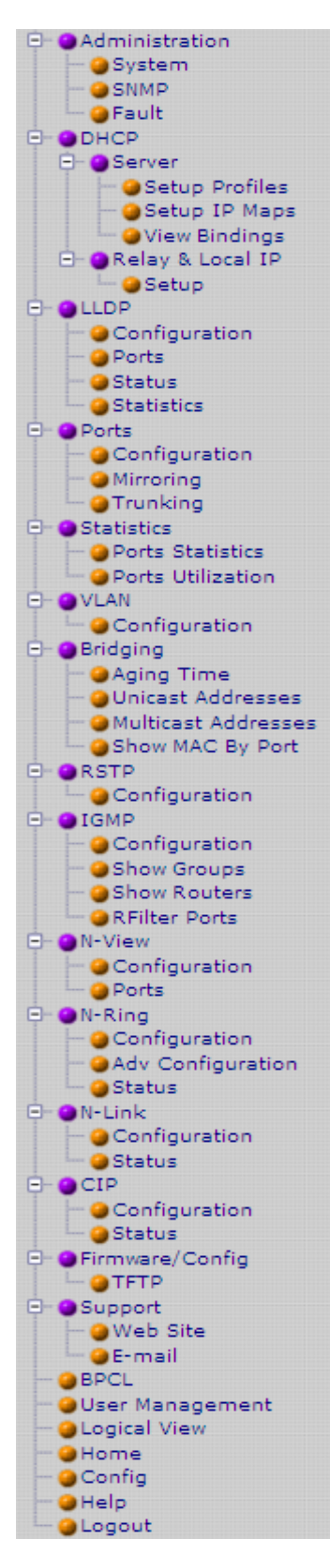

### Administration - System (管理 - システム)

Administration (管理) カテゴリの System (システム) タブには、スイッチに関する次の情報が表示されます。 IP Address (IP アドレス) 装置に設定されている IP アドレス Subnet Mask (サブネットマスク) 装置に設定されているサブネットマスク Gateway (ゲートウェイ) 装置に設定されているデフォルトのゲートウェイ MAC Address (MAC アドレス) 装置の MAC アドレス System Up Time (システムアップタイム) 装置が有効に機能していた時間の総計。表示されるのは、装置の電源をオンにしたとき、又はリセット したときからの経過時間です。

### Name(名前)

製品の名前が。英数字と「#」「\_」「-」の3つの特殊文字だけが使用可能です。

#### Contact (問い合わせ先)

システム上に発生した問題に関する問い合わせ担当者の名前。御社の社員のどなたかを指定してください。

### Location(設置場所)

スイッチが実際に設置されている場所

| System Configuration View |                |                                  |  |
|---------------------------|----------------|----------------------------------|--|
|                           | IP Address     | 192.168.1.201                    |  |
|                           | Subnet Mask    | 255.255.255.0                    |  |
|                           | Gateway        | 192.168.1.1                      |  |
|                           | MAC Address    | 00:07:af:fe:bd:c0                |  |
|                           | System Up Time | 0 days, 0 hours, 0 mins, 37 secs |  |
|                           | Name           | N-Tron Switch fe:bd:c0           |  |
|                           | Contact        | N-Tron Admin                     |  |
|                           | Location       | Mobile, AL 36609                 |  |
| Modify Refresh            |                |                                  |  |

### Administration - System (管理 - システム) (続き)

Modify(変更)ボタンを選ぶことによって、Web管理機能を通じて、スイッチのIPアドレス、サブネットマスク、 ゲートウェイ、名前、問い合わせ先情報、スイッチの設置場所を変更することができます。TCP/IP 情報は、コマ ンドラインインタフェース(CLI)を使ってあらかじめ変更しておくことをお勧めします。デフォルトでは、次 の値になります。

| Pアドレス:   | 192.168.1.201   |
|----------|-----------------|
| サブネットマスク | : 255.255.255.0 |
| ゲートウェイ:  | 192.168.1.1     |

| S | System Configuration |                        |  |  |
|---|----------------------|------------------------|--|--|
|   | IP Address           | 192.168.1.201          |  |  |
|   | Subnet Mask          | 255.255.255.0          |  |  |
|   | Gateway              | 192.168.1.1            |  |  |
|   | Name                 | N-Tron Switch fe:bd:c0 |  |  |
|   | Contact              | N-Tron Admin           |  |  |
|   | Location             | Mobile, AL 36609       |  |  |
|   | Update Cancel        |                        |  |  |

### Administration - SNMP(管理 - SNMP)

Administration (管理) カテゴリの SNMP タブには、SNMP トラップとして機能する IP アドレスの一覧が表示さ れます。また、Read-Only (読み出し専用) 、Read-Write (読み書き) 及び Trap (トラップ) のコミュニティ名も 表示されます。

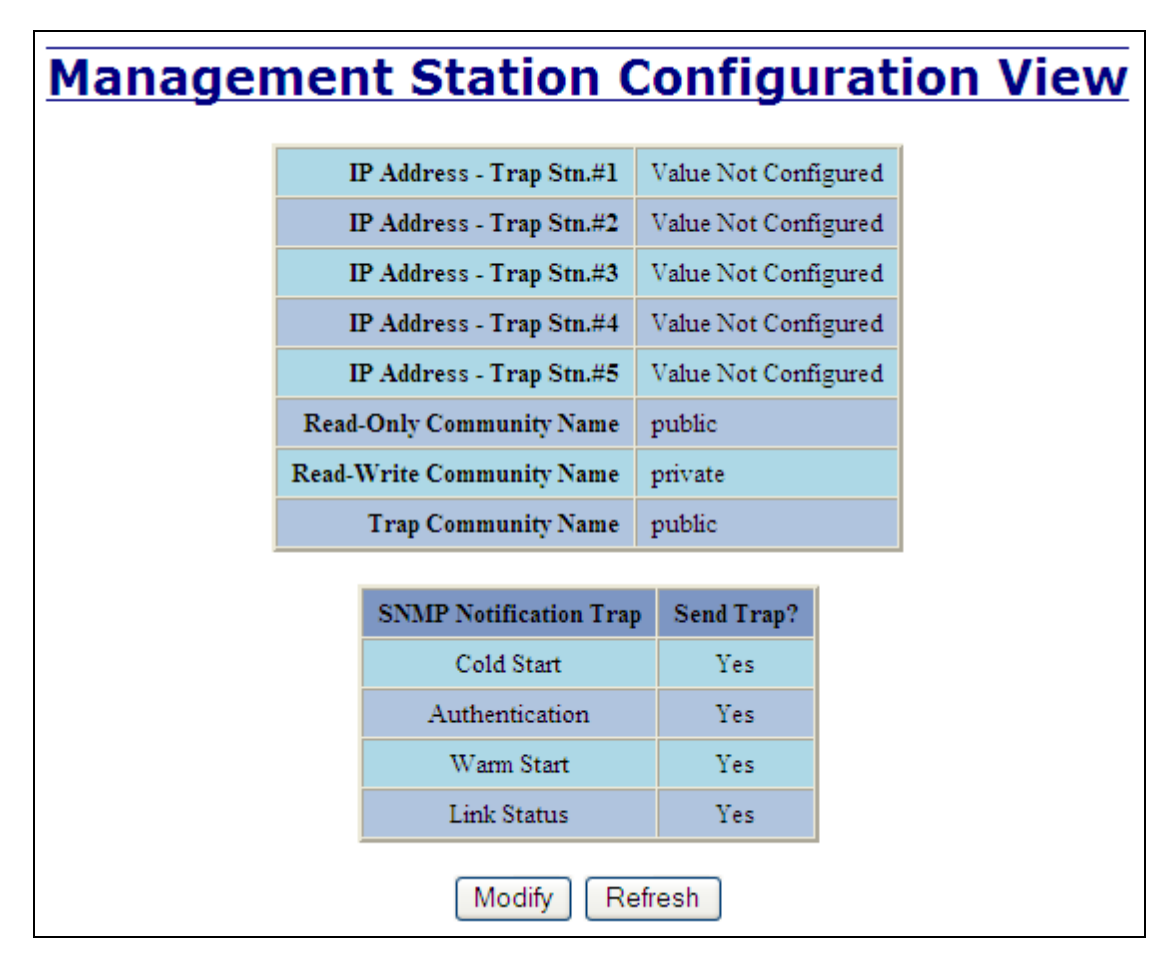

Modify (変更) ボタンを選ぶことによって、フィールドの値を変更することができます。これによって、ユーザ は、トラップステーションの IP アドレスやコミュニティ名を変更することができます。SNMP Notification Trap (SNMP 通知とラップ) が有効になっている場合は、一覧にトラップステーションとして表示されているシステ ムに対応する通知とラップが送信されます。トラップを「Value Not Configured (値未設定)」の応対に戻すには 「0.0.0」を入力してください。

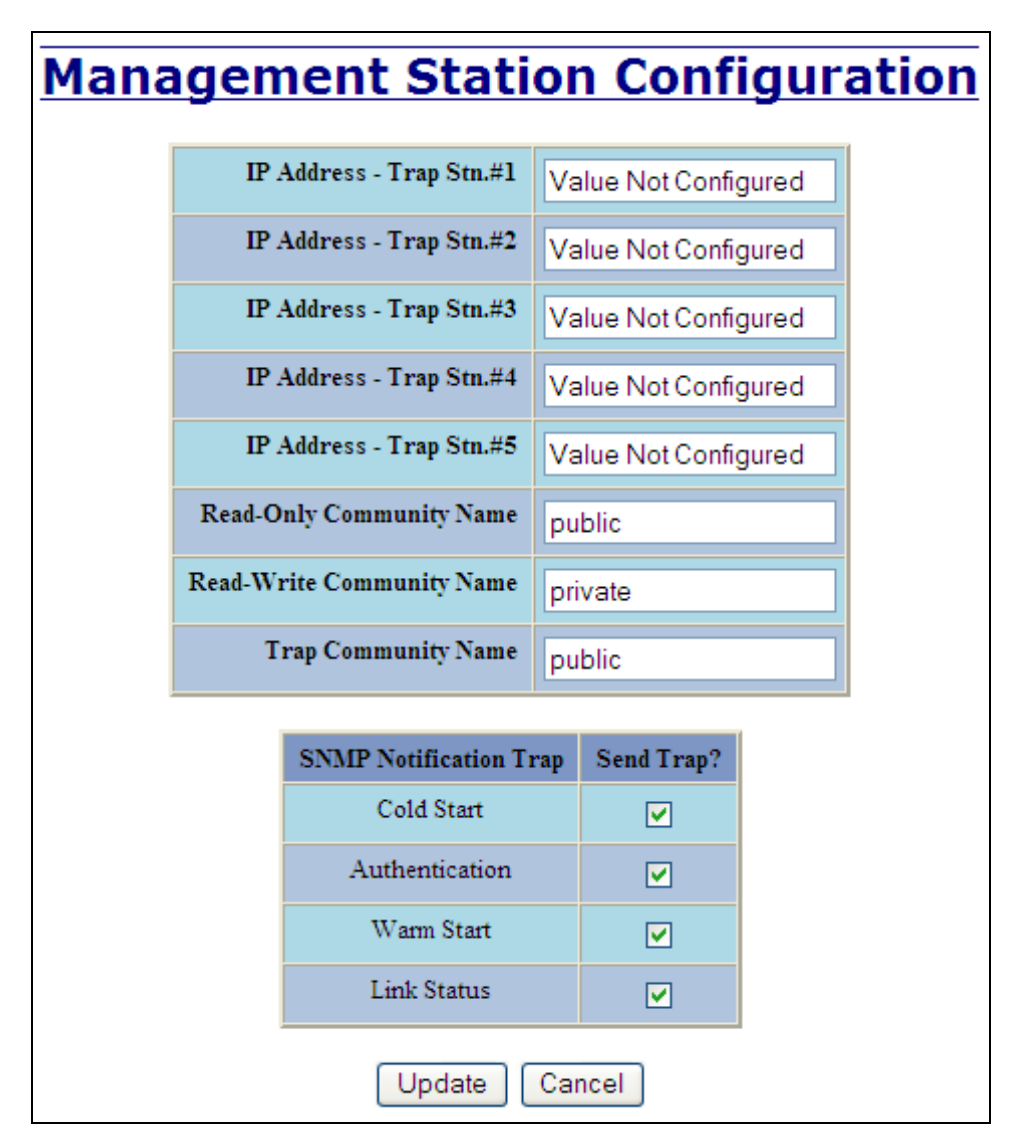

### Administration - Fault (管理 - 障害)

Administration (管理) カテゴリの Fault (障害) タブでは、電源、N リングマネージャ、N リンクに発生した障害、 ポート使用障害の通知方法を設定することができます。通知は、Show Web (Web 表示)、Show LED (LED 表 示)及び Contact (連絡)を組み合わせて行います。電源信号障害の際には、V1 または V2 のいずれかが通知され ます。N リングマネージャ信号障害の際には、Broken (破損)、Partial Break (Low)(部分破損(軽微))、 Partial Break (High)(部分破損(重度))及び Multiple Managers (複数マネージャ)のいずれかが通知されます。 N リンク障害は N リンクマスタや N リンクスレーブによって報告される。ポート使用障害を有効にしておくと、 実際の使用が Usage Alarm Low (使用警告の下限)を下回ったときや、Usage Alarm High (使用警告の上限)を上 回ったときに通知されます。

| Signal                | Show We             | b | Show LE | D | Contact |
|-----------------------|---------------------|---|---------|---|---------|
| Power V <sub>1</sub>  | No                  |   | No      |   | No      |
| Power $V_2$           | No                  |   | No      |   | No      |
| N-Link Fault          | Yes                 |   | Yes     |   | Yes     |
| Port Usage Fault      | Yes                 |   | Yes     |   | Yes     |
|                       |                     |   |         |   |         |
| N-Ring Manager Signal |                     | S | how LED | C | ontact  |
| Broker                | Broken              |   | Yes     |   | Yes     |
| Partial Break(Low)    |                     |   | Yes     |   | Yes     |
| Partial Break         | Partial Break(High) |   | Yes     |   | Yes     |
| Multiple Managers     |                     |   | Yes     |   | Yes     |

管理者は、Modify(変更)ボタンを選んで、障害設定に関して設定可能なフィールドの一覧を表示することができます。これらのフィールドに対して管理者ネットワークの必要な情報を入力したら、ページ下部の Update(更新)ボタンをクリックして変更内容を更新します。

-

| Signal           | Show We             | b Show  | LED | Contact |
|------------------|---------------------|---------|-----|---------|
| Power $V_1$      |                     |         |     |         |
| Power $V_2$      |                     |         |     |         |
| N-Link Fault     | ~                   |         |     |         |
| Port Usage Fault | ~                   |         |     |         |
|                  |                     |         |     |         |
| N-Ring Manag     | er Signal           | Show LE |     | ontact  |
| Broker           | Broken              |         |     |         |
| Partial Break    | Partial Break(Low)  |         |     |         |
| Partial Break    | Partial Break(High) |         |     |         |
| Multiple Ma      | Multiple Managers   |         |     |         |

### DHCP - Server - Setup Profiles (DHCP - サーバ - 設定プロファイル)

DHCP/Server (DHCP/サーバ) カテゴリの Setup Profiles (設定プロファイル) タブには、サーバ及び設定されて いるネットワークプロファイルに関する次の情報が表示されます。 Server Enabled (有効なサーバ) DHCP サーバが機能しているかどうか。 Allow Broadcast (ブロードキャストを許可) DHCP サーバがブロードキャストメッセージを処理するかどうか。 Delay Broadcast (遅延ブロードキャスト) (Ms) DHCP サーバがブロードキャストメッセージを処理する際に遅延時間 Server ID (サーバ ID) DHCP サーバの説明的な名前 Profile Name (プロファイル名) ネットワークプロファイルの説明的な名前 Address Pool (アドレスプール) プロファイル内で使用できる IP アドレスの範囲 Subnet Address (サブネットアドレス) アドレスプールの範囲から算出したもっとも制限の多いサブネットアドレス Subnet Mask (サブネットマスク) アドレスプールの範囲から算出したもっとも制限の多いサブネットマスク Domain Name (ドメイン名) クライアントに公開するドメインの名前 Has Profile IP Maps (プロファイルでの IP マップの使用) プロファイルに IP マップが割り当てられているかどうか。 Delete (削除) 割り当てられている IP マップやバインディングとともにプロファイルを削除します。デフォルトのプロ ファイルを削除することはできません。

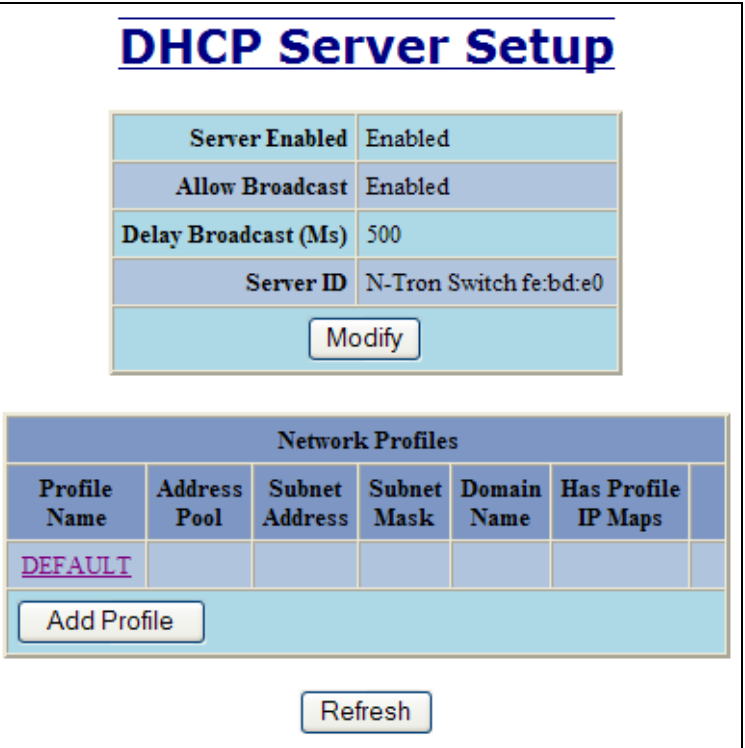

DHCP - Server - Setup Profiles (DHCP - サーバ - 設定プロファイル) (続き)

| DH            | <b>DHCP Server Configuration</b> |                        |  |  |  |  |
|---------------|----------------------------------|------------------------|--|--|--|--|
|               | Server Enabled                   | Enabled 💌              |  |  |  |  |
|               | Allow Broadcast                  | Enabled 💌              |  |  |  |  |
|               | Delay Broadcast (Ms)             | 500                    |  |  |  |  |
|               | Server ID                        | N-Tron Switch fe:bd:e0 |  |  |  |  |
| Update Cancel |                                  |                        |  |  |  |  |

| <b>DHCP Server Network Profile</b>                                                                                                    |                      |         |  |  |
|----------------------------------------------------------------------------------------------------|----------------------|---------|--|--|
|                                                                                                    | Network Profile Name |         |  |  |
|                                                                                                    | Address Pool Start   |         |  |  |
|                                                                                                    | Address Pool End     |         |  |  |
|                                                                                                    | Lease Time           | 28 Days |  |  |
|                                                                                                    |                      | 0 Hours |  |  |
|                                                                                                    | Advanced <<          |         |  |  |
|                                                                                                    | Broadcast Address *  |         |  |  |
|                                                                                                    | Domain Name *        |         |  |  |
|                                                                                                    | DNS Server 1 **      |         |  |  |
|                                                                                                    | DNS Server 2 **      |         |  |  |
|                                                                                                    | Gateway 1 **         |         |  |  |
|                                                                                                    | Gateway 2 **         |         |  |  |
| * When field is left blank, the corresponding default profile value is used.<br>** When both related fields are left blank, the corresponding default profile values are used. |                      |         |  |  |
| Update Cancel                                                                                                    |                      |         |  |  |

### DHCP - Server - Setup IP Maps (DHCP - サーバ - IP マップ設定)

Setup IP Maps (IP マップ設定) では、既存のネットワークプロファイルを使って IP マップを作成することができます。Dynamic Range (動的範囲)、Static Range (静的範囲)、Single IP (単一 IP)の3種類のマップを作成することができます。

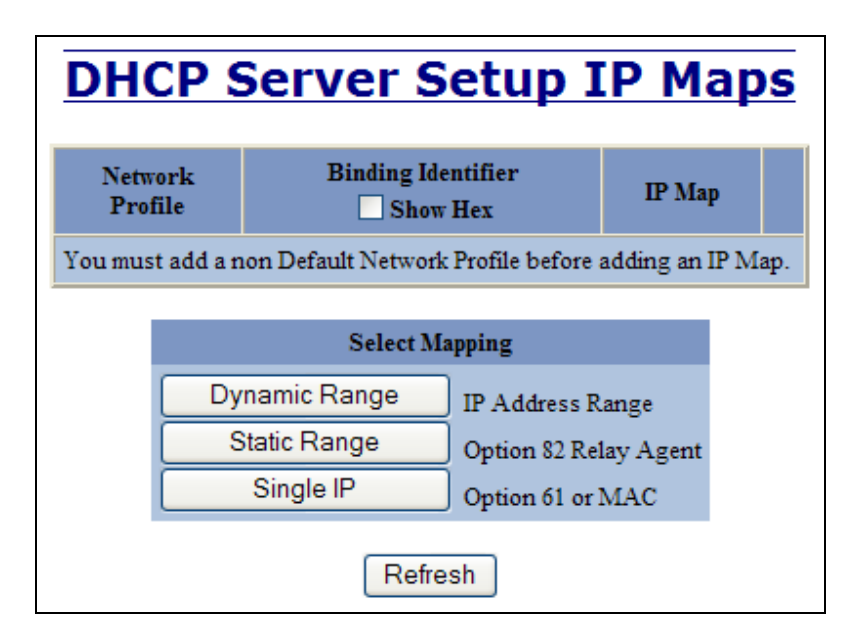

動的範囲タイプのマッピングでは、IPアドレスを要求したクライアントに割り当てることができる動的 IPアドレスの範囲を指定します。

IPマップが適用される設定済みのネットワークプロファイル

Low IP(下限)

IPアドレスの範囲の始点

High IP (上限)

IPアドレスの範囲の終点

| DHCF | <b>Serve</b>    | r Dynamic R | ange |
|------|-----------------|-------------|------|
|      | Network Profile | prof_1 💌    |      |
|      | Low IP          |             |      |
|      | High IP         |             |      |
|      | Upd             | ate Cancel  |      |

静的範囲タイプのマッピングでは、リレーエージェントスイッチの個々のポートに専用アドレスとして割り当て ることができる IP アドレスの範囲を指定します。リレーエージェントが N-TRON 製品であるか、一般的なスイ ッチであるかに応じて、次のいずれかのデータ入力方法を使用します。

N-Tron リレーエージェントに対して静的範囲を指定するには:

IPを適用する設定済みのネットワークプロファイル

DHCP – Server – Setup IP Maps (DHCP-サーバ-IP マップ設定) (続き)

```
Relay Agent Type (リレーエージェントタイプ)
  必ず N-TRON に設定します。
Switch Model (スイッチモデル)
  この機能をサポートしている N-TRON モデルの一覧
Remote ID (リモート ID)
  N-TRON リレーエージェントスイッチを特定するためのユニークな識別子
Add (追加)
  当該のポートに IP マップを追加するためのチェックボックス
Port No (ポート番号)
  実際のポート番号
Port Name (ポート名)
  ポートの説明的な名前
VLAN
  ポートが所属している VLAN の ID
Circuit ID (回路 ID)
  ポート名と VLAN ID から自動生成される文字列
IP Address (IP アドレス)
  IP マップに割り当てられている IP アドレス
```

| DHCP Server Static Range |              |              |                                                            |            |            |  |  |
|--------------------------|--------------|--------------|------------------------------------------------------------|------------|------------|--|--|
| (Option 82)              |              |              |                                                            |            |            |  |  |
|                          | Netw         | ork Profile  | prof_1 💌                                                   |            |            |  |  |
|                          | Relay.       | Agent Type   | ⊙ N-TRON ○ Generic                                         |            |            |  |  |
|                          | Switch Model |              | 7018FX2 💌                                                  |            |            |  |  |
|                          |              | Remote ID    |                                                            |            |            |  |  |
|                          |              |              | $\bigcirc$ Hex $\bigcirc$ MAC $\odot$ IP $\bigcirc$ String |            |            |  |  |
| Add                      | Port<br>No   | Port<br>Name | VLAN                                                       | Circuit ID | IP Address |  |  |
|                          | 1            | TX1          | 1                                                          | TX1-0001   | 192.168.1. |  |  |
|                          | 2            | TX2          | 1                                                          | TX2-0001   | 192.168.1. |  |  |
|                          | 3            | TX3          | 1                                                          | TX3-0001   | 192.168.1. |  |  |
|                          | 4            | TX4          | 1                                                          | TX4-0001   | 192.168.1. |  |  |
|                          | 5            | TX5          | 1                                                          | TX5-0001   | 192.168.1. |  |  |
|                          | 6            | TX6          | 1                                                          | TX6-0001   | 192.168.1. |  |  |
|                          | 7            | TX7          | 1                                                          | TX7-0001   | 192.168.1. |  |  |
|                          | 8            | TX8          | 1                                                          | TX8-0001   | 192.168.1. |  |  |
|                          | 9            | TX9          | 1                                                          | TX9-0001   | 192.168.1. |  |  |
|                          | 10           | TX10         | 1                                                          | TX10-0001  | 192.168.1. |  |  |
|                          | 11           | TX11         | 1                                                          | TX11-0001  | 192.168.1. |  |  |
|                          | 12           | TX12         | 1                                                          | TX12-0001  | 192.168.1. |  |  |
|                          | 13           | TX13         | 1                                                          | TX13-0001  | 192.168.1. |  |  |
|                          | 14           | TX14         | 1                                                          | TX14-0001  | 192.168.1. |  |  |
|                          | 15           | FX1          | 1                                                          | FX1-0001   | 192.168.1. |  |  |
|                          | 16           | FX2          | 1                                                          | FX2-0001   | 192.168.1. |  |  |
|                          | 17           | GB1          | 1                                                          | GB1-0001   | 192.168.1. |  |  |
|                          | 18           | GB2          | 1                                                          | GB2-0001   | 192.168.1. |  |  |
|                          |              |              |                                                            |            |            |  |  |
|                          |              | (            | Update                                                     | Cancel     |            |  |  |

### DHCP - Server - Setup IP Maps (DHCP - サーバ - IP マップ設定) (続き)

汎用のリレーエージェントスイッチに対して静的範囲を指定するには:

Network Profile (ネットワークプロファイル)

IPを適用する設定済みのネットワークプロファイル

Relay Agent Type (リレーエージェントタイプ)

必ず Generic (汎用) に設定します。

#### Port Count (ポート数)

当該のリレーエージェントスイッチに搭載されているポートの数

Add (追加)

当該のポートに IP マップを追加するためのチェックボックス

Port No (ポート番号)

#### 実際のポート番号

#### Remote ID (リモート ID)

当該のリレーエージェントスイッチによって使用されるオプション 82 のリモート ID サブオプションの 識別子

#### Circuit ID (回路 ID)

当該のリレーエージェントスイッチによって使用されるオプション 82 のリモート ID サブオプションの 識別子

#### IP Address (IP アドレス)

IP マップに割り当てられている IP アドレス

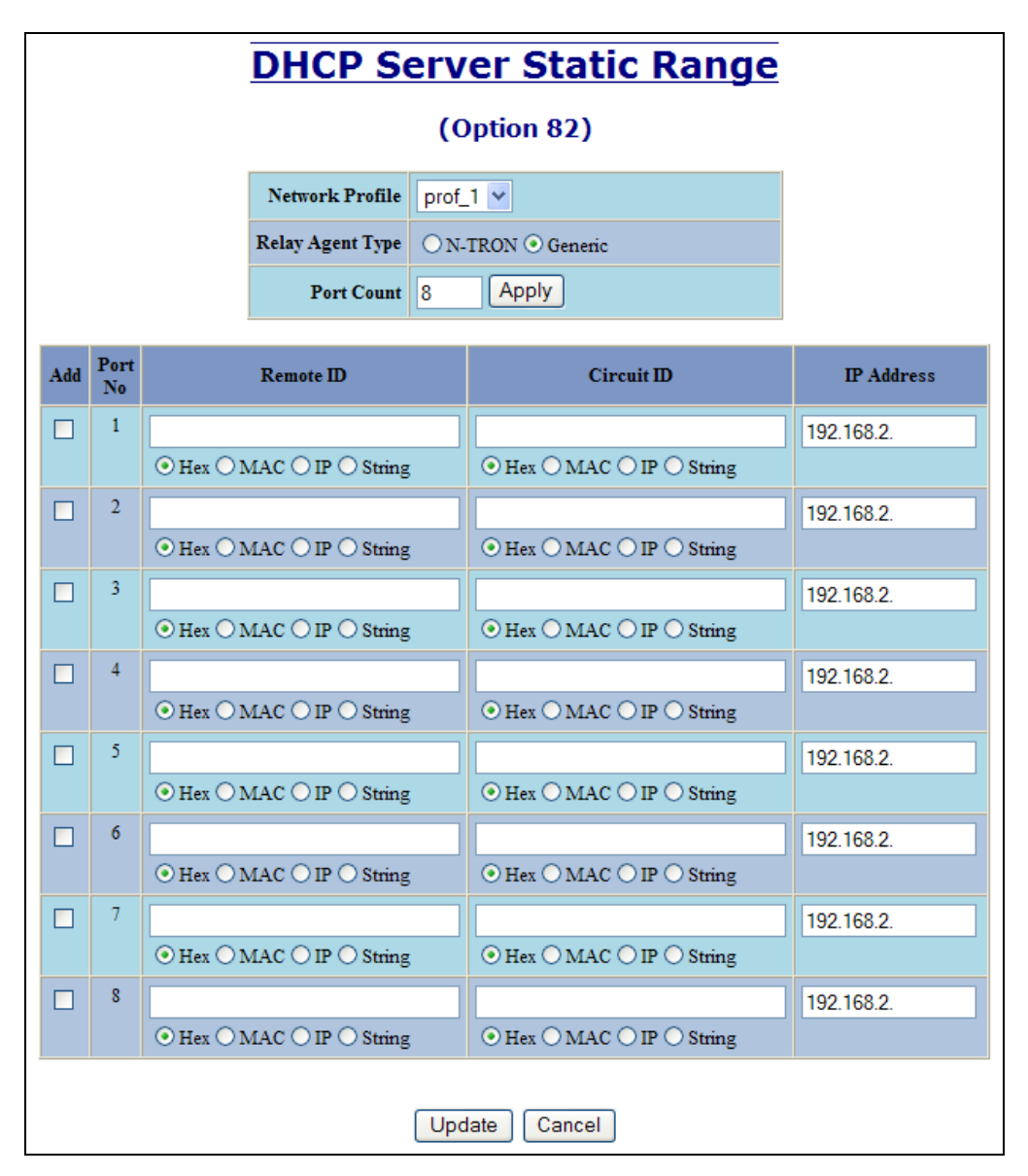
### DHCP - Server - Setup IP Maps (DHCP - サーバ - IP マップ設定) (続き)

単一 IP タイプのマッピングは、個々のクライアントに対して静的な IP を割り振るときに使用します。次の情報 が必要です。

IP を適用する設定済みのネットワークプロファイル

IP

クライアントに割り当てる静的な IP

Unique ID(ユニーク ID)

クライアントの識別子と一致するユニークな識別子(オプション 61) 又はクライアントのハードウェア アドレス (MAC)

Format (7 + 7 + 7 + 7)

ユニーク ID の解釈方法を指定します。

| -                      | DHCP Server Static IP<br>(Option 61/MAC) |        |                             |  |  |  |  |  |  |  |  |  |
|------------------------|------------------------------------------|--------|-----------------------------|--|--|--|--|--|--|--|--|--|
| Network Profile        | prof_1 💌                                 |        |                             |  |  |  |  |  |  |  |  |  |
| IP                     |                                          |        |                             |  |  |  |  |  |  |  |  |  |
| Unique ID<br>(i.e MAC) |                                          | Format | MAC Address 👻<br>Hex Values |  |  |  |  |  |  |  |  |  |
|                        | Update Cancel                            |        | MAC Address<br>String       |  |  |  |  |  |  |  |  |  |

### DHCP - Server - View Bindings (DHCP - サーバ - ビューバインディング)

View Bindings (ビューバインディング) タブには、使用されているか提供可能な IP アドレスと物理装置との対応 関係が一覧表示されます。

Network Profile (ネットワークプロファイル) バインディングエントリに適用されるプロファイル Binding Identifier (バインディング識別子) バインディングエントリに割り当てられているクライアント Client Hardware Address (クライアントのハードウェアアドレス) (MAC) クライアントの MAC アドレス Client IP Address (クライアントの IP アドレス) バインディングエントリ割り当てられている実際の IP アドレス Status (ステータス) バインディングエントリの現在のステータス

### Release (開放)

対応しているバインディングを削除します。

警告: IP アドレスを開放すると、2 つの物理装置に同一の IP アドレスが割り当てられることがあり、そのような IP アドレスを使用するとネットワークが混乱します。

| DHCP Server Binding List |                                             |                                  |                      |                 |         |  |  |  |  |  |
|--------------------------|---------------------------------------------|----------------------------------|----------------------|-----------------|---------|--|--|--|--|--|
| Network<br>Profile       | Binding Identifier                          | Client Hardware<br>Address (MAC) | Client IP<br>Address | Status          |         |  |  |  |  |  |
| prof_1                   | Client ID (String) = N-Tron Switch fb:fa:40 | 00:07:af:fb:fa:40                | 192.168.2.100        | Dynamic, In Use | Release |  |  |  |  |  |
|                          |                                             | Refresh                          |                      |                 |         |  |  |  |  |  |

### DHCP - Relay & Local IP - Setup (DHCP - リレーとローカル IP - 設定)

DHCP/Relay & Local IP (DHCP/リレーとローカル IP) カテゴリの Setup (設定) タブには、リレーエージェント の現在の状態が表示されます。

| DHCP Relay | Agei    | nt &      | Local       | <b>IP Setup View</b> |
|------------|---------|-----------|-------------|----------------------|
|            | Rel     | ay Status | Disabled    |                      |
|            | R       | emote ID  | 192.168.2.2 |                      |
|            | Se      | rver 1 IP |             |                      |
|            | Se      | rver 2 IP |             |                      |
|            | Se      | rver 3 IP |             |                      |
|            | Se      | rver 4 IP |             |                      |
|            |         |           |             |                      |
|            | Port No | Port Nan  | ie Relay St | atus                 |
|            | 01      | TX1       | Disable     | ed                   |
|            | 02      | TX2       | Disable     | ed                   |
|            | 03      | TX3       | Disable     | ed                   |
|            | 04      | TX4       | Disable     | eđ                   |
|            | 05      | TX5       | Disable     | ed                   |
|            | 06      | TX6       | Disable     | ed                   |
|            | 07      | TX7       | Disable     | ed                   |
|            | 08      | TX8       | Disable     | ed                   |
|            | 09      | TX9       | Disable     | ed                   |
|            | 10      | TX10      | Disable     | ed                   |
|            | 11      | TX11      | Disable     | ed                   |
|            | 12      | TX12      | Disable     | ed                   |
|            | 13      | TX13      | Disable     | ed                   |
|            | 14      | TX14      | Disable     | ed                   |
|            | 15      | FX1       | Disable     | ed                   |
|            | 16      | FX2       | Disable     | ed                   |
|            | 17      | GB1       | Disable     | eđ                   |
|            | 18      | GB2       | Disable     | eđ                   |
|            | N       | /lodify   | Refresh     |                      |

Modify (変更) ボタンを選ぶことによって、リレーエージェントの一般設定だけでなく、ポート単位での設定を 行うこともできます。次に、これらの設定について説明します。

### DHCP - Relay & Local IP - Setup (DHCP - リレーとローカル IP - 設定) (続き)

Relay Status (リレーステータス) DHCPリレーエージェントが機能しているかどうか。 Remote ID (リモート ID) リレーエージェントスイッチを特定するためのユニークな識別子 Server # IP (サーバ# IP) DHCP サーバに設定されている IP アドレス Port No (ポート番号) 実際のポートの番号 Port Name (ポート名) ポートの説明的な名前 Relay Status (リレーステータス) ポートにリレーエージェント機能を持たせるかどうかの指定。以下のいずれかを選択することができま す。 Disabled (無効) ポートにリレーエージェント機能を設定しない。 Enabled (有効) ポートにリレーエージェント機能を設定する。 当該のポートを使って DHCP クライアントから出力さ Assign Local IP (ローカル IP を設定) れたブロードキャストパケットをリレーせず、代わり にローカルに割り当てられた IP アドレスをクライア ントに提供する。

#### Other Data (その他のデータ)

Relay Status (リレーステータス)が Enabled (有効) な場合、ポートに対して Circuit ID (回路 ID) を指 定することができます。Relay Status (リレーステータス)が Assign Local IP (ローカル IP を設定) にな っている場合、そのポートの IP アドレスを指定することができます。

| D       | HCP      | Relay /      | <u>Ager</u>         | nt & Lo | ocal IP   | Setup |
|---------|----------|--------------|---------------------|---------|-----------|-------|
|         |          | Relay Status | Disable             | d v     |           |       |
|         |          | Remote ID    | IP Accr<br>192,1492 | cos 💌   |           |       |
|         |          | Server 1 IP  |                     |         | _         |       |
|         |          | Server 2 IP  |                     |         | _         |       |
|         |          | Server 3 IP  |                     |         | _         |       |
|         |          | Server 4 IP  |                     |         | _         |       |
|         |          |              |                     |         |           |       |
| Pert No | PortNute | Relay St.    | atus -              |         | Office Da | ia.   |
| ai      | 150      | Disabled     | ~                   |         |           |       |
| 02      | T32      | Disabled     | ×                   |         |           |       |
| a:      | DG       | Disabled     | ~                   |         |           |       |
| 04      | TX4      | Disabled     | ~                   |         |           |       |
| an -    | 130      | Disabled     | ~                   |         |           |       |
| 06      | T.766    | Disabled     | ~                   |         |           |       |
| a.      | 137      | Disabled     | ~                   |         |           |       |
| 08      | TNB      | Disabled     | ~                   |         |           |       |
| 49      | 100      | Disabled     | ~                   |         |           |       |
| 10      | TX10     | Disabled     | ~                   |         |           |       |
|         | тхн      | Disabled     | ~                   |         |           |       |
| 12      | TXII     | Disabled     | ~                   |         |           |       |
| 13      | TXD      | Disabled     | ~                   |         |           |       |
| 14      | TXH      | Disabled     | ~                   |         |           |       |
| р.      | PX1      | Disabled     | ~                   |         |           |       |
| 16      | FX2      | Disabled     | ~                   |         |           |       |
| 12      | em       | Disabled     | ~                   |         |           |       |
| 18      | GED      | Disabled     | ~                   |         |           |       |
|         |          |              | Update              | Cancel  |           |       |

### LLDP - Configuration (LLDP - 設定)

#### Mode $( \mathbf{E} - \mathbf{F} )$

スイッチの LLDP の有効/無効を設定します。デフォルトは無効です。

#### Transmit Interval (送信間隔)

LLDP フレームの送信間隔を指定します。デフォルトは30秒です。

#### Transmit Hold Multiplier (送信ホールド積数)

Time-to-Live (保持期間)の値を計算する際に Transmit Interval (送信間隔)に乗算する積数を指定します。デフォルトは4です。

#### Re-Initialization Delay(再初期化遅延)

いったんポートを無効にした後、Tx-OnlyまたはTx/Rx設定した際に、ポート再度初期化するまでのLLDPポートの最低待機時間を指定します。これは、LLDPポートをいったん無効にし、再度有効にしたときに過剰な通知が発行されるのを防止するためのものです。デフォルトは2秒です。

#### Notification Interval (通知間隔)

スイッチが連続して通知を発行する際の時間間隔を指定します。あるポートから通知が発行された後、別の ポートが通知を発行しようとしても、ここで指定した時間が経過しないと通知は送信されません。デフォル トは5秒です。

# **LLDP Configuration View**

| Mode                          | Disabled |
|-------------------------------|----------|
| Transmit Interval (Sec)       | 30       |
| Transmit Hold Multiplier      | 4        |
| Re-Initialization Delay (Sec) | 2        |
| Notification Interval (Sec)   | 5        |

Modify Refresh

参考:二重化されたネットワークトポロジーでは、ループやブロードキャストストームの発生を防止するために 1つ以上のポートがブロックさます。LLDPは、ブロックされているポートからは、情報を受信しませんし、 ブロックされているポートから情報が送信されることもありません。したがって、ブロックされたポート を持つスイッチでは、ブロックされているポートの逆側にある隣のポートは認識されませんが、隣のポー トでは、ブロックされたポートのあるスイッチが認識されます。

## LLDP - Ports (LLDP - # - h)

#### LLDP Ports View(LLDP-ポートビュー)

### Port Name (ポート名)

ローカルスイッチのポートの説明的な名前

#### Transmit (転送)

スイッチ上で LLDP を有効にするか無効にするかの設定

#### Receive (受信)

隣のスイッチからの LLDP フレームの受信を有効にするか無効にするかの設定

#### Allow Management Data (管理データを許可)

スイッチの IP アドレスやポートの説明、システム名、VLAN 情報といった管理タイプ情報の転送を許可 します。

#### Allow Notifications(通知を許可)

ローカルデータまたはリモートデータが変化したときに通知を送信します。

| Port<br>Name | Transmit | Receive | Allow<br>Management Data | Allow<br>Notification |
|--------------|----------|---------|--------------------------|-----------------------|
| TX1          | YES      | YES     | YES                      | NO                    |
| TX2          | YES      | YES     | YES                      | NO                    |
| TX3          | YES      | YES     | YES                      | NO                    |
| TX4          | YES      | YES     | YES                      | NO                    |
| TX5          | YES      | YES     | YES                      | NO                    |
| TX6          | YES      | YES     | YES                      | NO                    |
| TX7          | YES      | YES     | YES                      | NO                    |
| TX8          | YES      | YES     | YES                      | NO                    |
| TX9          | YES      | YES     | YES                      | NO                    |
| TX10         | YES      | YES     | YES                      | NO                    |
| TX11         | YES      | YES     | YES                      | NO                    |
| TX12         | YES      | YES     | YES                      | NO                    |
| TX13         | YES      | YES     | YES                      | NO                    |
| TX14         | YES      | YES     | YES                      | NO                    |
| TX15         | YES      | YES     | YES                      | NO                    |
| TX16         | YES      | YES     | YES                      | NO                    |
| GB1          | YES      | YES     | YES                      | NO                    |
| GB2          | YES      | YES     | YES                      | NO                    |

### LLDP - Status (LLDP - ステータス)

#### LLDP Ports Neighbor View (隣の LLDP ポートビュー)

Status View (ステータスビュー) には、LLDP の検出結果が表示されます。隣のポートで受信される LLDP フレームは、TLV と呼ばれるデータの集合によって構成されます。各 TLV には、フレームの送信元となっている装置の MAC を含む Chassis ID (シャーシ ID) など、定義されている情報のタイプが格納されます。1 つのポートに対しは、最大4 つまでの隣のポートが表示されます。

#### Port Name (ポート名)

隣のポートからの情報を受信するローカルポートの名前

#### Neighbor MAC (隣の MAC)

隣のスイッチの MAC アドレス。LLDP Chassis ID TLV(LLDP シャーシ ID TLV)に対応しています。

#### Neighbor IP

隣のスイッチの MAC アドレス。LLDP Management Address TLV (LLDP 管理アドレス TLV) に対応して います。

#### Neighbor Port Description (隣のポートの説明)

LLDP フレームの送信元となる隣のポートの説明

#### Neighbor System Name (隣のシステムの名前)

システムの管理目的で隣のスイッチに設定された名前

#### Neighbor VLAN PVID (隣の VLAN PVID)

隣のポートに割り当てられている PVID(ポート VLAN 識別子)

#### Neighbor VLAN ID/Name (隣の VLAN ID/名前)

隣のポートが所属しているすべての VLAN の一覧

#### Neighbor TTL (隣の TTL)

隣のポートに対応している情報が有効になるまでの秒数。TTLは、「Time to Live」の略です。

|              | <b>LLDP Ports Neighbor View</b> |                |                              |                         |                       |                                           |                 |  |  |  |  |  |  |
|--------------|---------------------------------|----------------|------------------------------|-------------------------|-----------------------|-------------------------------------------|-----------------|--|--|--|--|--|--|
| Port<br>Name | Neighbor<br>MAC                 | Neighbor<br>IP | Neighbor<br>Port Description | Neighbor<br>System Name | Neighbor<br>Vlan PVID | Neighbor<br>Vlan ID/Name                  | Neighbor<br>TTL |  |  |  |  |  |  |
| TX1          | 00:07:af:ff:38:82               | 192.168.1.44   | Port 2 - 10/100 Mbit TX      | N-TRON Switch ff:38:80  | 1                     | 0001 - Default VLAN<br>3333 - N-Ring VLAN | 98              |  |  |  |  |  |  |
| TX8          | 00:07:af:ff:9c:e3               | 192.168.1.27   | Port 3 - 10/100 Mbit TX      | N-TRON Switch ff:9c:e0  | 1                     | 0001 - Default VLAN                       | 115             |  |  |  |  |  |  |
| TX11         | 00:07:af:ff:c8:43               | 192.168.1.215  | Port 3 - 10/100 Mbit TX      | N-TRON Switch ff:c8:40  | 1                     | 0001 - Default VLAN                       | 90              |  |  |  |  |  |  |
| TX14         | 00:07:af:ff:af:43               | 192.168.1.34   | Port 3 - 10/100 Mbit TX      | N-TRON Switch ff:af:40  | 1                     | 0001 - Default VLAN                       | 97              |  |  |  |  |  |  |
|              | Refresh                         |                |                              |                         |                       |                                           |                 |  |  |  |  |  |  |

### LLDP - Statistics (LLDP - 統計)

#### LLDP Local Port Statistics View (LLDP ローカルポートの統計ビュー)

### Port Name(ポート名)

ローカルスイッチ上のポートの説明的な名前

#### Transmitted Frames (転送フレーム数)

ローカルスイッチから送信された LLDP フレームの総数

#### Received Frames (受信フレーム数)

ローカルスイッチが受信した LLDP フレームの総数

#### Discarded Frames (廃棄フレーム数)

フレーム内に不適切な TLV が含まれているという理由で排気されたフレームの総数

#### Error Frames (エラーフレーム数)

受信したフレームのうち、1つ以上のエラーが検出された LLDP フレームの総数

#### Neighbor Age Outs (隣のエイジアウト数)

TTL(Time to Live)で指定された時間を超過したという理由で隣のポートの情報がスイッチから消去された回数

#### LLDP Port Status (LLDP ポートステータス)

ローカルポートの設定。Receive-Rx(受信 Rx)、Transmit-Tx(転送 Tx)、Disable(無効)のいずれかと なります。

| Port<br>Name | Transmitted<br>Frames | Received<br>Frames | Discarded<br>Frames | Error<br>Frames | Neighbor<br>Age Outs | LLDP<br>Port Status |
|--------------|-----------------------|--------------------|---------------------|-----------------|----------------------|---------------------|
| TX1          | 60                    | 114                | 0                   | 0               | 0                    | RxTx                |
| TX2          | 60                    | 0                  | 0                   | 0               | 0                    | RxTx                |
| TX3          | 0                     | 0                  | 0                   | 0               | 0                    | RxTx                |
| TX4          | 0                     | 0                  | 0                   | 0               | 0                    | RxTx                |
| TX3          | 60                    | 0                  | 0                   | 0               | 0                    | RxTx                |
| TX6          | 0                     | 0                  | 0                   | 0               | 0                    | RxTx                |
| TX7          | 0                     | 0                  | 0                   | 0               | 0                    | RxTx                |
| TX8          | 27                    | 26                 | 0                   | 0               | 0                    | RxTx                |
| TX9          | 0                     | 0                  | 0                   | 0               | 0                    | RxTx                |
| TX10         | 0                     | 0                  | 0                   | 0               | 0                    | RxTx                |
| TX11         | 29                    | 26                 | 0                   | 0               | 0                    | RxTx                |
| TX12         | 0                     | 0                  | 0                   | 0               | 0                    | RxTx                |
| TX13         | 0                     | 0                  | 0                   | 0               | 0                    | RxTx                |
| TX14         | 25                    | 23                 | 0                   | 0               | 0                    | RxTx                |
| FX1          | 0                     | 0                  | 0                   | 0               | 0                    | RxTx                |
| FX2          | 0                     | 0                  | 0                   | 0               | 0                    | RxTx                |
| GB1          | 0                     | 0                  | 0                   | 0               | 0                    | RxTx                |
| GB2          | 0                     | 0                  | 0                   | 0               | 0                    | RxTx                |

### Ports - Configuration (ポート - 設定)

Ports(ポート)カテゴリの Configuration(設定)タブには、スイッチ上で現在機能しているすべてのポートの詳細情報が表示されます。このタブに表示されるのは、次の情報です。

#### Port Number (ポート番号)

ポートのインデックス

#### Port Name (ポート名)

ポートの名前。銅製ポートには「TX」が、光ファイバーポートには「FX」が、銅製であるか光ファイバーであるかに関係なく、ギガビットポートには「GB」が表示されます。

#### Admin Status (管理ステータス)

この設定フィールドには、現在ポートが有効であるか無効であるかを示すステータスが表示されます。

#### Link Status (リンクステータス)

現在のポートのリンク状態

#### Auto Negotiation State (自動折衝ステータス)

この設定フィールドには、現在自動折衝が有効であるか無効であるかを示すステータスが表示されます。 Port Speed (ポート速度)

この設定フィールドには、各ポートの通信速度が 10/100/1000 Mbps のいずれであるのかが表示されます。 Duplex Mode (二重モード)

この設定フィールドには、ポートが Full Duplex (全二重)又は Half Duplex (半二重)のいずれであるの かが表示されます。

#### Flow Control State (フロー制御ステータス)

この設定フィールドには、各ポートの現在のフロー制御ステータスが表示されます。フィールドが有効 になっている場合、個々のポートは、半二重のバックプレッシャーと全二重のフロー制御をサポートし ます。デフォルトは Disabled (無効)です。

#### Force High Priority State (高優先順位を強制設定)

この設定フィールドには、各ポートの優先順位が表示されます。ポートに対してこのフィールドを有効 に設定すると、そのポートを使って受信したすべてのフレームが、Default Priority(デフォルトの優先順 位)の設定や、受信フレームの有線順位タグのデータに関係なく、強制的に最高位の優先順位となりま す。タグを使用しない N リング設定の場合は、N リングマネージャと現在動作中の N リングメンバーに 対して最高位の優先順位が設定されます。

#### Default Priority (デフォルトの優先順位)

この設定フィールドには、タグを使用しないフレームを受信したときのポートのデフォルトの QoS 優先 順位が表示されます。優先順位の設定範囲は、0から7までです。

#### RSTP State (RSTP ステータス)

ポートの現在の RSTP ステータスが表示されます。Disable (無効)、Discarding (廃棄中)、Learning (学習中)、Forwarding (転送中)のいずれかになります。

#### PVID

この設定フィールドには、既存のポートの VLAN ID 設定が表示されます。1 から 4094 までの値のいずれ かになります。

#### Usage Alarm Low (%) (使用警告の下限(%))

帯域使用のパーセンテージ。有効になっているときに、この値を下回ると障害発生と判断されます。半 二重の帯域の帯域使用のパーセンテージは、RX 帯域と TX 帯域を合算した値になります。一方、全二重 の帯域使用のパーセンテージは、RX 帯域と TX 帯域の高いほうが使用されます。Port Utilization View (ポート利用状況ビュー) と Fault Configuration View (障害設定ビュー)の Port Usage Fault (ポート利用 障害)を参照してください。

#### Usage Alarm High (%) (使用警告の上限(%))

帯域使用のパーセンテージ。有効になっているときに、この値を上回ると障害発生と判断されます。半 二重の帯域の帯域使用のパーセンテージは、RX 帯域と TX 帯域を合算した値になります。一方、全二重 の帯域使用のパーセンテージは、RX 帯域と TX 帯域の高いほうが使用されます。Port Utilization View (ポート利用状況ビュー)と Fault Configuration View (障害設定ビュー)の Port Usage Fault (ポート利用 障害)を参照してください。

# Ports - Configuration(ポート - 設定)(続き)

| Port<br>No | Port<br>Name | Admin<br>Status | Link<br>Status | Auto<br>Nego | Port<br>Speed | Duplex<br>Mode | Flow<br>Control | Force High<br>Priority | Default<br>Priority | Port<br>State | PVID | Usage<br>Alarm<br>Low [%] | Usage<br>Alarm<br>High [%] |
|------------|--------------|-----------------|----------------|--------------|---------------|----------------|-----------------|------------------------|---------------------|---------------|------|---------------------------|----------------------------|
| <u>01</u>  | TX1          | Enabled         | Down           | Enabled      | Auto          | Auto           | Disabled        | Disabled               | 1                   | Disabled      | 1    | 0                         | 100                        |
| <u>02</u>  | TX2          | Enabled         | Down           | Enabled      | Auto          | Auto           | Disabled        | Disabled               | 1                   | Disabled      | 1    | 0                         | 100                        |
| <u>03</u>  | TX3          | Enabled         | Down           | Enabled      | Auto          | Auto           | Disabled        | Disabled               | 1                   | Disabled      | 1    | 0                         | 100                        |
| <u>04</u>  | TX4          | Enabled         | Up             | Enabled      | 100           | Full           | Disabled        | Disabled               | 1                   | Forwarding    | 1    | 0                         | 100                        |
| <u>05</u>  | TX5          | Enabled         | Down           | Enabled      | Auto          | Auto           | Disabled        | Disabled               | 1                   | Disabled      | 1    | 0                         | 100                        |
| <u>06</u>  | TX6          | Enabled         | Down           | Enabled      | Auto          | Auto           | Disabled        | Disabled               | 1                   | Disabled      | 1    | 0                         | 100                        |
| <u>07</u>  | TX7          | Enabled         | Down           | Enabled      | Auto          | Auto           | Disabled        | Disabled               | 1                   | Disabled      | 1    | 0                         | 100                        |
| <u>08</u>  | TX8          | Enabled         | Down           | Enabled      | Auto          | Auto           | Disabled        | Disabled               | 1                   | Disabled      | 1    | 0                         | 100                        |
| <u>09</u>  | TX9          | Enabled         | Down           | Enabled      | Auto          | Auto           | Disabled        | Disabled               | 1                   | Disabled      | 1    | 0                         | 100                        |
| <u>10</u>  | TX10         | Enabled         | Down           | Enabled      | Auto          | Auto           | Disabled        | Disabled               | 1                   | Disabled      | 1    | 0                         | 100                        |
| <u>11</u>  | TX11         | Enabled         | Down           | Enabled      | Auto          | Auto           | Disabled        | Disabled               | 1                   | Disabled      | 1    | 0                         | 100                        |
| <u>12</u>  | TX12         | Enabled         | Down           | Enabled      | Auto          | Auto           | Disabled        | Disabled               | 1                   | Disabled      | 1    | 0                         | 100                        |
| <u>13</u>  | TX13         | Enabled         | Down           | Enabled      | Auto          | Auto           | Disabled        | Disabled               | 1                   | Disabled      | 1    | 0                         | 100                        |
| <u>14</u>  | TX14         | Enabled         | Down           | Enabled      | Auto          | Auto           | Disabled        | Disabled               | 1                   | Disabled      | 1    | 0                         | 100                        |
| <u>15</u>  | FX1          | Enabled         | Down           | Disabled     | 100           | Full           | Disabled        | Disabled               | 1                   | Disabled      | 1    | 0                         | 100                        |
| <u>16</u>  | FX2          | Enabled         | Down           | Disabled     | 100           | Full           | Disabled        | Disabled               | 1                   | Disabled      | 1    | 0                         | 100                        |
| <u>17</u>  | GB1          | Enabled         | Up             | Disabled     | 1000          | Full           | Disabled        | Disabled               | 1                   | Forwarding    | 1    | 0                         | 100                        |
| <u>18</u>  | GB2          | Enabled         | Up             | Disabled     | 1000          | Full           | Disabled        | Disabled               | 1                   | Forwarding    | 1    | 0                         | 100                        |

# **Port Configuration View**

# Ports - Configuration(ポート - 設定)(続き)

ユーザは、Port Number (ポート番号)をクリックすることによって、個々のポートを個別に設定することができます。設定できるのは、上記のフィールドのうち、次のものだけです。

Admin Status (管理ステータス) Speed and Duplex (通信速度と二重モード) Flow Control (フロー制御) Force High Priority (高優先順位を強制設定) Default Priority (デフォルトの優先順位) PVID Usage Alarm Low (使用警告のした限) Usage Alarm High (使用警告の上限)

| Port Name            | TX3              |
|----------------------|------------------|
| Admin Status         | Enabled 👻        |
| Speed And Duplex     | Auto-Negotiate 👻 |
| Flow Control         | Disabled 💌       |
| Force High Priority  | Disabled 💌       |
| Default Priority     | 1 •              |
| PVID                 | 1                |
| Usage Alarm Low [%]  | 0                |
| Usage Alarm High [%] | 100              |

# Ports – Mirroring (ポート – ミラーリング)

ミラーリングポートは、出力するイーサネットフレームと監視対象となっている他のポートで受信したイーサネ ットフレームのコピーを受信するための専用ポートです。

Ports (ポート)カテゴリの Mirroring (ミラーリング) タブには、ミラーリングが設定されているソースポートと 対応するデスティネーションポートの一覧を含むステータスが表示されます。

| Port Mirror | ing        | Co           | nfi   | gu     | ration View |
|-------------|------------|--------------|-------|--------|-------------|
|             | Mirr       | or Status    | : Di  | sabled |             |
|             | Destin     | ation Po     | rt T2 | K1     |             |
|             |            | Source       | Ports |        |             |
|             | Port<br>No | Port<br>Name | Tx    | Rx     |             |
|             | 01         | TX1          |       |        |             |
|             | 02         | TX2          |       |        |             |
|             | 03         | TX3          |       |        |             |
|             | 04         | TX4          |       |        |             |
|             | 05         | TX5          |       |        |             |
|             | 06         | TX6          |       |        |             |
|             | 07         | TX7          |       |        |             |
|             | 08         | TX8          |       |        |             |
|             | 09         | TX9          |       |        |             |
|             | 10         | TX10         |       |        |             |
|             | 11         | TX11         |       |        |             |
|             | 12         | TX12         |       |        |             |
|             | 13         | TX13         |       |        |             |
|             | 14         | TX14         |       |        |             |
|             | 15         | FX1          |       |        |             |
|             | 16         | FX2          |       |        |             |
|             | 17         | GB1          |       |        |             |
|             | 18         | GB2          |       |        |             |
|             | Mo         | dify         | Refre | sh     |             |

# Ports - Mirroring (ポート - ミラーリング) (続き)

Modify(変更)ボタンを使用することによって、ポートミラーリングのステータスを有効にしたり、ミラーリングが設定されているソースポートと対応するデスティネーションポートを選択することができます。

| Port Mi | rror       | ing          | Со                | nfi  | gι | ıra | ati | on |
|---------|------------|--------------|-------------------|------|----|-----|-----|----|
|         | Mirror S   | status       | Disa              | bled | ~  |     |     |    |
| 1       | Destinatio | on Port      | TX1               | ~    |    |     |     |    |
| -       |            | Source       | TX1<br>TX2<br>TX3 |      |    |     |     |    |
|         | Port<br>No | Port<br>Name | TX4<br>TX5        |      |    |     |     |    |
|         |            | ALL          | TX7               |      |    |     |     |    |
|         | 01         | TX1          | TX8<br>TX9        |      |    |     |     |    |
|         | 02         | TX2          | TX10              |      |    |     |     |    |
|         | 03         | TX3          | TX12<br>TX13      | 2    |    |     |     |    |
|         | 04         | TX4          | TX14              | 5    |    |     |     |    |
|         | 05         | TX5          | TX16<br>GB1       | 5    |    |     |     |    |
|         | 06         | TX6          | GB2               |      |    |     |     |    |
|         | 07         | TX7          |                   |      |    |     |     |    |
|         | 08         | TX8          |                   |      |    |     |     |    |
|         | 09         | TX9          |                   |      |    |     |     |    |
|         | 10         | TX10         |                   |      |    |     |     |    |
|         | 11         | TX11         |                   |      |    |     |     |    |
|         | 12         | TX12         |                   |      |    |     |     |    |
|         | 13         | TX13         |                   |      |    |     |     |    |
|         | 14         | TX14         |                   |      |    |     |     |    |
|         | 15         | TX15         |                   |      |    |     |     |    |
|         | 16         | TX16         |                   |      |    |     |     |    |
|         | 17         | GB1          |                   |      |    |     |     |    |
|         | 18         | GB2          |                   |      |    |     |     |    |
|         | Up         | date         | Can               | cel  |    |     |     |    |

## 

Ports (ポート)カテゴリの Trunking (トランキング) タブには、以下の詳細情報が表示されます。

Trunk Ports(トランクポート)

このフィールドには、トランクに割り当てられているポートが表示されます。

```
Trunk Status (トランクステータス)
```

設定可能なこのフィールドには、現在のトランクのステータスが表示されます。ステータスは、Enabled (有効) 又は Disabled (無効) のいずれかとなります。

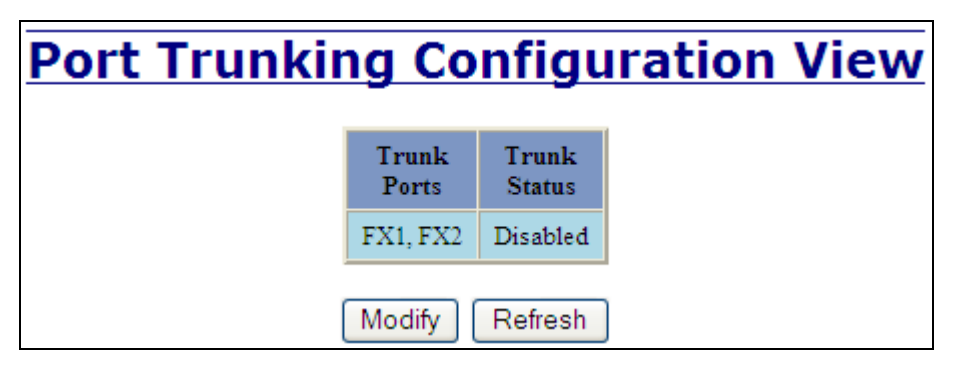

Modify(変更)ボタンを使って、トランクグループを選択することができます。

| Port Trunking Configuration |                      |                 |  |  |  |  |
|-----------------------------|----------------------|-----------------|--|--|--|--|
|                             | Trunk<br>Ports       | Trunk<br>Status |  |  |  |  |
|                             | FX1, FX2 💌           | Disabled 💌      |  |  |  |  |
|                             | FX1, FX2<br>GB1, GB2 | Cancel          |  |  |  |  |

参考:トランキング機能を使用するには、RSTPを無効に設定しておく必要があります。 有効なトランクを設定するには、2つのポートの通信速度を同じにしておかなければなりません。 各スイッチに対して設定できるトランクは、それぞれ1つだけです。

すべてのトランキングポートに同一の通信速度と同一の二重モードを設定しておく必要があります。ポートがリンクされていないと、同一の通信速度と同一の二重モードを設定するのが難しくなることがあります。各トランクリンクの両端に通信速度と二重モードをハードコードしておくのが最適な対処方法です。

N リングマネージャに対してトランクは使用しないでください。Auto Member (自動メンバー)上のトラ ンキングポートに N リングを接続しないでください。

# Statistics - Port Statistics (統計 - ポート統計)

Statistics (統計) カテゴリの Ports Statistics (ポート統計) タブには、MIB パラメータの一覧が表示されます。各 ポートには、パラメータごとにそれぞれ異なるカウンタが用意されています。このカウンタを使って、どのポー トを経由してどのようなパケットが送受信されたのかを確認することができます。各ポートに対応したページの 下端には、2 つのボタンがあります。Refresh (更新)を選ぶと各番号のポートの統計データを更新することがで き、Clear (クリア)を選んで当該番号のポートのすべてのカウンタをリセットすることができます。

| Port Statistics |                         |         |  |  |  |  |
|-----------------|-------------------------|---------|--|--|--|--|
|                 | Port TX2 🗸              |         |  |  |  |  |
|                 | Statistics For Port TX  | 2       |  |  |  |  |
| S.No            | Counter Type            | Value   |  |  |  |  |
| 1               | Tx Octets               | 7293473 |  |  |  |  |
| 2               | Tx Dropped Packets      | 0       |  |  |  |  |
| 3               | Tx Broadcast Packets    | 1       |  |  |  |  |
| 4               | Tx Multicast Packets    | 34320   |  |  |  |  |
| 5               | Tx Unicast Packets      | 618     |  |  |  |  |
| 6               | Tx Collisions           | 0       |  |  |  |  |
| 7               | Tx Single Collision     | 0       |  |  |  |  |
| 8               | Tx Multiple Collision   | 0       |  |  |  |  |
| 9               | Tx Deferred Transmit    | 0       |  |  |  |  |
| 10              | Tx Late Collision       | 0       |  |  |  |  |
| 11              | Tx Excessive Collision  | 0       |  |  |  |  |
| 12              | Tx Frame In Disc        | 0       |  |  |  |  |
| 13              | Tx Pause Packets        | 0       |  |  |  |  |
| 14              | Rx 64 Packets           | 5616    |  |  |  |  |
| 15              | Rx 65 to 127 Packets    | 8858    |  |  |  |  |
| 16              | Rx 128 to 255 Packets   | 13      |  |  |  |  |
| 17              | Rx 256 to 511 Packets   | 4       |  |  |  |  |
| 18              | Rx 512 to 1023 Packets  | 110     |  |  |  |  |
| 19              | Rx 1024 to 1522 Packets | 0       |  |  |  |  |
| 20              | Rx Octets               | 1081713 |  |  |  |  |
| 21              | Rx Dropped Packets      | 0       |  |  |  |  |
| 22              | Rx Broadcast Packets    | 110     |  |  |  |  |
| 23              | Rx Multicast Packets    | 11806   |  |  |  |  |
| 24              | Rx Unicast Packets      | 2685    |  |  |  |  |
| 25              | Rx Undersize Packets    | 0       |  |  |  |  |
| 26              | Rx Oversize Packets     | 0       |  |  |  |  |
| 27              | Rx Jabbers              | 0       |  |  |  |  |
| 28              | Rx Alignment Errors     | 0       |  |  |  |  |
| 29              | Rx Good Octets          | 1081713 |  |  |  |  |
| 30              | Rx SA Changes           | 6765    |  |  |  |  |
| 31              | Rx FCS Errors           | 0       |  |  |  |  |
| 32              | Rx Pause Packets        | 0       |  |  |  |  |
| 33              | Rx Fragments            | 0       |  |  |  |  |
| 34              | Rx Excessive Disc Size  | 0       |  |  |  |  |
| 35              | Rx Symbol Error         | 0       |  |  |  |  |
|                 | Refresh Clear           | ]       |  |  |  |  |

# Statistics - Port Utilization (統計 - ポート利用)

Statistics(統計)カテゴリの Port Utilization(ポート利用)タブには、スイッチに搭載されているすべてのポート と、各ポートが使用している通信帯域のパーセンテージを示す棒グラフが表示されます。これらの図やバーから 通信帯域の使用状況の概要を確認することができます。精密な通信帯域の使用状況を把握することが目的の場合 は、N-Viewの利用をお勧めします。

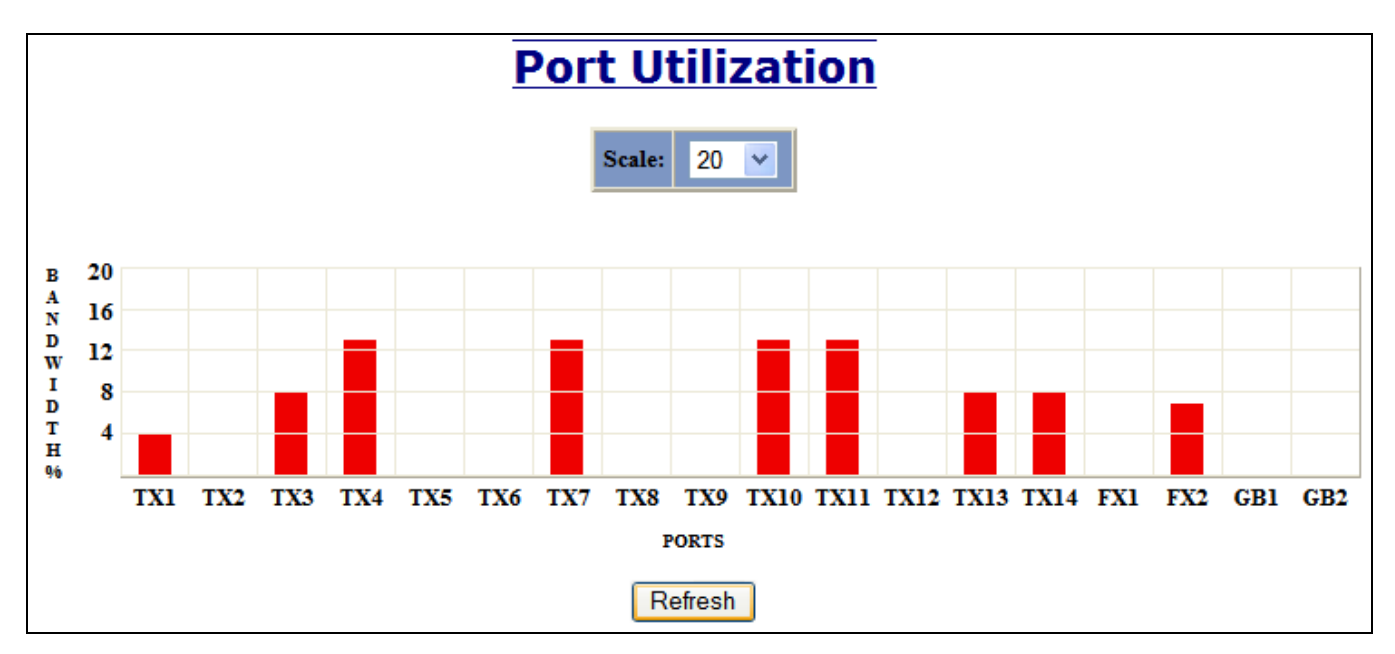

### VLAN - Configuration (VLAN - 設定)

Replace VID Tag with Default Port VID (VID タグをデフォルトのポート VID で置き換える。) 受信 VID タグをポートに設定されている VID で置き換えるかどうかを指定します。

Perform Ingress Filtering (入力側フィルタを実行する。)

VID 違反が検出された際に受信フレームをフィルタ除去するかどうかを指定します。 Discard Non-Tagged for Ports(このポートに対してタグのないフレーム廃棄する。)

タグのない受信フレームをフィルタ除去するかどうかを指定します

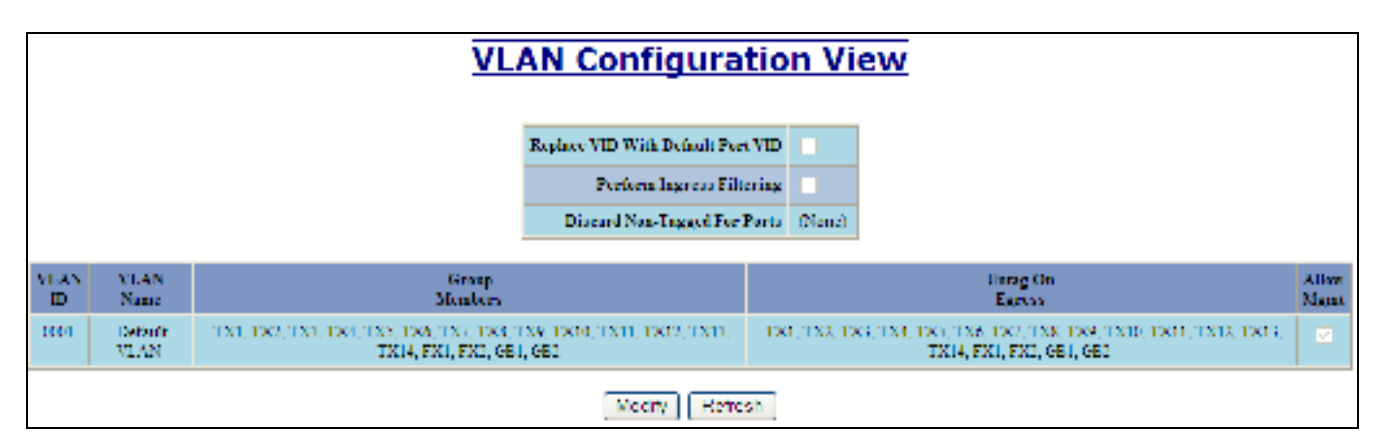

|            | VLAN Configuration |                            |                                                                        |                                                                                                    |                                                       |               |        |
|------------|--------------------|----------------------------|------------------------------------------------------------------------|----------------------------------------------------------------------------------------------------|-------------------------------------------------------|---------------|--------|
|            |                    |                            | Replace VID Tag With Debuir Part VID                                   |                                                                                                    |                                                       |               |        |
|            |                    |                            | Perform Ingress Plineting                                              |                                                                                                    |                                                       |               |        |
|            |                    |                            | Biscard Sen Tagget For Perm<br>Lipsber                                 | x1 = 1x2 = 1x3 = 1x<br>x1 = 1x4 = 1x2 = 1x<br>x4 = 1x44 = 1x41 = 1x<br>x13 = 1x44 = 1x1 = 1x<br>111 = 012<br>aced | 1<br>4<br>1<br>2                                      |               |        |
|            |                    |                            | VLAN                                                                   | ups                                                                                                    |                                                       |               |        |
| VLAN<br>10 | VLAN<br>Name       |                            | Group<br>Members                                                       | Uai<br>Di                                                                                                    | ng On<br>pwer                                         | Alles<br>Mgnt | Delete |
| 2221       | Defadi<br>VLAN     | TX1, TX2, TX3, TX4,<br>TX1 | TX2, TX6, TX7, TX8, TX9, TX10, TX11, TX<br>1, TX14, FX1, FX2, G11, G12 | TX1, TX2, TX2, TX4, TX2, TX6,<br>TX11, TX14, IX                                                                   | TX7, TX8, TX9, TX10, TX11, TX12,<br>1, 1962, G10, G12 | ы             |        |
| Acc        |                    |                            |                                                                        |                                                                                                    |                                                       |               |        |
|            | [Done] [Rejext]    |                            |                                                                        |                                                                                                    |                                                       |               |        |

もっとも頻繁とされている使用方法にとって便利になるように、次の処理が実施されるという点に注意してくだ さい。

- 各ポートが他のグループに追加されるたびに、グループ1からポートが削除されます。
- 削除によってポートがいずれのグループにも所属しない状態になると、グループ1にポートが追加されます。
- 特定のポートをグループ1だけでなく他のグループのメンバーになるように設定したい場合は、グループ1の 設定を最後に行ってください。

**参考**: オーバーラップ VLAN の RSTP はサポートされていません。オーバーラップポートを持つ、VID VLAN の 値がもっとも小さな VLAN を除き、すべての RSTP はシステムによって無効に設定されます。

### VLAN - Group Configuration (VLAN - グループ設定)

#### VLAN ID

このフィールドには、VLAN ID が表示されます。範囲は、1 から 4094 までです。

### VLAN Name (VLAN 名)

この設定フィールドには、VLAN の名前が表示されます。名前に使用できる文字は、英数字と「#」「\_」「-」の特殊文字だけです。

#### Allow Management (管理を許可)

VLAN 内のすべてのポートを管理ポートにするかどうかを指定します。

#### Change PVID of Member Ports (メンバーポートの PVID を変更)

この VLAN ID をメンバーポートの PVID にセットするかどうかを指定します。

#### Port No (ポート番号)

ポートのインデックス

#### Port Name (ポート名)

ポートの説明的な名前

#### Group Member (グループメンバー)

ポートをこのグループに組み込むかどうかを指定します。

٦

#### Untag on Egress (出力時にタグを除去)

指定されたポートを使って送信フレームにタグを付けるかどうかを指定します。

|                   | ID                 |                 |                    |
|-------------------|--------------------|-----------------|--------------------|
|                   | Name               |                 |                    |
| llow Mana         | gement             |                 |                    |
| Change P<br>Membe | VID Of<br>er Ports |                 |                    |
|                   | Gi                 | oup Ports       |                    |
| Port<br>No        | Port<br>Name       | Group<br>Member | Untag On<br>Egress |
| 01                | TX1                |                 |                    |
| 02                | TX2                |                 |                    |
| 03                | TX3                |                 |                    |
| 04                | TX4                |                 |                    |
| 05                | TX5                |                 |                    |
| 06                | TX6                |                 |                    |
| 07                | TX7                |                 |                    |
| 08                | TX8                |                 |                    |
| 09                | TX9                |                 |                    |
| 10                | TX10               |                 |                    |
| 11                | TX11               |                 |                    |
| 12                | TX12               |                 |                    |
| 13                | TX13               |                 |                    |
| 14                | TX14               |                 |                    |
| 15                | FX1                |                 |                    |
| 16                | FX2                |                 |                    |
| 17                | GB1                |                 |                    |
| 18                | GB2                |                 |                    |

### Bridging - Aging Time (ブリッジ設定 - エイジング時間)

Bridging (ブリッジ設定) カテゴリの Aging Time (エイジング時間) タブには、現在設定されているエイジング時間が表示されます。ユーザは、このページを使用し、必要に応じてこの変数を変更することができます。

| <b>Bridging Aging Time View</b> |            |         |  |  |  |  |
|---------------------------------|------------|---------|--|--|--|--|
|                                 | Aging Time | 20 secs |  |  |  |  |
| Modify Refresh                  |            |         |  |  |  |  |

Modify(変更)ボタンを選択すると、このページが表示され、値を入力して、更新することができます。デフォルトのエイジング時間は、20秒です。

| Bridging Aging Time Configuration |            |        |  |  |  |  |
|-----------------------------------|------------|--------|--|--|--|--|
|                                   | Aging Time | 20     |  |  |  |  |
|                                   | Update     | Cancel |  |  |  |  |

**参考**:スイッチが N リング上で動作している場合は、ブリッジ設定のエイジング時間の代わりに、N リングのエ イジング時間が使用されます。

# Bridging - Unicast Addresses(ブリッジ設定 - ユニキャストアドレス)

Bridging(ブリッジ設定)カテゴリの Unicast Addresses(ユニキャストアドレス)タブには、ポート番号ごとに設定されている MAC アドレスの一覧が表示されます。この一覧を使って、スイッチ上の単一のポートに MAC アドレスアクセスを静的に割り振ることができます。

| Display Static Unicast MAC Addresses      |                  |        |               |  |  |  |  |
|-------------------------------------------|------------------|--------|---------------|--|--|--|--|
|                                           | Static Unicast M | AC Add | lress Filters |  |  |  |  |
|                                           | MAC Address      | Port   | VLAN ID       |  |  |  |  |
|                                           |                  |        |               |  |  |  |  |
| Number of Static Unicast MAC Addresses: 0 |                  |        |               |  |  |  |  |
|                                           | Add Remo         | ove F  | Refresh       |  |  |  |  |

管理者は、上図のページの Add (追加) ボタンを選択した後、有効な MAC アドレスと設定対象となるスイッチ 上のポート番号を入力します。その後、Add (追加) ボタンを選択すると、即座に変更内容が反映されます。

| Add Unicast MAC Address Filter |             |                   |  |  |  |  |
|--------------------------------|-------------|-------------------|--|--|--|--|
|                                | Mac Address | 00:07:AF:00:00:00 |  |  |  |  |
|                                | Port        | TX1 💌             |  |  |  |  |
|                                | VLAN ID     | 1                 |  |  |  |  |
| Add Cancel                     |             |                   |  |  |  |  |

# Bridging — Unicast Addresses(ブリッジ設定 — ユニキャストアドレス)(続き)

静的な MAC アドレスが追加されると、その MAC アドレスがメインページの Unicast MACs (ユニキャスト MAC) タブに表示されます。

| Display Static Unicast MAC Addresses      |                   |        |              |  |  |  |  |
|-------------------------------------------|-------------------|--------|--------------|--|--|--|--|
|                                           | Static Unicast MA | C Addı | ress Filters |  |  |  |  |
|                                           | MAC Address       | Port   | VLAN ID      |  |  |  |  |
|                                           | 00:07:af:00:00:00 | TX1    | 1            |  |  |  |  |
| Number of Static Unicast MAC Addresses: 1 |                   |        |              |  |  |  |  |
|                                           | Add Remov         | re R   | efresh       |  |  |  |  |

一覧から MAC アドレスを削除するには、上の例の Remove(削除)ボタンを選んでから MAC アドレスを選択します。実際に削除するには、MAC アドレスを選択した後、さらに Remove(削除)ボタンを選びます。

| Remove L | <u> Inicast</u> | <b>MAC Address Filter</b> |
|----------|-----------------|---------------------------|
|          | Mac Address     | 00:07:af:00:00:00 🗸       |
| Numb     | er of Static L  | Inicast MAC Addresses: 1  |
|          | Remo            | ve Cancel                 |

### Bridging - Multicast Addresses (ブリッジ設定 - マルチキャストアドレス)

Bridging (ブリッジ設定)カテゴリの Multicast Addresses (マルチキャストアドレス)タブには、対応するポート 番号が設定されたマルチキャストグループアドレスの一覧が表示されます。この一覧を使って、スイッチ上のポ ートのグループにマルチキャストグループアドレスアクセスを設定することができます。

| Display Static Multicast Group Addresses      |                    |           |             |  |  |  |  |
|-----------------------------------------------|--------------------|-----------|-------------|--|--|--|--|
|                                               | Static Multicast G | roup Addr | ess Filters |  |  |  |  |
|                                               | Multicast Address  | Port List | VLAN ID     |  |  |  |  |
|                                               |                    |           |             |  |  |  |  |
| Number of Static Multicast Group Addresses: 0 |                    |           |             |  |  |  |  |
|                                               | Add Remo           | ove Ref   | resh        |  |  |  |  |

上図のページののページの Add (追加) ボタンを選択した後、有効なマルチキャストグループアドレスと対応するポート番号、又はスイッチのリストを入力してください。その後で、Add (追加) ボタンを選択すると、即座 に変更内容が反映されます。

| Add | Multicas          | st Gro    | oup A       | \ddre      | ess Fi      | ilter |  |  |
|-----|-------------------|-----------|-------------|------------|-------------|-------|--|--|
|     | Multicast Address | 01:07:AF: | 00:00:00    |            |             |       |  |  |
|     | Port List         | ✓ TX1     | ✓ TX2       | ✓ TX3      | ✓ TX4       |       |  |  |
|     |                   | TX5       | TX6         | <b>TX7</b> | TX8         |       |  |  |
|     |                   | 🗌 TX9     | TX10        | TX11       | <b>TX12</b> |       |  |  |
|     |                   | 🗌 TX13    | <b>TX14</b> | FX1        | FX2         |       |  |  |
|     |                   | GB1       | GB2         |            |             |       |  |  |
|     | VLAN ID           | 1         |             |            |             |       |  |  |
|     | Add Cancel        |           |             |            |             |       |  |  |

参考: 互いに異なる VLAN 上に複数のポートがある場合、7018 は、静的なマルチキャストアドレスに割り当てら れているポートに設定されているもっとも値の小さな VLAN-ID に静的なマルチキャストアドレスを適用 します。したがって、もっとも値の小さな VLAN-ID に当該の静的なマルチキャストアドレスに割り当て られているすべてのポートが設定されていても(アンブレラ VLAN)、これらすべてのポートが問題なく 動作します。オーバーラップ VLAN についても同様です。

### Bridging - Multicast Addresses(ブリッジ設定 - マルチキャストアドレス)(続き)

マルチキャストグループアドレスを追加すると、そのアドレスと対応しているポートがメインのリストに表示されます。

| Display Static                                | Multicas         | t Gro     | up A    | ddresses |  |
|-----------------------------------------------|------------------|-----------|---------|----------|--|
| Static M                                      | Aulticast Group  | Address F | ilters  |          |  |
| Multicast A                                   | ddress Port      | List V    | VLAN ID |          |  |
| 01:07:af:00                                   | :00:00 TX1, TX2, | TX3, TX4  | 1       |          |  |
| Number of Static Multicast Group Addresses: 1 |                  |           |         |          |  |
| A                                             | dd Remove        | Refresh   | ]       |          |  |

管理者が上図の Remove(削除)ボタンを選ぶと、スイッチに設定されているマルチキャストグループアドレスの一覧が表示されます。管理者は、プルダウンメニューを使って削除するアドレスを選択し、ページ下部の Remove(削除)ボタンを選択します。

| Remove Mu                                     | Iticast Group Address Filter    |  |  |  |  |
|-----------------------------------------------|---------------------------------|--|--|--|--|
|                                               | Mac Address 01:07:af:00:00:00 🗸 |  |  |  |  |
| Number of Static Multicast Group Addresses: 1 |                                 |  |  |  |  |
|                                               | Remove Cancel                   |  |  |  |  |

参考: 互いに異なる VLAN 上に複数のポートがある場合、7018は、静的なマルチキャストアドレスに割り当てら れているポートに設定されているもっとも値の小さな VLAN-ID に静的なマルチキャストアドレスを適用 します。したがって、もっとも値の小さな VLAN-ID に当該の静的なマルチキャストアドレスに割り当て られているすべてのポートが設定されていても(アンブレラ VLAN)、これらすべてのポートが問題なく 動作します。オーバーラップ VLAN についても同様です。

## Bridging - Show MAC by Port (ブリッジ設定 - ポートごとに MAC を表示)

この機能は、各スイッチポートに接続されている装置の MAC アドレスと、MAC に割り当てられている IP アドレスを表示するためのものです。View MAC by Port (ポートごとに MAC を表示) ブラウザページには、各ポート上に検出された装置の MAC が表示され、表示できる場合は、IP for the MAC (MAC の IP) ブラウザページが表示されます。当該のポート上に複数の装置が検出された場合、英数字としての値がもっとも小さい MAC アドレスが下線付きで表示されます。

| View MAC By Port |              |                   |               |              |
|------------------|--------------|-------------------|---------------|--------------|
|                  |              | MACs              | By Port       |              |
| Port<br>No       | Port<br>Name | MAC Address       | IP            | Manual Entry |
| 01               | TX1          | 00:1e:4f:bc:68:62 | 192.168.1.118 |              |
| 02               | TX2          |                   |               |              |
| 03               | TX3          | 00:07:af:fc:02:40 | 192.168.1.216 |              |
| 04               | TX4          | 00:07:af:77:88:99 | 192.168.1.234 | Delete IP    |
| 05               | TX5          | 00:07:af:00:eb:51 |               | Assign IP    |
| 06               | TX6          |                   |               |              |
| 07               | TX7          | 00:07:af:fb:dc:90 | 192.168.1.218 |              |
| 08               | TX8          | 00:a0:d1:b8:d0:1d | 192.168.1.132 | Delete IP    |
| 09               | TX9          |                   |               |              |
| 10               | TX10         | 00:07:af:fb:dc:00 | 192.168.1.212 |              |
| 11               | TX11         | 00:07:af:fb:e0:f0 | 192.168.1.224 |              |
| 12               | TX12         |                   |               |              |
| 13               | TX13         | 00:07:af:ff:c8:40 | 192.168.1.215 |              |
| 14               | TX14         | 00:07:af:fb:e6:30 | 192.168.1.233 |              |
| 15               | FX1          |                   |               |              |
| 16               | FX2          |                   |               |              |
| 17               | GB1          |                   |               |              |
| 18               | GB2          |                   |               |              |
|                  |              | Refr              | esh           |              |

Active IP Probe(有効な IP プローブ)フィールドの内容は、Modify(変更)ボタンを使って変更することができます。このフィールドには、現在のステータス(Enabled/Disabled(有効/無効))も表示されます。デフォルトは、Disabled(無効)です。無効になっているスイッチは、この目的で使用する(イーサネットトラフィックを 生成する)ことはできませんが、受動的に収集された情報の一部が表示されます。 IP フィールドには、自動検出又は手動で入力された IP アドレスが表示されます。ポートに MAC アドレスが設定 されているけれども、IP アドレスが検出できなかった場合には、Assign IP (IP を割り当て) ボタンが表示され、 IP アドレスが入力できるようになります。Active IP Probe (有効な IP プローブ) フィールドが有効になっている けれども、検証に失敗した場合は、IP アドレスが下線付きの赤字で表示されます。MAC に対応している有効な IP アドレスは、緑で表示され、検証に失敗した場合は、IP アドレスは、下線付きの赤字で表示されます。装置の 中には IP アドレスと持たないものがあり、こうした装置は、IP アドレスの検出機能には応答しません。

管理者が上図の Assign IP (IP を割り当て) ボタンを選ぶと、手動で IP を割り当てるための下図のようなフォームが表示されます。

| Assign IP   |                   |  |  |  |
|-------------|-------------------|--|--|--|
| MAC Address | 00:07:af:00:eb:51 |  |  |  |
| IP Address  | 192.168.1.        |  |  |  |

手動で IP が入力された場合は、Delete IP (IP を削除) ボタンが表示され、このボタンを使って、手動で MAC に 割り当てた IP を削除できるようになります。

## RSTP - Configuration (RSTP - 設定)

RSTP カテゴリの Configuration (設定) タブには、最初の VLAN の RSTP 情報が表示されます。管理者は、ページ上部に配置されているプルダウンメニューを使って、どの VLAN に対して RSTP をオンにするのかを選択する ことができます。また、管理は、VLAN を選択すると、ページの中ほどに配置されている Configuration (設定) リンクをクリックしてブリッジの設定を行うことができるようになります。

|         | <b>RSTP Configuration View</b>                                 |                                                          |                        |                  |          |                |                    |                   |    |
|---------|----------------------------------------------------------------|----------------------------------------------------------|------------------------|------------------|----------|----------------|--------------------|-------------------|----|
|         | VLAN     1 - Default VLAN       RSTP Root Bridge Configuration |                                                          |                        |                  |          |                |                    |                   |    |
| Root Pr | riority                                                        | Designated Root Path Cost Port Max Age Hello Time Forwar |                        |                  |          |                | d Delay            |                   |    |
| 327     | 68 8                                                           | 80:00                                                    | :00:07:af:fe:bd:c1     | 0                | 0        | 16             | 1 1                |                   | .3 |
|         | This Bridge Configuration                                      |                                                          |                        |                  |          |                |                    |                   |    |
|         | Hello Ti<br>(Sec)                                              | ime<br>)                                                 | Forward Delay<br>(Sec) | Max Age<br>(Sec) | Priority | RSTP<br>Status | Topology<br>Change | Topology<br>Count |    |
|         | 1                                                              |                                                          | 13                     | 16               | 32768    | Fast           | False              | 0                 |    |
|         | Refresh                                                        |                                                          |                        |                  |          |                |                    |                   |    |

### RSTP - Configuration (RSTP - 設定) (続き)

先の操作で選択した VLAN の設定画面は、次の例のようになります。管理者は、この画面を使って VLAN の Hello Time (ハロータイム)、Forward Delay (転送遅延)、Max Age (最大エイジ)、Priority (優先順位) Status of RSTP (RSTP ステータス)を変更することができます。管理者及びユーザは、here (ここ) リンクをクリック することによって表示されている VLAN 番号の RSTP Port Configuration (RSTP ポート設定)を表示し、確認する ことができます。

| <b>RSTP Bridge Configuration For VLAN 1</b>                     |               |                     |  |  |  |
|-----------------------------------------------------------------|---------------|---------------------|--|--|--|
|                                                                 | VLAN          | 0001 - Default VLAN |  |  |  |
|                                                                 | Hello Time    | 1                   |  |  |  |
|                                                                 | Forward Delay | 13                  |  |  |  |
|                                                                 | Max Age       | 16                  |  |  |  |
|                                                                 | Priority      | 32768 💌             |  |  |  |
|                                                                 | Status        | Fast 💌              |  |  |  |
| Click <u>here</u> to view the RSTP port Configuration at VLAN 1 |               |                     |  |  |  |
|                                                                 | Update Cancel |                     |  |  |  |

参考: RSTP リングは、RSTP 対応のスイッチによって構成されるという点に注意してください。 RSTP を使用するには、トランキングを無効にしておく必要があります。 RSTP 又は N リングを有効にすることなくリンクを二重化することはお勧めできません。 オーバーラップ VLAN 上の RSTP はサポートされていません。オーバーラップポートを持つ、VID VLAN の値がもっとも小さな VLAN を除き、すべての RSTP はシステムによって自動的に無効化されま す。

## RSTP - Configuration (RSTP - 設定) (続き)

管理者及びユーザは、RSTP Port Configuration at VLAN#(VLAN#に対する RSTP ポート設定)のリンクを辿ることによって、当該 VLAN の現在の RSTP ステータスを確認することができます。Path Cost (パスコスト)や Port State (ポートステータス) などの情報が表示されます。スイッチのパスが二重化されていることが検出されたときには、パスコストの高いほうがブロックされ、ブロックされたパスのパケットが廃棄されます。次の例では、TX3 が TX2 の二重化ポートとなっているため、TX2 を経由するパケットが転送され、TX3 経由するパケットは廃棄されます。

|            | Bridge Port Configuration |               |              |          |             |              |               |                         |                    |
|------------|---------------------------|---------------|--------------|----------|-------------|--------------|---------------|-------------------------|--------------------|
| Port<br>No | Port<br>Name              | Port<br>State | Path<br>Cost | Priority | STP<br>BPDU | Auto<br>Edge | Admin<br>Edge | Designated<br>Bridge    | Designated<br>Port |
| <u>01</u>  | TX1                       | Forwarding    | 200000       | 128      | No          | Enabled      | Disabled      | 80:00:00:07:af:fe:bd:c1 | 00:01              |
| <u>02</u>  | TX2                       | Forwarding    | 200000       | 128      | No          | Enabled      | Disabled      | 80:00:00:07:af:fe:bd:c1 | 00:02              |
| <u>03</u>  | TX3                       | Discarding    | 200000       | 128      | No          | Enabled      | Disabled      | 80:00:00:07:af:fe:bd:c1 | 00:02              |
| <u>04</u>  | TX4                       | Disabled      | 200000       | 128      | No          | Enabled      | Disabled      | 00:00:00:00:00:00:00    | 00:04              |
| <u>05</u>  | TX5                       | Disabled      | 200000       | 128      | No          | Enabled      | Disabled      | 00:00:00:00:00:00:00    | 00:05              |
| <u>06</u>  | TX6                       | Disabled      | 200000       | 128      | No          | Enabled      | Disabled      | 00:00:00:00:00:00:00    | 00:06              |
| <u>07</u>  | TX7                       | Disabled      | 200000       | 128      | No          | Enabled      | Disabled      | 00:00:00:00:00:00:00    | 00:07              |
| <u>08</u>  | TX8                       | Disabled      | 200000       | 128      | No          | Enabled      | Disabled      | 00:00:00:00:00:00:00    | 00:08              |
| <u>09</u>  | TX9                       | Disabled      | 200000       | 128      | No          | Enabled      | Disabled      | 00:00:00:00:00:00:00    | 00:09              |
| <u>10</u>  | TX10                      | Disabled      | 200000       | 128      | No          | Enabled      | Disabled      | 00:00:00:00:00:00:00    | 00:0a              |
| <u>11</u>  | TX11                      | Disabled      | 200000       | 128      | No          | Enabled      | Disabled      | 00:00:00:00:00:00:00    | 00:0Ъ              |
| <u>12</u>  | TX12                      | Disabled      | 200000       | 128      | No          | Enabled      | Disabled      | 00:00:00:00:00:00:00    | 00:0c              |
| <u>13</u>  | TX13                      | Disabled      | 200000       | 128      | No          | Enabled      | Disabled      | 00:00:00:00:00:00:00    | 00:0đ              |
| <u>14</u>  | TX14                      | Disabled      | 200000       | 128      | No          | Enabled      | Disabled      | 00:00:00:00:00:00:00    | 00:0e              |
| <u>15</u>  | FX1                       | Disabled      | 200000       | 128      | No          | Enabled      | Disabled      | 00:00:00:00:00:00:00    | 00:0f              |
| <u>16</u>  | FX2                       | Disabled      | 200000       | 128      | No          | Enabled      | Disabled      | 00:00:00:00:00:00:00    | 00:10              |
| <u>17</u>  | GB1                       | Disabled      | 20000        | 128      | No          | Enabled      | Disabled      | 00:00:00:00:00:00:00    | 00:11              |
| 18         | GB2                       | Disabled      | 20000        | 128      | No          | Enabled      | Disabled      | 00:00:00:00:00:00:00    | 00:12              |

# RSTP - Configuration(RSTP - 設定)(続き)

管理者は、上記の画面からポートを選択して、そのポートの Path Cost (パスコスト)、Priority (優先順位)及び Admin Edge (管理エッジ) や Auto Edge (自動エッジ)のステータスを変更することができます。

| <b>RSTP Bridge Port Configuration</b> |            |                     |  |  |  |
|---------------------------------------|------------|---------------------|--|--|--|
|                                       | VLAN       | 0001 - Default VLAN |  |  |  |
|                                       | Port Name  | TX2                 |  |  |  |
|                                       | Path Cost  | 0                   |  |  |  |
|                                       | Priority   | 128 💌               |  |  |  |
|                                       | Admin Edge | Disabled 💌          |  |  |  |
|                                       | Auto Edge  | Enabled 💌           |  |  |  |
| Update Cancel                         |            |                     |  |  |  |

## IGMP - Configuration (IGMP - 設定)

IGMP カテゴリの Configuration (設定) タブには、IGMP の基本設定が表示されます。IGMP は、デフォルトでオンです。

| IGMP           | Configura           | ation   | View |
|----------------|---------------------|---------|------|
|                | IGMP Status         | Enabled |      |
|                | Query Mode          | Auto    |      |
|                | Router Mode         | Auto    |      |
|                | Manual Router Ports | (None)  |      |
|                | N-Ring Router Ports | (None)  |      |
| Modify Refresh |                     |         |      |

管理者は、Modify(変更)ボタンを選んで、IGMP 関連の設定可能なフィールドの一覧を表示することができま す。必要に応じて値を変更する場合は、これらのフィールドの値を変更し、ページ下部の Update (更新) ボタン をクリックします。

| <b>IGMP Configuration</b> |                        |  |  |  |  |
|---------------------------|------------------------|--|--|--|--|
| IGMP Status               | Enabled 💌              |  |  |  |  |
| Query Mode                | Auto 💌                 |  |  |  |  |
| Router Mode               | Auto 💌                 |  |  |  |  |
| Manual Router Ports       | TX1 TX2 TX3 TX4        |  |  |  |  |
|                           | TX5 TX6 TX7 TX8        |  |  |  |  |
|                           | □TX9 □TX10 □TX11 □TX12 |  |  |  |  |
|                           | TX13 TX14 FX1 FX2      |  |  |  |  |
|                           | GB1 GB2                |  |  |  |  |
|                           | Update Cancel          |  |  |  |  |

## IGMP - Configuration (IGMP - 設定) (続き)

ユーザは、IGMP Status (IGMP ステータス)のプルダウンメニューを使って、IGMP の有効/無効を設定することができます。

| IGMP                | Configuration          |  |  |  |
|---------------------|------------------------|--|--|--|
| IGMP Status         | Enabled 💌              |  |  |  |
| Query Mode          | Disabled<br>Enabled    |  |  |  |
| Router Mode         | Auto 💌                 |  |  |  |
| Manual Router Ports | TX1 TX2 TX3 TX4        |  |  |  |
|                     | TX5 TX6 TX7 TX8        |  |  |  |
|                     | □TX9 □TX10 □TX11 □TX12 |  |  |  |
|                     | TX13 TX14 FX1 FX2      |  |  |  |
|                     | □ GB1 □ GB2            |  |  |  |
| Update Cancel       |                        |  |  |  |

ユーザは、Query Mode(クエリモード)プルダウンを使って、クエリモードを Automatic(自動:デフォルト)、 On(常時問い合わせを行う)、又は Off(問い合わせを行わない)のいずれかに設定することができます。

| <b>IGMP Configuration</b> |                        |  |  |  |  |
|---------------------------|------------------------|--|--|--|--|
| IGMP Status               | Enabled 💌              |  |  |  |  |
| Query Mode                | Auto 💌                 |  |  |  |  |
| Router Mode               | Off<br>On 💌            |  |  |  |  |
| Manual Router Ports       | Auto TX1 TX2 TX3 TX4   |  |  |  |  |
|                           | TX5 TX6 TX7 TX8        |  |  |  |  |
|                           | □TX9 □TX10 □TX11 □TX12 |  |  |  |  |
|                           | TX13 TX14 FX1 FX2      |  |  |  |  |
|                           | □ GB1 □ GB2            |  |  |  |  |
| Update Cancel             |                        |  |  |  |  |

## IGMP - Configuration (IGMP - 設定) (続き)

ユーザは、Router Mode (ルータモード) プルダウンを使って、ルータモードを選択することができます。Auto (自動)を選ぶと、自動検出されたポートと手動で設定したルータポートが使用され、Manual (手動)を選ぶと、 手動で設定されたルータポートだけが使用されます。None (なし)を選んで、ルータポートを使用しないように 設定することもできます。

| <b>IGMP Configuration</b> |                                                                                                    |  |  |
|---------------------------|----------------------------------------------------------------------------------------------------|--|--|
| IGMP Status               | Enabled 💌                                                                                                    |  |  |
| Query Mode                | Auto 💌                                                                                                    |  |  |
| Router Mode               | Auto 💌                                                                                                    |  |  |
| Manual Router Ports       | None       TX2       TX3       TX4         Auto       TX6       TX7       TX8         TX9       TX10       TX11       TX12         TX13       TX14       FX1       FX2         GB1       GB2       GB2       GB1       GB2 |  |  |
|                           | Update Cancel                                                                                                    |  |  |

ユーザは、手動で設定したルータポートを選択することができます。

| <b>IGMP Configuration</b> |                        |  |  |  |
|---------------------------|------------------------|--|--|--|
| IGMP Status               | Enabled 💌              |  |  |  |
| Query Mode                | Auto 💌                 |  |  |  |
| Router Mode               | Auto 🗸                 |  |  |  |
| Manual Router Ports       | □TX1 □TX2 □TX3 □TX4    |  |  |  |
|                           | TX5 TX6 TX7 TX8        |  |  |  |
|                           | □TX9 □TX10 □TX11 □TX12 |  |  |  |
|                           | TX13 TX14 FX1 FX2      |  |  |  |
|                           | □ GB1 □ GB2            |  |  |  |
| Update Cancel             |                        |  |  |  |

# IGMP - Show Group and Show Router (IGMP - グループを表示とルータを表示)

IGMP カテゴリの Show Groups (グループを表示) タブには、IGMP に割り当てられているグループ ID とポート 番号に基づいて IGMP グループが表示されます。

| GMP Group Viev |           |         |  |
|----------------|-----------|---------|--|
| Group IP       | Port Name | VLAN ID |  |
| 224.10.10.10   | TX1       | 1       |  |
| 224.10.10.10   | TX2       | 1       |  |
| 224.10.10.11   | TX3       | 1       |  |
| 224.10.10.10   | TX4       | 1       |  |
| 224.10.10.10   | TX5       | 1       |  |

IGMP カテゴリの Show Routers (ルータを表示) タブには、自動検出されたルータの IP と対応するポート番号が 表示されます。

| <b>Auto-Detected Routers View</b> |               |           |         |  |
|-----------------------------------|---------------|-----------|---------|--|
|                                   | Router IP     | Port Name | VLAN ID |  |
|                                   | 192.9.9.3     | TX6       | 1       |  |
|                                   | 192.168.1.231 | TX8       | 1       |  |
|                                   | 192.168.1.242 | TX8       | 1       |  |
|                                   | 192.168.1.232 | TX8       | 1       |  |
|                                   | [             | Refresh   |         |  |

### IGMP - RFilter

RFilter (ルータのマルチキャストデータフィルタ)機能を使用することによって、既知のマルチキャストアドレスが割り当てられているデータフレームをルータのポート(他のスイッチへのリンク)に送信するかどうかを設定することができます。この設定に関係なく、制御パケット(Join、Leave)はルータに送信されます。「既知の」というのは、動的な IGMP スヌーピングによって検出されたという意味です。

工場出荷時のデフォルトでは、ルータのマルチキャストデータフィルタがすべてのポートに対して有効になるように設定されています。したがって、特定のマルチキャストアドレスに対する結合信号が受信された場合を除いて、ルータポートは、既知のマルチキャストアドレスが割り当てられているデータフレームを受信しません。 Join (結合) 信号は、RFilter よりも優先されます。

RFilter を無効に設定すると、そのルータポートは、既知のマルチキャストアドレスが割り当てられているデータフレームを受信します。

RFilter は、ポートごとに、任意、すべて、又は適用しない、のいずれかを設定することができます。RFilter が適用されるのは、当該のポートが手動設定又は自動検出された場合だけです。

| <b>IGMP RFilt</b> | er         | Con          | figu             | ration View |
|-------------------|------------|--------------|------------------|-------------|
|                   | Port<br>No | Port<br>Name | Rfilter<br>State |             |
|                   | 01         | TX1          | Enabled          |             |
|                   | 02         | TX2          | Enabled          |             |
|                   | 03         | TX3          | Enabled          |             |
|                   | 04         | TX4          | Enabled          |             |
|                   | 05         | TX5          | Enabled          |             |
|                   | 06         | TX6          | Enabled          |             |
|                   | 07         | TX7          | Enabled          |             |
|                   | 08         | TX8          | Enabled          |             |
|                   | 09         | TX9          | Enabled          |             |
|                   | 10         | TX10         | Enabled          |             |
|                   | 11         | TX11         | Enabled          |             |
|                   | 12         | TX12         | Enabled          |             |
|                   | 13         | TX13         | Enabled          |             |
|                   | 14         | TX14         | Enabled          |             |
|                   | 15         | FX1          | Enabled          |             |
|                   | 16         | FX2          | Enabled          |             |
|                   | 17         | GB1          | Enabled          |             |
|                   | 18         | GB2          | Enabled          |             |
|                   | Mod        | dify         | Refresh          |             |

下図は、デフォルトの設定を示したものです。

# IGMP - RFilter(続き)

RFilter ポート設定の変更:

| <b>GMP RFilter Configuration</b> |              |                     |  |
|----------------------------------|--------------|---------------------|--|
| Port<br>No                       | Port<br>Name | Rfilter<br>Enabled? |  |
| 01                               | TX1          |                     |  |
| 02                               | TX2          |                     |  |
| 03                               | TX3          | <ul><li>✓</li></ul> |  |
| 04                               | TX4          |                     |  |
| 05                               | TX5          |                     |  |
| 06                               | TX6          |                     |  |
| 07                               | TX7          |                     |  |
| 08                               | TX8          |                     |  |
| 09                               | TX9          |                     |  |
| 10                               | TX10         |                     |  |
| 11                               | TX11         |                     |  |
| 12                               | TX12         |                     |  |
| 13                               | TX13         |                     |  |
| 14                               | TX14         |                     |  |
| 15                               | FX1          |                     |  |
| 16                               | FX2          |                     |  |
| 17                               | GB1          |                     |  |
| 18                               | GB2          | ✓                   |  |
### N-View - Configuration (N-View - 設定)

N-View カテゴリの Configuration (設定) タブには、ステータスとパケット間隔という 2 るの基本変数が表示されます。

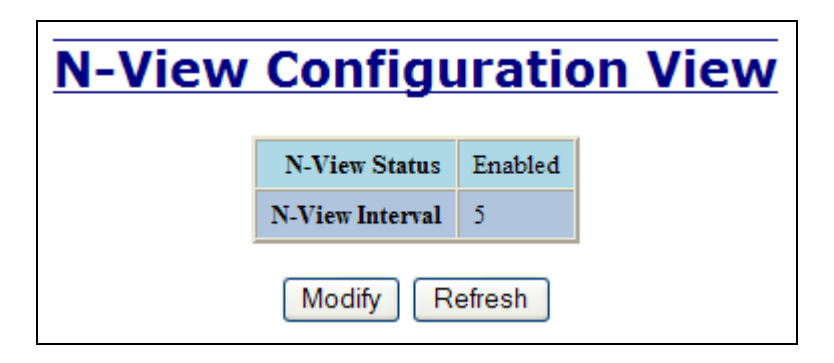

管理者は、上図の Modify (変更) ボタンをクリックすることによって、これらの変数を変更し、N-View に表示 される情報の更新頻度を設定することができます。パケット間隔の値を大きくすると、更新頻度が低くなります。 より頻繁に N-View を更新したい場合は、より小さい値を設定してください。また、N-View 自体の表示/非表示 を設定することもできます。

| Modify | <b>N-View</b>   | Config    | uration |
|--------|-----------------|-----------|---------|
|        | N-View Status   | Enabled 💌 |         |
|        | N-View Interval | 5         |         |
|        | Update          | Cancel    | -       |

## N-View – Ports (N-View – #– ト)

N-View カテゴリの Ports (ポート) タブには、7018 装置に設定されているすべてのポートの一覧が表示されます。 また、それらのポートがマルチキャストパケットを送信しているかどうかや、各ポートの MIB ステータスも同時 に表示されます。

| <u>N-View Ports View</u> |                    |                 |  |  |  |
|--------------------------|--------------------|-----------------|--|--|--|
| Port Name                | Multicast On Port? | Send MIB Stats? |  |  |  |
| TX1                      | YES                | YES             |  |  |  |
| TX2                      | YES                | YES             |  |  |  |
| TX3                      | YES                | YES             |  |  |  |
| TX4                      | YES                | YES             |  |  |  |
| TX5                      | YES                | YES             |  |  |  |
| TX6                      | YES                | YES             |  |  |  |
| TX7                      | YES                | YES             |  |  |  |
| TX8                      | YES                | YES             |  |  |  |
| TX9                      | YES                | YES             |  |  |  |
| TX10                     | YES                | YES             |  |  |  |
| TX11                     | YES                | YES             |  |  |  |
| TX12                     | YES                | YES             |  |  |  |
| TX13                     | YES                | YES             |  |  |  |
| TX14                     | YES                | YES             |  |  |  |
| FX1                      | YES                | YES             |  |  |  |
| FX2                      | YES                | YES             |  |  |  |
| GB1                      | YES                | YES             |  |  |  |
| GB2                      | YES                | YES             |  |  |  |
|                          | Modify Refre       | sh              |  |  |  |

## N-View - Ports(N-View - ポート)(続き)

管理者は、上図の Modify(変更)ボタンを使って、これら2つの変数の値を変更し、各ポートからマルチキャストパケットを送信するかどうか、MIB ステータスを送信するかどうかを設定することができます。

| Mod       | ify N-Viev         | v Ports         |
|-----------|--------------------|-----------------|
| Port Name | Multicast On Port? | Send MIB Stats? |
| TX1       |                    |                 |
| TX2       |                    |                 |
| TX3       |                    |                 |
| TX4       |                    |                 |
| TX5       |                    |                 |
| TX6       |                    |                 |
| TX7       |                    |                 |
| TX8       |                    |                 |
| TX9       |                    |                 |
| TX10      |                    |                 |
| TX11      |                    |                 |
| TX12      |                    |                 |
| TX13      |                    |                 |
| TX14      |                    |                 |
| FX1       |                    |                 |
| FX2       |                    |                 |
| GB1       |                    |                 |
| GB2       |                    |                 |
|           | Update Cano        | el              |

### N-Ring - Configuration (Nリング - 設定)

N-Ring (N リング) カテゴリの Configuration (設定) タブには、N リングの基本設定情報が表示されます。デフ オルトでは、N リングが Auto Member (自動メンバー) モードに、N-Ring Aging Time (N リングエイジング時 間)が 20 秒に設定されます。

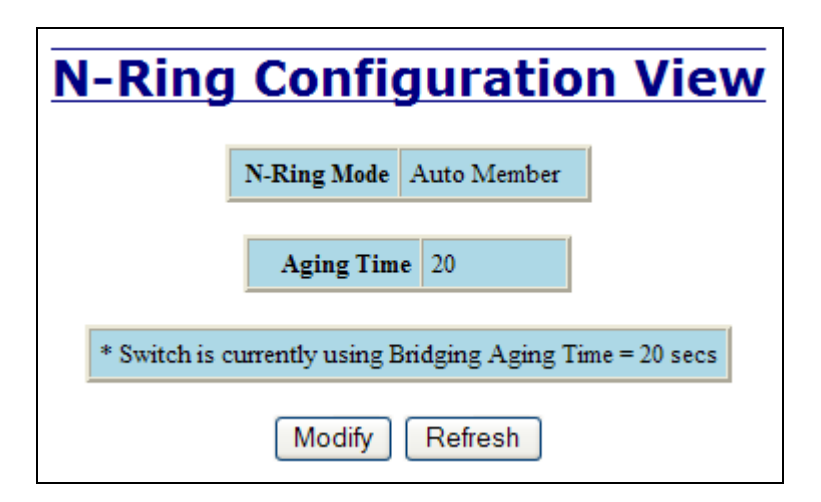

管理者は、上図の Modify(変更)ボタンを使って、以下のように N リング設定に関して設定可能なフィールドの 一覧を表示することができます。

| Modify N-Ring Configuration |                           |  |  |  |  |
|-----------------------------|---------------------------|--|--|--|--|
|                             | N-Ring Mode Auto Member 💙 |  |  |  |  |
|                             | Aging Time 20             |  |  |  |  |
|                             | Update Cancel             |  |  |  |  |

N-Ring Aging Time (N リングエイジング時間)のデフォルト値は、20 秒です。この値は、ブリッジ設定の Aging Time (エイジング時間)とは無関係に設定することができます。N-Ring Aging Time (N リングエイジング時間)は、スイッチが N リングのマネージャに設定されているか、N リングのメンバーとして動作するときに使用され、いずれの場合でもN リングのステータスとして、次の例のような情報が表示されます。

Switch is currently using N-Ring Aging Time = 20 Seconds

(スイッチは現在、Nリングエイジング時間=20秒で動作しています)

管理者のネットワークの要件を満足するようにこれらの値を変更し、ページ下部の Update (更新) ボタンをクリ ックすると、変更内容が保存されます。

参考:

- 1. Nリングマネージャに対して RSTP やトランキングを有効にすることはできません。
- 2. RSTP & N-Ring (RSTP と N リング) は、別のモードであり、これらのラインとリンクやセグメントを 共有することはできません。

RSTP 設定セクションの例を参照してください。

- 3. N リングマネージャに対してトランキングをオンに設定してはいけません。また、Auto Member(自動 メンバー)上で有効に機能しているトランキングポートにNリングを接続してはいけません。
- 4. RSTP 又は N リングのいずれかが有効に設定されていない場合は、二重化リンクを設定することはでき ません。

### N-Ring - Configuration (Nリング - 設定) (続き)

### 参考:

- 5. 7018 が接続できる N リングは、1 つだけです。
- 6. N リングの銅製ポートは、100 Mb の全二重で動作させる必要があります。また、リング内のすべての スイッチが 100 Mb の全二重モードをサポートしている場合に限り、デフォルトの autonegotiate (自動 ネゴシエート)を指定することができます。

N-Ring Mode (Nリングモード) は、次の3種類のいずれかとなります。

| Modify N-I | Ring    | g Configuration |
|------------|---------|-----------------|
| N-Ring     | Mode    | Auto Member 🐱   |
|            |         | Disabled        |
|            |         | Auto Member     |
| Agir       | ng Time | Manager         |
|            | Update  | Cancel          |

N-Ring Mode (N リングモード)を Manager (マネージャ) に設定した場合は、プルダウンメニューを使って TX1/TX2、TX15/TX16 (7018FX2 上の FX1/FX2)、又は GB1/GB2 のいずれかを N リングポートとして選択する ことができます。

| Modify N-Ring | g Configuration        |
|---------------|------------------------|
| N-Ring Mode   | Manager 💌              |
| Aging Time    | 20                     |
| N-Ring Ports  | GB1 / GB2 💌            |
| VLAN ID       | TX1 / TX2<br>FX1 / FX2 |
| Tagging       | GB1/GB2<br>Tagged ♥    |
| Update        | Cancel                 |

### N-Ring - Configuration (Nリング - 設定) (続き)

N-Ring Mode (Nリングモード)を Manager (マネージャ)に設定した場合は、VLAN ID にユニークな VLAN ID (1から 4094 まで)を設定することができます。デフォルトは、3333 です。

N-Ring Mode(N リングモード)を Manager(マネージャ)に設定した場合は、プルダウンメニューを使って N リングポートを VLAN のタグ付きポートにするか、タグなしポートにするかを選択することができます。

| Modify | N-Ring       | g Configuration    |
|--------|--------------|--------------------|
|        | N-Ring Mode  | Manager 💌          |
|        | Aging Time   | 20                 |
|        | N-Ring Ports | GB1/GB2 ¥          |
|        | VLAN ID      | 3333               |
|        | Tagging      | Tagged 💟           |
|        | Update       | Tagged<br>Untagged |

管理者のネットワークの要件に応じて、各フィールドに必要な情報を入力し、ページ下部の Update(更新)ボタンをクリックすると、指定した情報が保存されます。

参考:

- 1. VLANは、セキュリティ及びトラフィックフローの向上を目的として設定されるものであるため、N リングに対しては、最低限の変更しか行われません。管理者は、N リングマネージャ及びすべての N リングメンバーに対して VLAN が正しく設定されているかどうかを確認する必要があります。
- N リングマネージャ及びすべての N リングメンバーがデフォルトの設定になっているときに、N リン グマネージャが Tagged VLAN (タグ付きの VLAN) を使用するように設定した場合は、特にユーザが 操作しなくても、リング以外のトラフィックがリングを通過できるようになります。これは、Tagged VLAN (タグ付きの VLAN) に変更しても、リングポートからデフォルトの VLAN が削除されないか らです。
- N リングマネージャ及びすべての N リングメンバーがデフォルトの設定になっているときに、N リン グマネージャが VID 1 以外の Untagged VLAN (タグなしの VLAN) を使用するように変更した場合、 管理者は、リング以外のトラフィックがリングを通過できるように、N リングの VLAN に非リングポ ートを追加しなければなりません。これは、タグなしのポートは、単一の VLAN にしか割り当てるこ とができないため、VID 1 から N リングポートを削除する必要があるからです。

### N-Ring - Advanced Configuration (Nリング - 詳細設定)

スイッチがNリングのメンバーになっている場合は、次のデータが表示されます。

N-Ring Mode (N リングモード)

スイッチに現在設定されている N リングモード。

### Keep-Alive Timeout(有効保持タイムアウト)

有効保持タイムアウトは、スイッチが N リング内で有効に機能しているときに使用されます。指定できる範囲は、5秒から 1000000 秒までです。

| N-Ring Adv  | vanced Configuration View    |
|-------------|------------------------------|
|             | N-Ring Mode Auto Member      |
|             | Keep-Alive Timeout (Secs) 31 |
|             | Modify Refresh               |
| Modify N-Ri | ing Advanced Configuration   |
|             | N-Ring Mode Auto Member      |
|             | Keep-Alive Timeout (Secs) 31 |

スイッチがNリングマネージャに設定されている場合は、次の詳細設定データが表示されます。

Update

### N-Ring Mode (Nリングモード)

スイッチに現在設定されている N リングモード

#### Self Health Packet Interval (自己健全性パケット間隔)

Self-Health(自己健全性パケット)を送信するまでの時間をミリ秒単位で表示します。デフォルトは、10です。

Cancel

### Maximum Missed Packets (受信不能最大パケット数)

ここで指定された回数だけ Self-Health (自己健全性パケット)を受信することができなかった場合に不良 と判断されます。デフォルトは、2です。

### Sign-On Delay (サインオン遅延)

リングメンバーから最初のサインオン情報を要求するまでの時間をミリ秒単位で表示します。デフォル トは、1000です。

#### Sign-On Match Packets (サインオン一致パケット数)

サインオン処理を開始するまでに必要なスイッチカウントの一致数。デフォルトは、3です。

### Sign-On Interval (サインオン間隔)

リングが壊れたときに、次のサインオン情報を要求するまでの時間をミリ秒単位で表示します。デフォルトは、3000です。

### Sign-On Info Spacing Multiplier (サインオン情報スペーシング積数)

リングマネージャに情報を送信するまでの待機時間(スイッチの数によって決まります)をミリ秒単位 で表示します。デフォルトは、5です。

### N-Ring - Advanced Configuration (Nリング - 詳細設定) (続き)

### Sign-On Info Retry Timeout (サインオン情報再試行タイムアウト)

リングメンバーがリングマネージャから肯定応答を受信するまでの最大待機時間をミリ秒単位で表示します。デフォルトは、1500です。

Delay Before Re-Entering Broken State(破損情報を再入力するまでの遅延時間)

リングを破損状態に戻す際に待機しなけばならない時間をミリ秒単位で表示します。デフォルトは、 3000です。

|        | N-Ring OK                                     |      |        |
|--------|-----------------------------------------------|------|--------|
| N-Ring | Advanced Configura                            | tio  | n View |
|        | Self Health Packet Interval (Msecs)           | 10   |        |
|        | Maximum Missed Packets                        | 2    |        |
|        | Sign-On Delay (Msecs)                         | 1000 |        |
|        | Sign-On Match Packets                         | 3    |        |
|        | Sign-On Interval (Msecs)                      | 3000 |        |
|        | Sign-On Info Spacing Multiplier (Msecs)       | 5    |        |
|        | Sign-On Info Retry Timeout (Msecs)            | 1500 |        |
|        | Delay Before Re-Entering Broken State (Msecs) | 3000 |        |
|        | Modify Refresh                                |      |        |

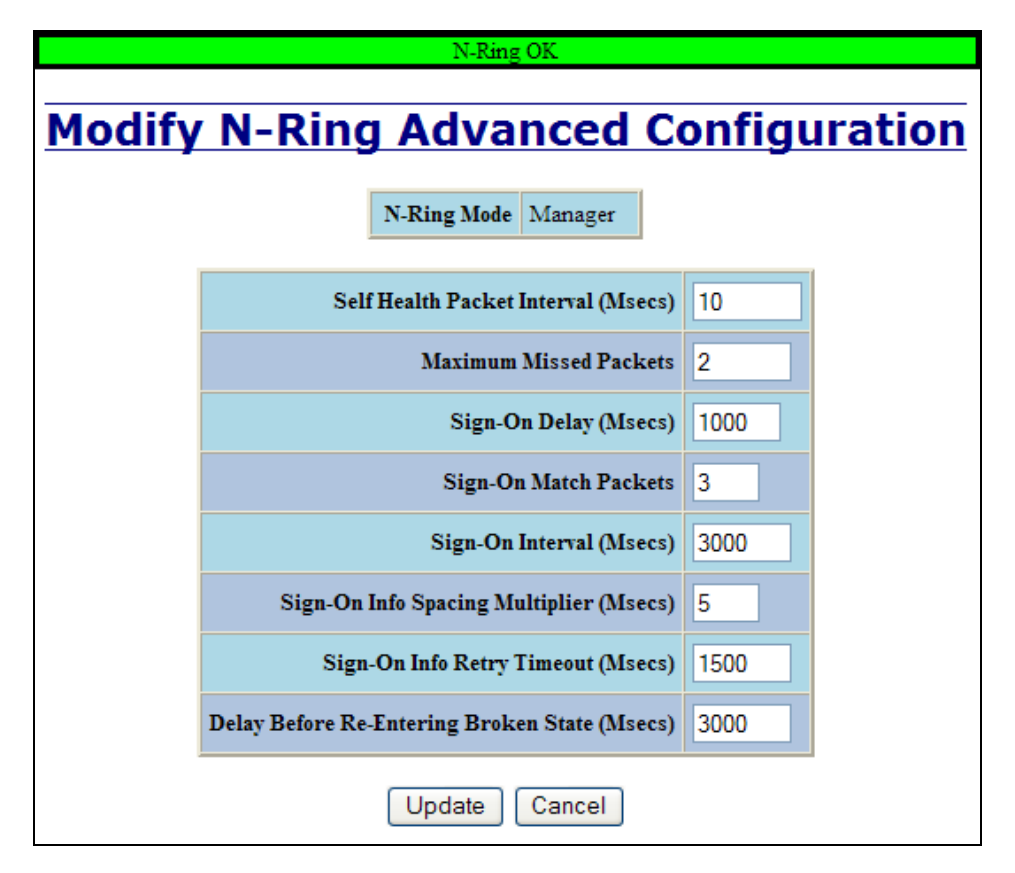

### N-Ring - Status (Nリング - ステータス)

N-Ring (N リング) カテゴリの Status (ステータス) タブには、N リングのステータスが表示されます。

以下の例は、N リングマネージャでも動作中の N リングメンバーでもないデフォルト状態のスイッチ (N-Ring Auto Member (N リング自動メンバー)のN リングステータスを示したものです。

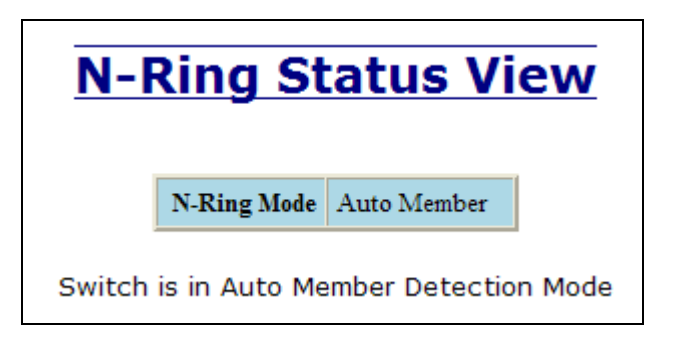

以下の例は、動作中のNリングメンバーのNリングステータスを示したものです。

| N-F         | Ring St                 | atus                             | View             |
|-------------|-------------------------|----------------------------------|------------------|
|             | N-Ring Mode             | Auto Memi                        | ber              |
| 5           | Switch is an N          | I-Ring Me                        | mber             |
|             | N-Ring Mana<br>00:07:af | i <b>ger Addre</b> s<br>ff:af:00 | :5               |
|             | Active N-F              | Ring Ports                       |                  |
|             | TX1                     | TX2                              |                  |
| * Switch is | currently using N       | V-Ring Agin                      | g Time = 20 secs |

## N-Ring — Status(N リング — ステータス)(続き)

以下の例は、適切に動作している N リングメンバーに対応している N リングマネージャの N リングステータス を示したものです。

|    | N-Ring OK                                                                                                    |                   |               |               |               |            |
|----|----------------------------------------------------------------------------------------------------|-------------------|---------------|---------------|---------------|------------|
| Si | N-Ring Status View         Switch is an N-Ring Manager, using N-Ring Aging Time = 20 Seconds         Refresh every 6 secs.       Update Pause Print |                   |               |               |               |            |
|    | 14 Activ                                                                                                    | ve Members D      | etected In    | Current N-Ri  | ng (14 report | ing)       |
|    | Switch No                                                                                                    | MAC Address       | IP Address    | Subnet Mask   | Name          | Ports      |
|    | RM                                                                                                    | 00:07:af:ff:8a:80 | 192.168.1.108 | 255.255.255.0 | N-Tron Switch | TX2<br>TX1 |
|    | 1                                                                                                    | 00:07:af:ff:c9:20 | 192.168.1.245 | 255.255.255.0 | N-Tron Switch | TX2<br>TX1 |
|    | 2                                                                                                    | 00:07:af:ff:c8:80 | 192.168.1.226 | 255.255.255.0 | N-Tron Switch | TX2<br>TX1 |
|    | 3                                                                                                    | 00:07:af:ff:8a:60 | 192.168.1.104 | 255.255.255.0 | N-Tron Switch | TX2<br>TX1 |
|    | 4                                                                                                    | 00:07:af:ff:b8:00 | 192.168.1.225 | 255.255.255.0 | N-Tron Switch | TX2<br>TX1 |
|    | 5                                                                                                    | 00:07:af:ff:8a:c0 | 192.168.1.101 | 255.255.255.0 | N-Tron Switch | TX2<br>TX1 |
|    | 6                                                                                                    | 00:07:af:ff:af:20 | 192.168.1.235 | 255.255.255.0 | N-Tron Switch | TX2<br>TX1 |
|    | 7                                                                                                    | 00:07:af:ff:8a:e0 | 192.168.1.100 | 255.255.255.0 | N-Tron Switch | TX2<br>TX1 |
|    | 8                                                                                                    | 00:07:af:ff:8a:00 | 192.168.1.105 | 255.255.255.0 | N-Tron Switch | TX2<br>TX1 |
|    | 9                                                                                                    | 00:07:af:ff:8f:e0 | 192.168.1.239 | 255.255.255.0 | N-Tron Switch | TX2<br>TX1 |
|    | 10                                                                                                    | 00:07:af:ff:8c:00 | 192.168.1.126 | 255.255.255.0 | N-Tron Switch | TX2<br>TX1 |
|    | 11                                                                                                    | 00:07:af:ff:8a:20 | 192.168.1.102 | 255.255.255.0 | N-Tron Switch | TX2<br>TX1 |
|    | 12                                                                                                    | 00:07:af:ff:c8:60 | 192.168.1.249 | 255.255.255.0 | N-Tron Switch | TX2<br>TX1 |
|    | 13                                                                                                    | 00:07:af:ff:8b:00 | 192.168.1.110 | 255.255.255.0 | N-Tron Switch | TX2<br>TX1 |
|    | 14                                                                                                    | 00:07:af:ff:8e:60 | 192.168.1.127 | 255.255.255.0 | N-Tron Switch | TX2<br>TX1 |

以下の例は、適切に動作していない N リングメンバーに対応している N リングマネージャの N リングステータ スを示したものです。N-Ring Map (N リングマップ)上に赤で表示されているフィールドが問題の発生を示して います。赤で示されているポートは、リンクされていないポートです。赤で表示されている MAC アドレスは、 当該のスイッチとの間で通信を行うことができないことを示しています。赤で表示されている Ring Broken (リン グ破損)の行は、N リングが壊れていることを示しています。

|    |                    |                   | N-Ring F        | ault             |                 |            |     |  |
|----|--------------------|-------------------|-----------------|------------------|-----------------|------------|-----|--|
|    |                    |                   |                 |                  |                 |            |     |  |
|    |                    |                   |                 |                  |                 |            |     |  |
|    | N-Ring Status View |                   |                 |                  |                 |            |     |  |
|    |                    | <u></u>           | .9              |                  |                 |            |     |  |
| S  | witch is a         | n N-Ring Man      | ager, using     | N-Ring Aging     | g Time = 20 S   | Second     | ds  |  |
|    | _                  |                   |                 |                  |                 | Drint      | 1   |  |
| Re | efresh eve         | ery 6 s           | ecs.            |                  | ause            | - nn       | J   |  |
|    |                    |                   |                 |                  |                 |            |     |  |
|    |                    |                   |                 |                  |                 |            |     |  |
| Th | e total nu         | mber of Activ     | e N-Ring Me     | embers is un     | known. (13 re   | eportir    | ng) |  |
|    | Swi                | tch order may be  | incorrect and a | all switches may | y not be shown. |            |     |  |
|    | Switch No          | MAC Address       | IP Address      | Subnet Mask      | Name            | Ports      |     |  |
|    | RM                 | 00:07:af:ff:8a:c0 | 192.168.1.101   | 255.255.255.0    | N-Tron Switch   | FX2<br>FX1 |     |  |
|    | 1                  | 00:07:af:ff:c8:60 | 192.168.1.249   | 255.255.255.0    | N-Tron Switch   | FX2        |     |  |
|    | 2                  | 00-07-26-00-20    | 102 168 1 245   | 255 255 255 0    | N Trop Switch   | FX1<br>FX2 |     |  |
|    | 2                  | 00.07.41.11.09.20 | 192.108.1.245   | 233.233.233.0    | IN-IIOII Switch | FX1<br>FX2 |     |  |
|    | 3                  | 00:07:af:ff:8a:80 | 192.168.1.108   | 255.255.255.0    | N-Tron Switch   | FX1        |     |  |
|    | 4                  | 00:07:af:ff:6d:00 | 192.168.1.211   | 255.255.255.0    | N-Tron Switch   | FX2<br>FX1 |     |  |
|    | 5                  | 00:07:af:ff:75:80 | 192.168.1.207   | 255.255.255.0    | N-Tron Switch   | FX2        |     |  |
|    |                    | 00.07.0075.00     | 102 168 1 205   | 255 255 255 0    | N.T. 0. 34      | FX1<br>FX2 |     |  |
|    | 0                  | 00:07:ar:rr:75:00 | 192.108.1.200   | 200.200.200.0    | N-1ron Switch   | FX1        |     |  |
|    | 7                  | 00:07:af:ff:75:e0 | 192.168.1.203   | 255.255.255.0    | N-Tron Switch   | FX2<br>FX1 |     |  |
|    | 8                  | 00:07:af:ff:76:00 | 192.168.1.234   | 255.255.255.0    | N-Tron Switch   | FX2        |     |  |
|    |                    |                   | Ring Bro        | ken ~~~~         |                 |            |     |  |
|    | 9                  | 00:07:af:ff:6c:e0 | 192.168.1.210   | 255.255.255.0    | N-Tron Switch   | FX2<br>FX1 |     |  |
|    | 10                 | 00:07:af:ff:75:c0 | 192.168.1.237   | 255.255.255.0    | N-Tron Switch   | FX2        |     |  |
|    |                    |                   | 100.160.1.006   | 255 255 255 0    | NT 0 14         | FX1<br>FX2 |     |  |
|    | 11                 | 00:07:ar:ff:75:a0 | 192.108.1.206   | 200.200.200.0    | N-Iron Switch   | FX1        |     |  |
|    | 12                 | 00:07:af:ff:c8:80 | 192.168.1.213   | 255.255.255.0    | N-Tron Switch   | FX2<br>FX1 |     |  |
|    | 13                 | 00:07:af:ff:8f:c0 | 192.168.1.246   | 255.255.255.0    | N-Tron Switch   | FX2<br>FX1 |     |  |
|    | 14                 | 00:07:af:ff:8a:20 | 192,168 1 102   | 255,255,255,0    | N-Trop Switch   | FX2        |     |  |
|    |                    | 00.07.41.11.04.20 | 192.100.1.102   | 255.255.255.0    | 1 Hon Switch    | FX1        |     |  |

稀な例ですが、N リングに Partial Fault(部分破損)が発生することがあります。たとえば、二重化されたチャン ネルファイバーの対の中の一本だけに問題が発生したといった場合には、部分破損として報告されます。下図は、 下位の N リングポート(TX1、TX7/FX1 又は GB1)は、自己健全性フレームを受信しているけれども、上位の N リングポート(TX2、TX8/FX2、又は GB2)が自己健全性フレームをまったく受信していない N リングマネージ ャの状態を示したものです。

| N                  | -Ring Partial Fault                      | t (TX2 is not re | ceiving self hea | alth from TX1) |            |  |  |
|--------------------|------------------------------------------|------------------|------------------|----------------|------------|--|--|
| N-Ring Status View |                                          |                  |                  |                |            |  |  |
| Switch is a        | an N-Ring Man                            | ager, using      | N-Ring Aging     | ) Time = 20 S  | econds     |  |  |
| Refresh eve        | Refresh every 6 secs. Update Pause Print |                  |                  |                |            |  |  |
|                    |                                          |                  |                  |                |            |  |  |
| 1 Acti             | ve Members D                             | etected In       | Current N-Ri     | ng (1 reportir | ng)        |  |  |
| Switch No          | MAC Address                              | IP Address       | Subnet Mask      | Name           | Ports      |  |  |
| RM                 | 00:07:af:ff:af:00                        | 192.168.1.238    | 255.255.255.0    | N-Tron Switch  | TX2<br>TX1 |  |  |
|                    |                                          |                  |                  |                |            |  |  |
| 1                  | 00:07:af:ff:ae:e0                        | 192.168.1.228    | 255.255.255.0    | N-Tron Switch  | TX1<br>TX2 |  |  |

下図は、上位の N リングポート(TX2、 TX8/FX2、又は GB2)は、自己健全性フレームを受信しているけれども、 下位の N リングポート(TX1、 TX7/FX1 又は GB1)が自己健全性フレームをまったく受信していない N リング マネージャの状態を示したものです。

|    | N-         | Ring Partial Fault | t (TX1 is not re | ceiving self hea | alth from TX2) |            |  |  |
|----|------------|--------------------|------------------|------------------|----------------|------------|--|--|
|    |            |                    |                  |                  |                |            |  |  |
|    |            |                    |                  |                  |                |            |  |  |
|    |            | N. Di.             |                  |                  |                |            |  |  |
|    |            | <u>IN-RII</u>      | ig sta           | lus vi           | ew             |            |  |  |
| SI | witch is a | n N-Ring Man       | ager, using      | N-Ring Aging     | ) Time = 20 S  | Seconds    |  |  |
| Re | fresh eve  | ery 6 s            | ecs. Up          | date F           | Pause          | Print      |  |  |
|    |            |                    |                  |                  |                |            |  |  |
|    |            |                    |                  |                  |                |            |  |  |
|    | 1.0.00     |                    | ata ata di Ta    |                  |                |            |  |  |
|    | I ACU      | MAC Address        |                  | Subnet Mask      | ng (1 reportir | Ports      |  |  |
|    | DV(        | MAC Address        | II Address       | accore acco      |                | TX2        |  |  |
|    | КM         | 00:07:affff:aff00  | 192.168.1.238    | 255.255.255.0    | N-1ron Switch  | TX1        |  |  |
|    | 1          | 00:07:af:ff:ae:e0  | 192.168.1.228    | 255.255.255.0    | N-Tron Switch  | TX1<br>TX2 |  |  |
|    |            |                    |                  |                  |                |            |  |  |

### N-Link - Configuration (Nリンク - 設定)

N リンクは、N リングトポロジーを一つ以上の他のトポロジー(通常は他の N リングトポロジー)と二重化して 接続するための手段を提供します。各 N リンクは、それぞれ N リンクマスタ、N リンクスレーブ、N リンク種カ プラ、N リンクスタンバイカプラの 4 つのスイッチで構成されます。

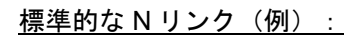

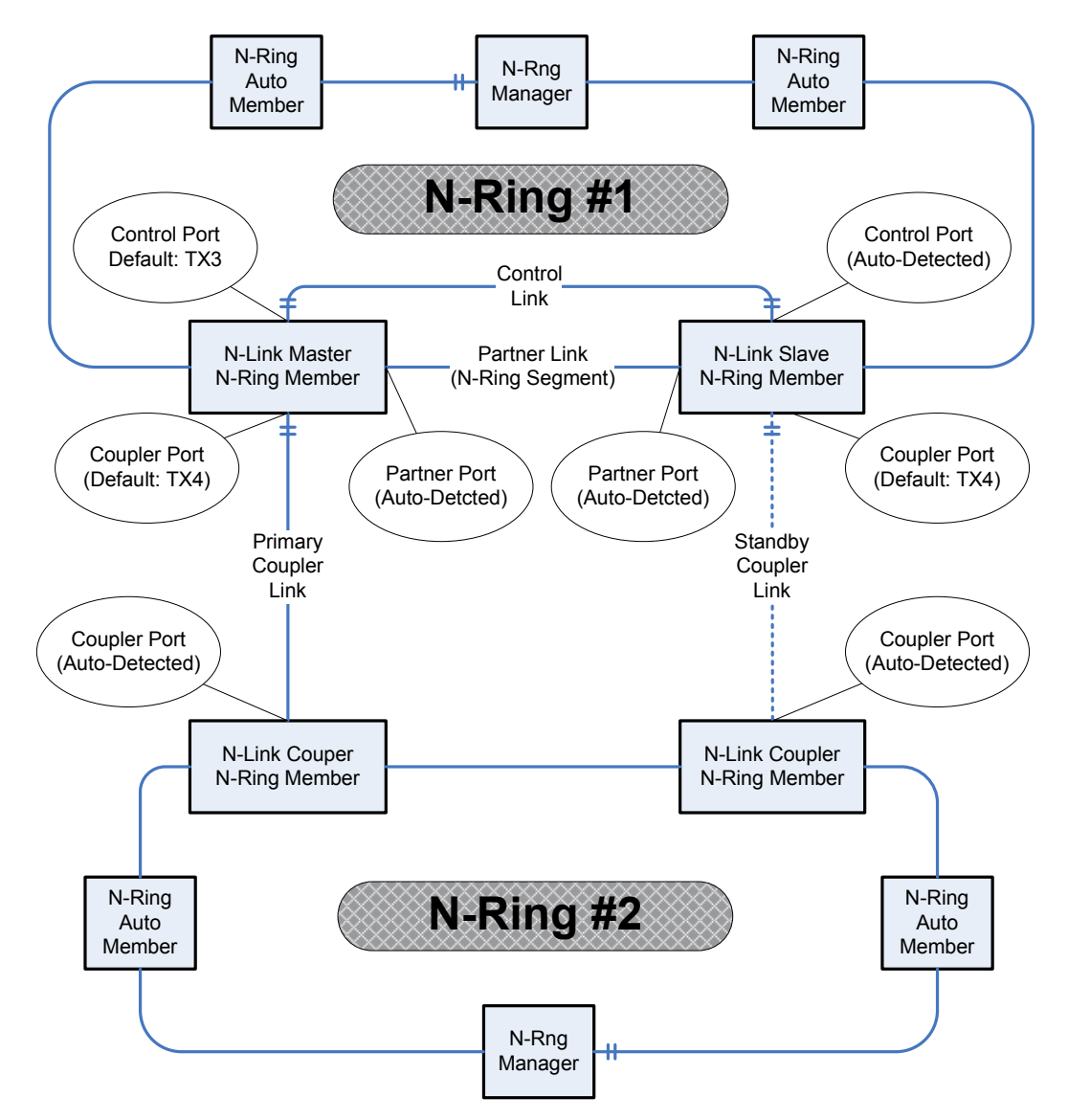

利便性を考慮し、Nリンクに関しては、上図と同じような図がスイッチのブラウザヘルプにも表示されます。

### N-Link - Configuration (Nリンク - 設定) (続き)

<u>Complex N-Link の設定(例):</u>

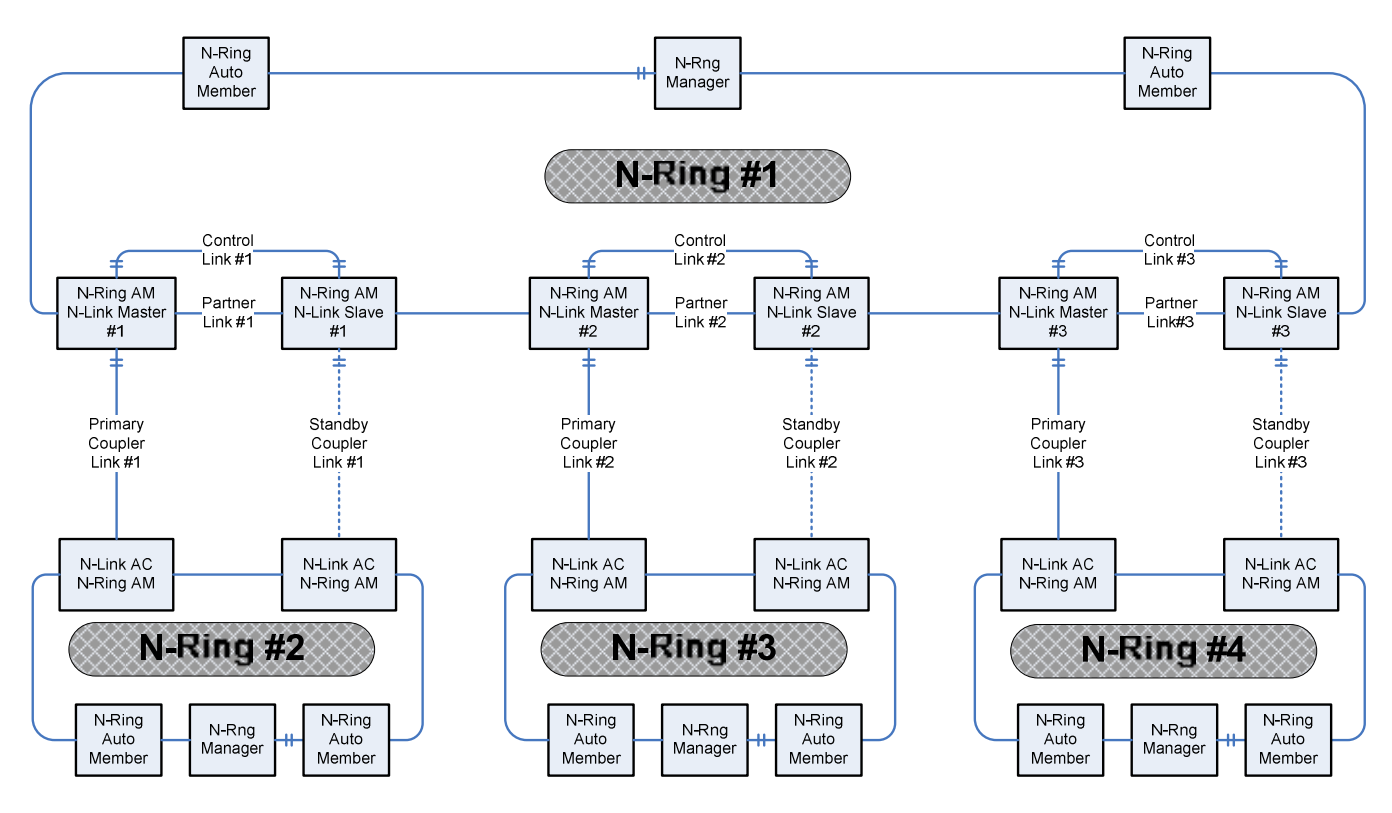

### 設定上の注意

- デフォルトの設定をそのまま使用する場合、管理者による設定が必要になるのは、N リンクマスタだけ となります。Nリンクスレーブ及び他の2つのカプラは、自動で設定されます。
- デフォルトの設定を使用しない場合、管理者は、Nリンクスレーブに対して Default Coupler (デフォルト カプラ)ポートの設定も行う必要があります。
- マスタ及びスレーブの Control (制御) ポートは、直接接続しなければなりません。メディアコンバータ や他のスイッチを使った接続は、サポートされていません。
- マスタ及びスレーブの Partner (パートナー) ポートは、直接接続しなければなりません。メディアコン バータや他のスイッチを使った接続は、サポートされていません。
- マスタ及びスレーブの他に最低でももう一つNリング上のNリンクをサポートしているスイッチが必要です。
- N リングがサポートしている障害発生ポイントは一つだけです。複数の障害発生ポイント及び設定不良 はサポートされていません。障害発生ポイントが複数になった場合や不適切な設定を行うと、ネットワ ークストームが発生することがあります。

### 2つのNリングネットワークを二重化するための設定手順

- 1. この時点で、カプラケーブル及び制御ケーブルが接続されていないことを確認します。
- 2. 2つのNリングのステータスに問題がない(OKが表示されている)ことを確認します。
- 3. N リンクスレーブを設定します:N リンクスレーブが Auto Configure (自動設定) になっていて、Default Coupler Port (デフォルトのカプラポート) が選択されていることを確認します。
- 4. N リンクマスタを設定します: Control (制御) ポートと Coupler (カプラ) ポートを選択し、設定内容を 保存します。
- 5. 制御リンクケーブルを接続します。スレーブ側のスイッチのステータスに Slave (スレーブ) が表示され ていることを確認します。
- 6. カプラリンクケーブルを接続します。
- 7. N-Link Status View (Nリンクステータス)ページを選んでNリンクのステータスを確認します。

### N-Link - Configuration (Nリンク - 設定) (続き)

N-Link (N リンク) カテゴリの Configuration (設定) タブには、設定情報が表示されます。デフォルトでは、 Auto Configure (自動設定) モードとなり、デフォルトのカプラポートとして TX4 が選択されます。

| N-Link | c Confi     | guratior       | n View |
|--------|-------------|----------------|--------|
|        | N-Link Mode | Auto Configure |        |
|        | Default Cou | pler Port TX4  | -      |
|        | Modify      | Refresh        |        |

管理者は、上図の Modify(変更)ボタンを選んで N リンクに対して設定可能なフィールドの一覧(下図)を表示 することができます。

| <b>Modify N-Link Configuration</b> |                              |  |  |  |  |  |  |
|------------------------------------|------------------------------|--|--|--|--|--|--|
|                                    | N-Link Mode Auto Configure 💌 |  |  |  |  |  |  |
|                                    | Default Coupler Port TX4     |  |  |  |  |  |  |
|                                    | Update Cancel                |  |  |  |  |  |  |

スイッチが N リンクマスタを検出し、N リンクスレーブとして機能し始めると、Default Coupler Port (デフォルトのカプラポート) に設定されているポートがスタンバイカプラのポートとして使用されます。

これらのフィールドを管理者のネットワーク要件を満足するように設定したら、ページ下部の Update (更新) ボ タンをクリックして、変更内容を保存します。

### N-Link - Configuration (Nリンク - 設定) (続き)

N-Link Mode(Nリンクモード)としては、次の2つのいずれかを選択することができます。

| <b>Modify N-Link Configuration</b> |                                              |  |  |  |  |  |
|------------------------------------|----------------------------------------------|--|--|--|--|--|
| N-Link Mode                        | Auto Configure 💙<br>Auto Configure<br>Master |  |  |  |  |  |
| Default Coupl                      | er Port TX4 💌                                |  |  |  |  |  |
| Update                             | Cancel                                       |  |  |  |  |  |

N-Link Mode (N リンクモード)を Master (マスタ) に設定した場合、管理者は、Control Port (制御ポート) (デフォルトでは TX3)と Primary Coupler Port (主力プラポート) (デフォルトでは TX4)を設定しなければなりません。

| Modify | / N-Lin      | k Co     | onfi | gu | rat | ion |
|--------|--------------|----------|------|----|-----|-----|
|        | N-Link Mode  | Master   | ,    | *  |     |     |
|        |              |          |      | (  |     |     |
|        | Cont         | rol Port | TX3  | ~  |     |     |
|        | Primary Coup | ler Port | TX4  | ~  |     |     |
|        | Update       | e Ca     | ncel |    |     |     |

これらのフィールドを管理者のネットワーク要件を満足するように設定したら、ページ下部の Update (更新) ボ タンをクリックして、変更内容を保存します。

### N-Link – Status (Nリンク – ステータス)

N-Link (N リンク) カテゴリの Status (ステータス) タブには、N リンクのステータスが表示されます。

スイッチが N リンクマスタ又はスレーブに設定されていると、次のようにスイッチステータスとパートナーステ ータスの情報が表示されます。背景が赤で表示されているのは、問題の発生が検出された部分です。

| State (ステータス)                       | スイッチの現在の N リンクモード                                                                                                    |
|-------------------------------------|----------------------------------------------------------------------------------------------------|
| Control Port(制御ポート)                 | このポートは、制御情報を伝達するために使用されます。マスタ及びスレーブの制御ポ<br>ートは直接接続しなければなりません。メディアコンバータや他のスイッチを使った接<br>続は、サポートされていません。                    |
| Partner Port (パートナーボート)             | このポートは、N リンクのマスタ及びスレーブ間で通常の通信を行うために使用されま<br>す。マスタ及びスレーブのパートナーポートは直接接続しなければなりません。メディ<br>アコンバータや他のスイッチを使った接続は、サポートされていません。 |
| Coupler Port (カプラポート)               | このポートは、イーサネットデータを転送するための二重化パスを構築するために使用<br>します。                                                                          |
| Coupler Port State<br>(カプラポートステータス) | Blocking(ブロック)又は Forwarding(転送中)のいずれかとなります。                                                                              |
| Status (ステータス)                      | エラーがない場合は OK が、何らかの問題がある場合は Faults が表示されます。                                                                              |

Nリンクパートナー情報

| State (ステータス)                       | スイッチの現在の N リンクモード                           |
|-------------------------------------|---------------------------------------------|
| MAC                                 | N リンクパートナースイッチの MAC アドレス                    |
| Coupler Port State<br>(カプラポートステータス) | Blocking(ブロック)又は Forwarding(転送中)のいずれかとなります。 |
| Status (ステータス)                      | エラーがない場合は OK が、何らかの問題がある場合は Faults が表示されます。 |

スイッチがスレーブではなく、N リンクが Auto Configure (自動設定) になっている場合、Coupler (カプラ) ポートがわかっていれば、そのカプラポートが表示されます。

| N-Link State<br>(N リンクステータス) | スイッチの現在の N リンクモード                                               |
|------------------------------|-----------------------------------------------------------------|
| Coupler Port (カプラポート)        | このポートは、イーサネットデータを転送するための二重化パスを構築するために使用<br>します。このポートは、自動検出されます。 |

以下は、N リンクマスタではなく、過去に N リンクスレーブや N リンクカプラに設定されたことがなく、デフォルトの Auto Configure (自動設定) が設定されているスイッチの N リンクステータスの例です。

| <b>N-</b> | N-Link Status View |                |  |  |  |  |  |
|-----------|--------------------|----------------|--|--|--|--|--|
|           | N-Link State       | Auto Configure |  |  |  |  |  |
|           | Coupler Port       | (None)         |  |  |  |  |  |

以下は、NリンクカプラスイッチのNリンクステータスの例です。

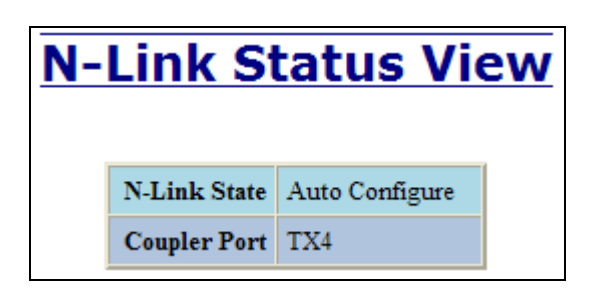

以下は、NリンクマスタスイッチのNリンクステータスの例です。

| N | -Link Sta          | t    | us Vie           | W |
|---|--------------------|------|------------------|---|
|   | Stat               | e    | Master           |   |
|   | Control Por        | rt   | TX3              |   |
|   | Partner Por        | rt   | TX1              |   |
|   | Coupler Por        | rt   | TX4              |   |
|   | Coupler Port Stat  | e    | Forwarding       |   |
|   | Statu              | s    | OK               |   |
|   | N-Link Partner     | r In | formation        |   |
|   | State              | SI   | ave              |   |
|   | MAC                | 00   | ):07:af:fe:af:c0 |   |
|   | Coupler Port State | Bl   | locking          |   |
|   | Status             | 0    | K                |   |

以下は、NリンクスレーブスイッチのNリンクステータスの例です。

| N-Link Status View |    |                              |           |          |   |  |
|--------------------|----|------------------------------|-----------|----------|---|--|
|                    |    | St                           | ate       | Slave    |   |  |
|                    |    | Control P                    | ort       | TX3      |   |  |
|                    |    | Partner Port                 |           | TX2      |   |  |
|                    |    | Coupler Port                 |           | TX4      |   |  |
|                    |    | Coupler Port St              | ate       | Blocking |   |  |
|                    |    | Stat                         | Status    |          |   |  |
|                    |    | N-Link Partner               | r Inf     | ormation |   |  |
|                    |    | State                        | Ma        | ster     |   |  |
|                    |    | MAC 00:07:af:fe:c4:40        |           |          | D |  |
|                    | Co | oupler Port State Forwarding |           |          |   |  |
|                    |    | Status                       | Status OK |          |   |  |

以下は、主カプラリンクが壊れたときの N リンクマスタスイッチと N リンクスレーブスイッチの N リンクステ ータスの例です。

## **N-Link Status View**

| State              | Master                                    |
|--------------------|-------------------------------------------|
| Control Port       | TX3                                       |
| Partner Port       | TX1                                       |
| Coupler Port       | TX4                                       |
| Coupler Port State | Blocking                                  |
| Status             | Redundancy lost. Primary Coupler failure. |

| N-Link Partner Information    |                   |  |
|-------------------------------|-------------------|--|
| State Slave                   |                   |  |
| MAC                           | 00:07:af:fe:af:c0 |  |
| Coupler Port State Forwarding |                   |  |
| Status OK.                    |                   |  |

## **N-Link Status View**

| State              | Slave      |
|--------------------|------------|
| Control Port       | TX3        |
| Partner Port       | TX2        |
| Coupler Port       | TX4        |
| Coupler Port State | Forwarding |
| Status             | OK.        |

| N-Link Partner Information |                                           |  |  |
|----------------------------|-------------------------------------------|--|--|
| State                      | Master                                    |  |  |
| MAC                        | 00:07:af:fe:c4:40                         |  |  |
| Coupler Port State         | Blocking                                  |  |  |
| Status                     | Redundancy lost. Primary Coupler failure. |  |  |

以下は、スタンバイカプラリンクが壊れたときの N リンクマスタスイッチと N リンクスレーブスイッチの N リ ンクステータスの例です。

## **N-Link Status View**

## **N-Link Status View**

|                | State                                        | Master     |  |             | State    | Slave         |                     |               |
|----------------|----------------------------------------------|------------|--|-------------|----------|---------------|---------------------|---------------|
|                | Control Port                                 | TX3        |  | Contr       | ol Port  | TX3           |                     |               |
|                | Partner Port                                 | TX1        |  | Partn       | er Port  | TX2           |                     |               |
|                | Coupler Port                                 | TX4        |  | Couple      | er Port  | TX4           |                     |               |
|                | Coupler Port State                           | Forwarding |  | Coupler Por | rt State | Blocking      |                     |               |
|                | Status                                       | OK         |  |             | Status   | Redundanc     | y lost. Standby Cou | pler failure. |
|                |                                              |            |  |             |          |               |                     |               |
|                | N-Link Partner In                            | Iformation |  |             | N        | Link Partne   | r Information       |               |
| S              | State Slave                                  |            |  |             |          | State         | Master              |               |
| N              | MAC 00:07:af:fe:af:c0                        |            |  |             |          | MAC           | 00:07:af:fe:c4:40   |               |
| Coupler Port S | State Blocking                               |            |  |             | Couple   | er Port State | Forwarding          |               |
| St             | us Redundancy lost. Standby Coupler failure. |            |  |             | Status   | OK            |                     |               |

以下は、制御リンクが壊れたときの N リンクマスタスイッチと N リンクスレーブスイッチの N リンクステータ スの例です。

## N-Link Status View

## **N-Link Status View**

| State              | Master                            |
|--------------------|-----------------------------------|
| Control Port       | TX3                               |
| Partner Port       | TX1                               |
| Coupler Port       | TX4                               |
| Coupler Port State | Forwarding                        |
| Status             | Redundancy lost. Control failure. |

| N-Link Partner Information |                   |  |
|----------------------------|-------------------|--|
| State Unknown              |                   |  |
| MAC                        | 00:07:afife:afic0 |  |
| Coupler Port State Unknown |                   |  |
| Status Unknown             |                   |  |

| State              | Slave                             |
|--------------------|-----------------------------------|
| Control Port       | TX3                               |
| Partner Port       | TX2                               |
| Coupler Port       | TX4                               |
| Coupler Port State | Blocking                          |
| Status             | Redundancy lost. Control failure. |

| N-Link Partner Information |                   |  |
|----------------------------|-------------------|--|
| State                      | Unknown           |  |
| MAC                        | 00:07:af:fe:c4:40 |  |
| Coupler Port State         | Unknown           |  |
| Status                     | Unknown           |  |

以下は、パートナーリンクが壊れたときの N リンクマスタスイッチと N リンクスレーブスイッチの N リンクス テータスの例です。

| N-Link Status View |                                                                                                    |  |
|--------------------|----------------------------------------------------------------------------------------------------|--|
| 15 M)              | Esse                                                                                                    |  |
| State              | Master                                                                                                    |  |
| Control Port       | TX3                                                                                                    |  |
| Partner Port       | (None)                                                                                                    |  |
| Coupler Port       | TX4                                                                                                    |  |
| Coupler Port State | Forwarding                                                                                                    |  |
| Status             | Partner port is not known                                                                                       |  |
| N-Link Pa          | rtner Information                                                                                               |  |
| IV-LIIK I a        | at a second second second second second second second second second second second second second second second s |  |
| State              | Slave                                                                                                    |  |
| MAC                | 00:07:afff:9c:e0                                                                                                |  |
| Coupler Port State | Blocking                                                                                                    |  |
| Status             | Partner port is not known.                                                                                      |  |

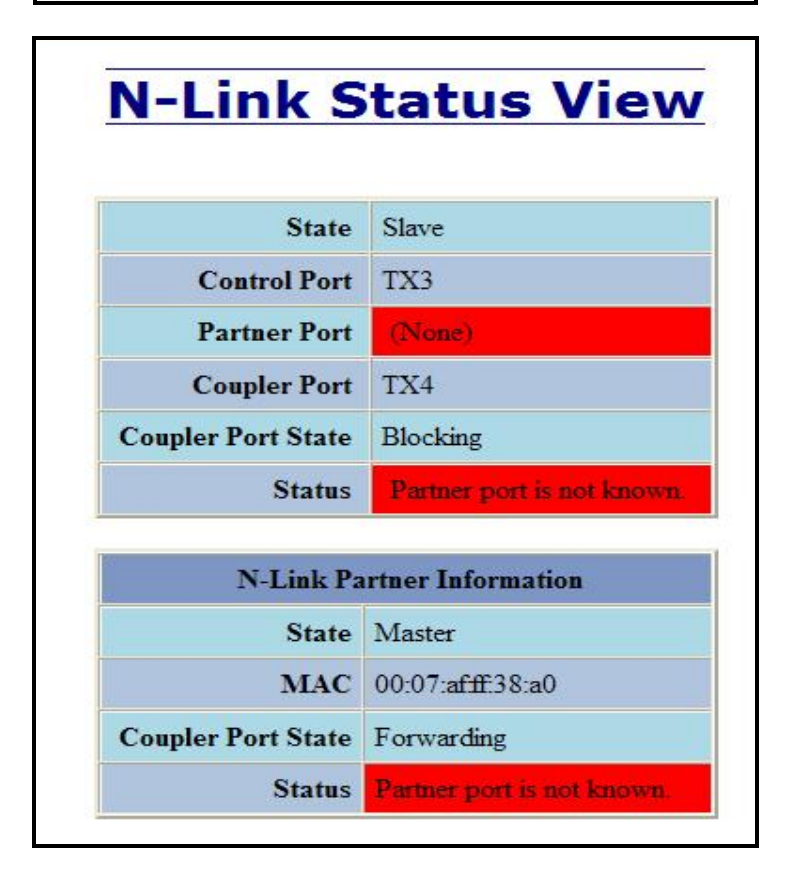

### CIP - Configuration (CIP - 設定)

CIP カテゴリの Configuration (設定) タブには、CIP の基本変数とステータスが表示されます。

### Cip Status (CIP ステータス)

スイッチ上で CIP を有効にするか、無効にするかの設定。デフォルトは、有効です。

### Multicast RPI (マルチキャスト RPI)

ミリ秒単位で表したクラス1(マルチキャスト)接続に対する要求パケットの最小時間間隔。この時間が 経過する前に発行されたリクエストは、拒否されます。デフォルトは、1秒です。

### Unicast RPI (ユニキャスト RPI)

クラス 3 (ユニキャスト) 接続に対する要求パケットの最小時間間隔。この時間が経過する前に発行され たリクエストは、拒否されます。デフォルトは、1秒です。

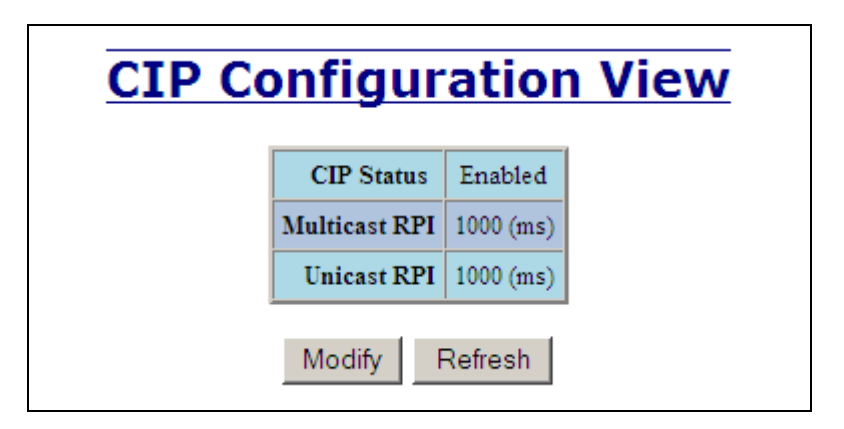

管理者は、上図の Modify (変更) ボタンを選択することにより変数を変更することができます。また、CIP 全体の有効/無効を指定することもできます。

| <b>Modify CIP Configuration</b> |               |           |  |
|---------------------------------|---------------|-----------|--|
|                                 | CIP Status    | Enabled 💌 |  |
|                                 | Multicast RPI | 1000 (ms) |  |
|                                 | Unicast RPI   | 1000 (ms) |  |
| Update Cancel                   |               |           |  |

## CIP - Status (CIP - ステータス)

CIP カテゴリの Status (ステータス) タブには、CIP ステータスが表示されます。

以下のスイッチステータス情報とパートナーステータス情報が表示されます。

Identity Information (識別情報) :

| Product Name (製品名)           | スイッチのモデル番号                                                                               |
|------------------------------|------------------------------------------------------------------------------------------|
| Vendor (販売元)                 | N-Tron $O$ ODVA EtherNet/IP Vendor ID (1006)                                             |
| Device Type(装置タイプ)           | ODVA 装置タイプは、Communications Adapter(通信アダプタ)で<br>す (= 0x0C hex)                            |
| Major Revision (上位リビジョン番号)   | 実装されている CIP の上位リビジョン番号                                                                   |
| Minor Revision (下位リビジョン番号)   | 実装されている CIP の下位リビジョン番号                                                                   |
| Serial Number (シリアル番号) (hex) | CIP のシリアル番号、N-Tron 製のすべての CIP 装置にとってユニ<br>ークな値となります。基本スイッチの MAC の最後の 4 オクテット<br>が設定されます。 |

Connection Information (通信情報) :

| Number of Multicast Connections (マルチキ<br>ャスト接続の数) | CIP イーサネット/IP クラス1(マルチキャスト)の現在の接続数 |
|---------------------------------------------------|------------------------------------|
| Number of Unicast Connections (ユニキャ<br>スト接続の数)    | CIP イーサネット/IP クラス3(ユニキャスト)の現在の接続数  |

| CIP St         | tatus View                             |
|----------------|----------------------------------------|
| CIP S          | status Enabled                         |
| Identi         | ity Information                        |
| Product Name   | N-TRON 7018TX                          |
| Vendor         | 1006 (N-TRON)                          |
| Device Type    | 0x0C (hex)<br>(Communications Adapter) |
| Major Revision | 1                                      |
| Minor Revision | 1                                      |
| Serial Number  | 0xAFFF2B00 (hex)                       |
| Connec         | tion Information                       |
| Number of M    | ulticast Connections 0                 |
| Number of      | Unicast Connections 0                  |
| 1              | Refresh                                |

### Firmware/Config - TFTP(ファームウェア設定 - TFTP)

管理者は、Firmware/Config(ファームウェア設定)カテゴリの TFTP タブを使って、7018 シリーズのスイッチの 設定ファイルのアップロードやダウンロードを行うことができます。この機能を使用することによって、設定内 容のバックアップをオフサイトのサーバに保存しておき、後日必要になったときに再ロードすることができます。 また、イメージファイルやブートイメージファイルをスイッチに TFTP を介してダウンロードすることもできま す。この機能を使って、現在の設定を失うことなく、また将来のアップグレードのために N-Tron にユニットを送 り返すことなく、フィールドに表示されているスイッチのファームウェアをアップグレードすることができます。 設定ファイルのフラッシング、アップロードやダウンロードの実行中にスイッチをサイクルパワーオンしたり、 TFTP サーバとスイッチとのデータ接続を切断してはいけません。これらの操作を行ってもスイッチは動作を停 止しませんが、ファイルの再転送は必ず必要になります。

| TFTP - I          | Firmware/Config                |  |
|-------------------|--------------------------------|--|
| Server IP Address | 192.168.1.12                   |  |
| File Name         | Image                          |  |
| Transfer Type     | Download image from server 🛛 👻 |  |
|                   | Action Cancel                  |  |

| TFTP - I          | Firmware/Config                                                                            |
|-------------------|--------------------------------------------------------------------------------------------|
| Server IP Address | 192.168.1.118                                                                              |
| File Name         | 700Series.Image                                                                            |
| Transfer Type     | Download image from server                                                                 |
|                   | Upload saved config to server<br>Download config from server<br>Download image from server |
|                   | Download boot image from server                                                            |

## **Download Image**

Transferring "Image" from server (192.168.1.12).

Image transferred successfully.

Resetting switch (192.168.1.228)

Please wait...

### Support – Web Site and E-mail $(\forall \pi - F - Web \forall f F \geq E \lor - \mu)$

不明な点が見つかった場合や、N-Tron からの直接的なサポートが必要になった場合は、いつでも詳細情報用のリンクを使って、N-Tron の Web サイトを参照していただくことができます。また、N-Tron に直接 E メールを送信 していただくこともできます。

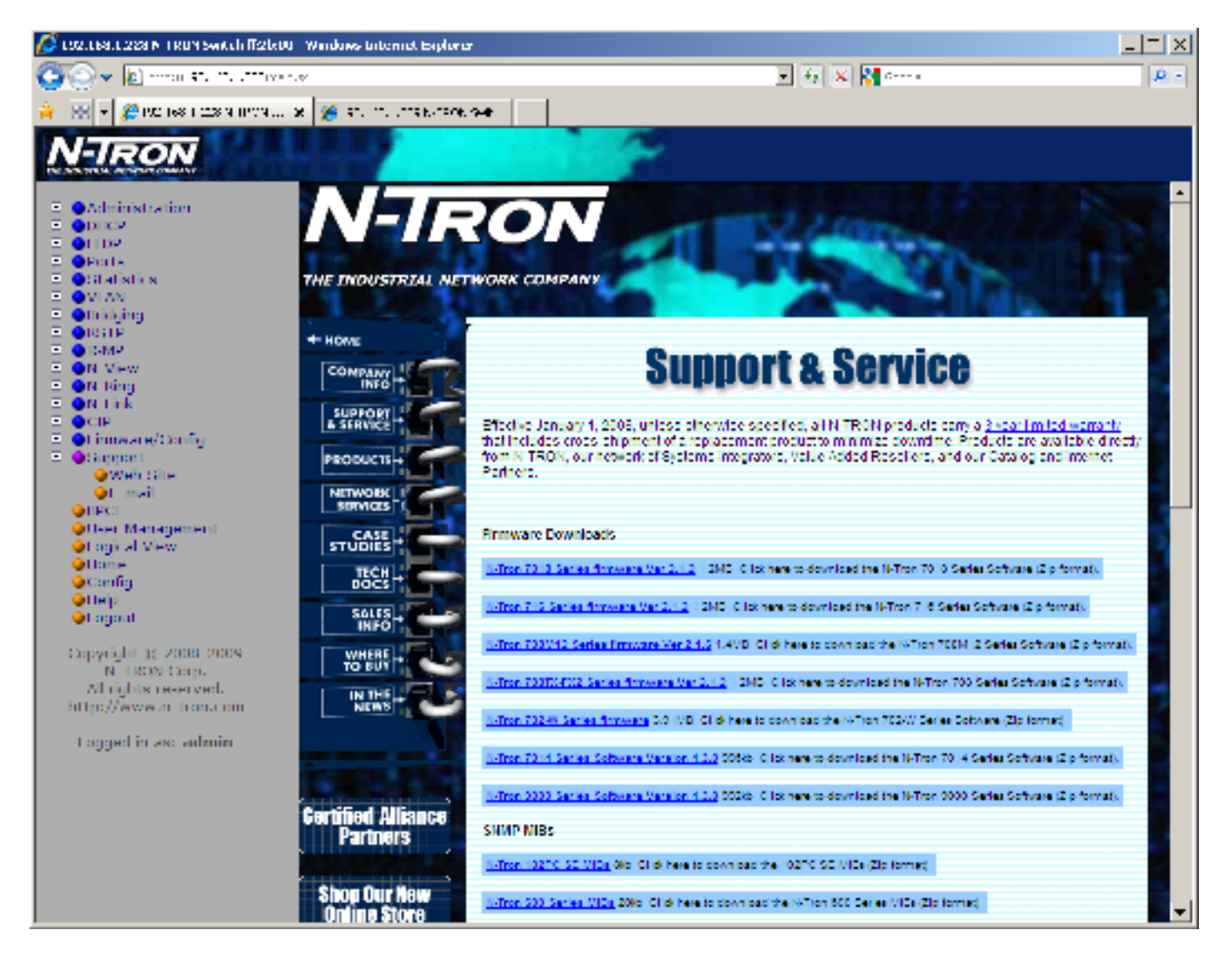

# BPCL - Broadcast Packet Count Limit Configuration (BPCL - ブロードキャストパケットカウントの上限値の設定)

BPCL リンクを選択すると、7018 シリーズの装置にインストールされているすべてのポートと各ポートの BPCL パーセンテージが表示されます。BPCL のデフォルトは、3%です。この値は、Modify(変更)ボタンを使って変更することができます。

| <b>Broadcast Packet C</b> | ount      | Limit    | Configuration | View |
|---------------------------|-----------|----------|---------------|------|
|                           |           |          | _             |      |
|                           | Port Name | BPCL [%] |               |      |
|                           | TX1       | 3        |               |      |
|                           | TX2       | 3        |               |      |
|                           | TX3       | 3        |               |      |
|                           | TX4       | 3        |               |      |
|                           | TX5       | 3        |               |      |
|                           | TX6       | 3        |               |      |
|                           | TX7       | 3        |               |      |
|                           | TX8       | 3        |               |      |
|                           | TX9       | 3        |               |      |
|                           | TX10      | 3        |               |      |
|                           | TX11      | 3        |               |      |
|                           | TX12      | 3        |               |      |
|                           | TX13      | 3        |               |      |
|                           | TX14      | 3        |               |      |
|                           | FX1       | 3        |               |      |
|                           | FX2       | 3        |               |      |
|                           | GB1       | 3        |               |      |
|                           | GB2       | 3        |               |      |
|                           |           |          | -             |      |
|                           | Modify    | Refresh  |               |      |

管理者は、上図の Modify(変更)ボタンを選択することによって、各ポートの BPCL パーセンテージを変更する ことができます。

### **Broadcast Packet Count Limit Configuration** TX1 🔽 Port Name TX1 **BPCL Percentage** TX2 TX3 TX4 C TX5 Update TX6 TX7 TX8 TX9 TX10 TX11 TX12 TX13 TX14 FX1 FX2 GB1 GB2 All

### User Management - Adding Users (ユーザ管理 - ユーザの追加)

User Management (ユーザ管理) リンクを選択すると、スイッチの管理機能にアクセスできるすべてのユーザの一覧と、各ユーザに設定されているアクセス権が表示されます。

| Authorized Users   |           |              |                      |  |
|--------------------|-----------|--------------|----------------------|--|
|                    | No.       | User<br>Name | Access<br>Permission |  |
|                    | <u>01</u> | admin        | admin                |  |
| Add Remove Refresh |           |              |                      |  |

管理者は、上図の Add(追加)ボタンを選択することによって、他のユーザを追加し、そのユーザのユーザ名、 パスワード及びアクセス権を設定することができます。アクセス権は、user(ユーザ)又は administrator(管理 者)のいずれかです。

| Add New User      |        |  |
|-------------------|--------|--|
| User Name         | user   |  |
| Password          | •••••  |  |
| Access Permission | User 💌 |  |
| Add Cancel        |        |  |

Add(追加)ボタンを選択すると、正常にユーザが追加されたことを示すページが表示されます。

| <b>Authorized Users</b> |           |              |                      |  |
|-------------------------|-----------|--------------|----------------------|--|
|                         | No.       | User<br>Name | Access<br>Permission |  |
|                         | <u>01</u> | admin        | admin                |  |
|                         | <u>02</u> | user         | user                 |  |
| Add Remove Refresh      |           |              |                      |  |

### User Management - Removing Users (ユーザ管理 - ユーザの削除)

ユーザを削除するには、ページ下部に配置されている Remove (削除) ボタンをクリックします。

| Authorized Users   |           |              |                      |  |
|--------------------|-----------|--------------|----------------------|--|
|                    | No.       | User<br>Name | Access<br>Permission |  |
|                    | <u>01</u> | admin        | admin                |  |
|                    | <u>02</u> | user         | user                 |  |
| Add Remove Refresh |           |              |                      |  |

上図の Remove(削除)ボタンを選択したら、削除するユーザのユーザ名を入力して Remove(削除)ボタンを選 択します。

| Ren | iove A    | An Existing User |
|-----|-----------|------------------|
|     | User Name | user             |
|     | Rei       | move             |

正常にユーザが削除されたことを示すページが表示されます。

| Authorized Users   |           |              |                      |  |
|--------------------|-----------|--------------|----------------------|--|
|                    | No.       | User<br>Name | Access<br>Permission |  |
|                    | <u>01</u> | admin        | admin                |  |
| Add Remove Refresh |           |              |                      |  |

参考: 1つのスイッチに対して最大5人までのユーザを設定することができます。User (ユーザ)アクセス権が 設定されたユーザは、スイッチの設定を確認したり、現在のポート設定を確認することはできますが、 設定を変更することはできません。Admin(管理者)アクセス権をが設定されたユーザは、スイッチの設 定や現在のポート設定を変更することができます。

## LogicalView (論理ビュー)

7018 の Web 管理機能には、スイッチの論理ビューを表示する機能があります。この機能を使ってユーザ及び管理者は、7018 シリーズスイッチをグラフィック表示することができます。このビューでは、リンクされているポートが緑で、リンクされていないポートが黒で表示されます。以下の例は、1、2及び8のポートがリンクされている状態の 7018FX2 ビューです。1、2及び8以外のポートは、ダウン状態(使用されていない)です。

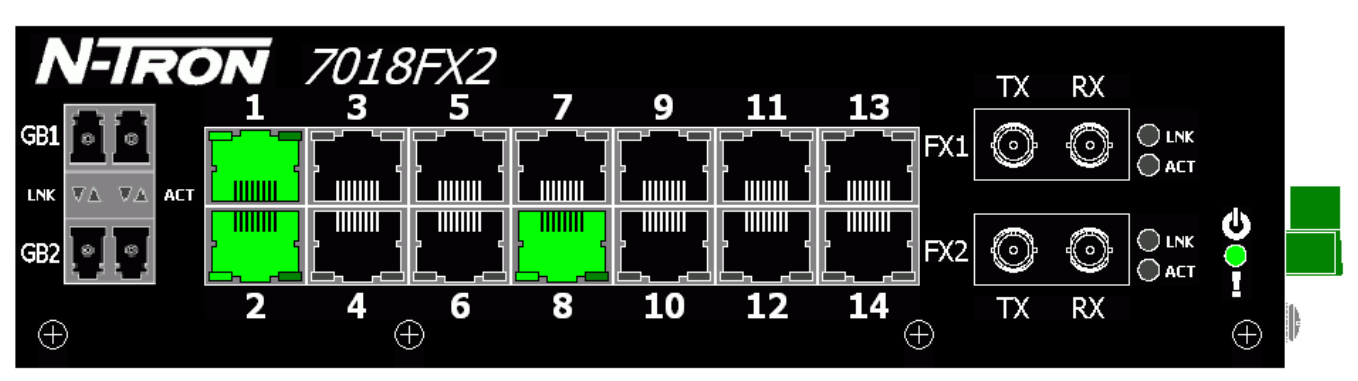

## N-Tron 7018FX2

Refresh

### Configuration - Save or Reset (設定 - 保存とリセット)

管理者は、Web 管理機能の Configuration (設定) 部を使って、現在の設定を NVRAM に保存することができます。 パワーサイクル実施後もスイッチに設定変更を記憶させておくには、必ずこの操作を行わなければなりません。

Save (保存) ボタンを選択すると、現在のすべての変更内容が保存され、パワーサイクルの実施後に復元される ようになります。

Reset (リセット)ボタンを選択すると、まだ保存されていないすべての変更内容が廃棄さされ、最後に保存された設定状態に戻されます。

Factory(出荷時設定)ボタンを選択すると、N-Tronの工場から出荷されたときの設定が再ロードされます。結果 として、7018シリーズスイッチの設定が初期状態に戻されます。出荷時設定に戻す場合には、いくつかの設定を 保存しておくことをお勧めします。どの設定を保存しておくのかは、チェックボックスで指定することができま す。

| <b>Configuration Save Or Reset</b>                                                       |
|------------------------------------------------------------------------------------------|
| Click "Save" button to save changes to the configuration.                                |
| Save                                                                                     |
| Click "Reset" button to reset the switch and load the most recently saved configuration. |
| Click "Factory" button to reset switch to factory defaults.                              |
| Keep current IP address, subnet mask, and gateway.                                       |
| Keep current user names and passwords.                                                   |
| Keep currently stored SNMP settings.                                                     |
| Keep currently stored DHCP Server settings.                                              |
| Factory                                                                                  |

### Help (ヘルプ)

| 💋 1924168.1.228 M TRUM Switch (121600 - Windows Uni                                                                                                    | entet Explorer                                                                                                    |                                                                                                    |                                                                                                    |                                                                                                    | _ = × |
|----------------------------------------------------------------------------------------------------|----------------------------------------------------------------------------------------------------|----------------------------------------------------------------------------------------------------|----------------------------------------------------------------------------------------------------|----------------------------------------------------------------------------------------------------|-------|
| 🚱 🖓 🖌 🚵 ministra til uttil verser                                                                                                    | 💌 🛃 📉 👹 Garana                                                                                                    |                                                                                                    |                                                                                                    | P -                                                                                                    |       |
| 🍦 🔣 🗸 🌽 192 168 1 228 4 1974 18 🌠 41. 19                                                                                                    | Unterview over                                                                                                    |                                                                                                    |                                                                                                    |                                                                                                    |       |
| N-TRON                                                                                                    |                                                                                                    | 2                                                                                                    |                                                                                                    |                                                                                                    |       |
| <ul> <li>Administration</li> <li>Duce</li> <li>Duce</li> <li>Parts</li> <li>Statistics</li> <li>MAN</li> <li>Dubbying</li> <li>District</li> <li>Comp</li> <li>R Hing</li> <li>N Hing</li> <li>N Hing</li> <li>Cop</li> <li>Compare / Config</li> <li>Copy</li> <li>Compare / Config</li> <li>Copy</li> <li>Compare / Config</li> <li>Copy</li> <li>Compare / Config</li> <li>Copy</li> <li>Copy</li> <li></li></ul> | Advention of Statistics Statistics Statistics Statistics State State Sta | DECP<br>ULAN<br>N View<br>Firmman Confis<br>Emman Confis<br>COVERV<br>diamon configuring and nomina<br>resulted by N TRON Vieb Conce<br>of a requests. This function of the<br>presentation: This function of the<br>presentation: This function of the<br>presentation: This function of the<br>presentation: This function of the<br>presentation: This function of the<br>presentation: This function of the<br>presentation: This function of the<br>presentation: This function of the<br>presentation of the result of the result<br>for that the user can present to solve func-<br>tion the result of the result of the result<br>from the useful to get the trace of<br>the result of the result of the result<br>mean is useful to usely the core of<br>mean is useful to usely the core of<br>the result of users the the core of<br>the result of users the result<br>there is useful to usely the core of<br>the result of users the core of<br>the result of users the core of<br>the result of users the core of<br>the result of users the core of<br>the result of users the result of the result<br>there is useful to usely the core of<br>the result of users the core of<br>the result of users the core of<br>the result of users the core of<br>the result of users the core of<br>the result of users the core of<br>the result of users the result of the result<br>the result of users the core of<br>the result of users the core of<br>the result of users the core of<br>the result of users the core of<br>the result of users the result of<br>the result of the result of<br>the result of the result of<br>the res | ELECT<br>Bedding<br>N Ring<br>BECL<br>BECL<br>I construction of the sense<br>ing the manageable param<br>is software is responsible (<br>a varies of the sense<br>is software is responsible (<br>a varies of the sense<br>is software is responsible (<br>a varies of the sense)<br>is software is responsible (<br>a varies of the sense)<br>is software is responsible (<br>is software is responsible (<br>is software is software is responsible (<br>is software is responsible (<br>is software is software is responsible (<br>is software is software is soft | Prov     EITE     N Task     The Disaccount  close of the device. The in servicing the user bied representation of the |       |

Help (ヘルプ) リンクをクリックすると、Overview (概要) ページが開かれ、いくつかの基本定義とより詳細な 情報を確認するためのリンクが画面上部に表示されます。このページには、マニュアルほど詳しい情報は表示さ れませんが、7018の各種機能の基本を確認するには便利です。

## Help - Administration (ヘルプ - 管理)

| 🔏 192, 193, 1928 N TRUM Switch (1921-100) - Windows F                                                                                                    | internet Explorer                                                                                                    |                                                                                                    |                                                                                                    |                                                                                                    | _ = ×    |
|----------------------------------------------------------------------------------------------------|----------------------------------------------------------------------------------------------------|----------------------------------------------------------------------------------------------------|----------------------------------------------------------------------------------------------------|----------------------------------------------------------------------------------------------------|----------|
| 🙆 🔍 👻 mini 👯 11. siiteesse                                                                                                    |                                                                                                    |                                                                                                    | 💌 🛃 🐹 🚰 a                                                                                                    |                                                                                                    | P - 9    |
| 🍦 🔛 🛪 🌽 192 168 1 228 A 197A 😠 🍎 47.                                                                                                    | Thurseline and                                                                                                    |                                                                                                    |                                                                                                    |                                                                                                    |          |
| N-TRON                                                                                                    |                                                                                                    | 19                                                                                                    |                                                                                                    |                                                                                                    |          |
| Administration     Administration     Outo#     Outo#     Out | Advancements<br>Statistics<br>ICMP<br>CI2<br>Other<br>Administration group is di<br>IP Configurate<br>IP Addres<br>Subnet Max<br>Caters<br>MAC Addres<br>System Cy Tia<br>Nas                      | DECP<br>VLAN<br>N Vew<br>Finance Confis<br>Finance Confis<br>Finance Confis<br>Administ<br>Sided into these categories.<br>1 System 2.2 S<br>System<br>2.4 Sector State Configured State<br>DECP is solvered, DECP pro-<br>solvers the configured State<br>Contains the configured State<br>Contains the configured State<br>Conf | ILIOP     Bobleha     N Ring     SPCL  STRATION  NMP 3 Four  Ato obtain an IP address, Sub- second, the statically configures where Mark of the device.  Address of the device.  Address of the device.  In to the device, which allows a  Provid the device, which allows a  Provid Configurations, DECP, | Prov.<br>ESTP<br>N Look<br>The Measurem<br>The Measurem<br>values are used. When<br>se where<br>tas clapsed since the<br>dynamonetic and special<br>theo for a most as the |          |
|                                                                                                    | Centa                                                                                                    | Client ID (Opport 61) of the<br>the person to contact for sy<br>organization.                                                                                                    | DHCP Request.<br>ystercursues, which should be                                                                                                    | e correctie within your                                                                                                    |          |
|                                                                                                    | Location: The physical location of the search<br>Idmitations: The configurable parameters System Name, Contact and Location allow alphanesies characters<br>and special characters (A, -, -) only. |                                                                                                    |                                                                                                    |                                                                                                    |          |
|                                                                                                    | SXMP<br>IP Address - Tenp Sta A1 - 45: These configurable fields corresont the IP Addresses of the                                                                                                 |                                                                                                    |                                                                                                    |                                                                                                    | <b>.</b> |

ヘルプページの Administration (管理) リンクをクリックすると Web 管理ページの左側に表示される Administration (管理) カテゴリの設定オプションに関するいくつかの情報を確認することができます。

## $\mathsf{Help}-\mathsf{DHCP}\ (\mathsf{\sim}\mathcal{n}\mathcal{J}-\mathsf{DHCP})$

| 🖉 192.168.1.228 M TRUM Switch (121:00 - Windows G                                                                                                    | itemet Explorer                                                                                                    |                                                                                                    |                                                                                                    |                                                                                                    | _ = × |
|----------------------------------------------------------------------------------------------------|----------------------------------------------------------------------------------------------------|----------------------------------------------------------------------------------------------------|----------------------------------------------------------------------------------------------------|----------------------------------------------------------------------------------------------------|-------|
| 🔄 🕞 👻 🔝 enton \$1. (1. uttingen.ex                                                                                                    | 🚱 🕟 🐱 🖅 🐨 🐨 🐨 🐨 🐨                                                                                                    |                                                                                                    |                                                                                                    |                                                                                                    | P - 9 |
| 🍦 🔣 🚽 🏉 192 168 1 228 9 1979 🗴 🎽 31. 1                                                                                                    | TUUTSEUTOR 94                                                                                                    |                                                                                                    |                                                                                                    |                                                                                                    |       |
| N-TRON                                                                                                    |                                                                                                    | 2                                                                                                    |                                                                                                    |                                                                                                    |       |
| <ul> <li>Administration</li> <li>Duce</li> <li>TDP</li> <li>Ports</li> <li>Calibrian</li> <li>WAN</li> <li>Unitiging</li> <li>Carl</li> <li>CAMP</li> <li>N Ning</li> <li>N Ning</li> <li>N Ning</li> <li>N Tink</li> <li>CCP</li> <li>Chen Management</li> <li>Capital View</li> <li>Carling</li> <li>Carling</li> <li></li></ul> | Advancements<br>Statistics<br>DOSID<br>CEP<br>Other                                                                                                    | DECP<br><u>VLAN</u><br>N Ver<br>Engener Config                                                                                                    | LLOP<br>Bridsing<br>N. Borg<br>BPCL                                                                                                    | Ports<br><u>EXTP</u><br>N Lock<br><u>User Menacement</u>                                                                   | -     |
|                                                                                                    | DHCP<br>DHCP group is divided into two categories:<br>I. Science - J. Roby Agent<br>Surver - Scine Profiles                                                                                                    |                                                                                                    |                                                                                                    |                                                                                                    | •     |
|                                                                                                    | Server Eastled<br>Aller: Breadcast                                                                                                    | Indicates whether the DHC<br>Indicates whether the DHC<br>chern requests are breaden<br>the rever will respond to b<br>breadeast requests. The de                                                                                                    | _                                                                                                    |                                                                                                    |       |
|                                                                                                    | Helay Hrvadcarr (Mr)                                                                                                    | The amount of time (in rolli<br>of a broadenst message. The<br>the same rolling and/or via<br>requests to be honored buf<br>Allow literadenst is literabled.                                                                                                    | seconds) that the DBCP serve<br>is setting is used when climit<br>A > A deby provides the opp<br>or climit requests. This setting<br>CDs range is 0.2500 and the | e will delay the processing<br>and roley agents are on<br>outhinity for relay agent<br>agenty applies when<br>obtaine 500. |       |
| Logged in asc admin                                                                                                    | Serve ID:                                                                                                    | Descriptive name of the DB<br>stateb name                                                                                                    | CP server. The mane must be                                                                                                    | unique. The default is the                                                                                                 |       |
|                                                                                                    | <u>Network Profiles</u><br>A network profile maintains with activeric configuration options for potential effects. At least one activeric profile<br>is necessary to create an IP map. Also, a default network profile named TOIPAULT can be created and used to<br>initialize create infields in other network positive to default where. The Default butter renewes the corresponding<br>context profile active all P maps and the inference account of which the network profile. |                                                                                                    |                                                                                                    |                                                                                                    |       |
| Network Profile Name: Descriptive name of the network profile. The name cost he unique and is required                                                                                                    |                                                                                                    |                                                                                                    |                                                                                                    |                                                                                                    |       |
|                                                                                                    | Address Pool Start                                                                                                    | art: Starting IP address of a pool of addresses for the activerk profile. IP addresses<br>within the address pool can be used in any combination of dynamic and static. IP<br>assignments. There can only be one address pool for valuent, therefore, it is<br>recommended to use the diffuence of addresses. For example, an address pool<br>many of 102,106,1,1 to 102,106,1,254 will result in a science address of 102,108,1,0<br>and a reflex make of 202 (20, 20, 9).                                                                                                    |                                                                                                    |                                                                                                    |       |
|                                                                                                    | Abiress Pool Ead                                                                                                    | Ending IP address of a pool<br>within the address pool can<br>the second second sec | f of addresses for the network<br>be used in any combination of<br>the used of the                                                                               | profile. IP addresses<br>of dynamic and static IP<br>and there for a c                                                     | •     |

ヘルプページの DHCP リンクをクリックすると Web 管理ページの左側に表示される DHCP カテゴリの設定オプ ションに関するいくつかの情報を確認することができます。

## $\mathsf{Help}-\mathsf{LLDP}\ (\mathbf{\land}\mathcal{n}\mathcal{I}-\mathsf{LLDP})$

| 🖉 1921168.1.228 M TRUM Switch (121600 - Windows In                                                                                                    | ternet Explorer                                                                                                    |                                                                                                    |                                                                                                    |                                                                               | _ = ×    |
|----------------------------------------------------------------------------------------------------|----------------------------------------------------------------------------------------------------|----------------------------------------------------------------------------------------------------|----------------------------------------------------------------------------------------------------|-------------------------------------------------------------------------------|----------|
| 🚱 🗇 🖌 🛃 erren st. 11. uttigen.ee                                                                                                    |                                                                                                    |                                                                                                    |                                                                                                    | •                                                                             | P -      |
| 🎽 🔣 🚽 🎢 192 168 1 228 N 197N 🗴 🎽 51. 1                                                                                                    | tuurta kutalok gee                                                                                                    |                                                                                                    |                                                                                                    |                                                                               |          |
| N-TRON                                                                                                    |                                                                                                    | <u>~</u>                                                                                                    |                                                                                                    |                                                                               |          |
| <ul> <li>Administration</li> <li>DDCP</li> <li>TDP</li> <li>Pats</li> <li>Statistics</li> <li>Statistics</li> <li>WAN</li> <li>Bridging</li> <li>BCRP</li> <li>DMP</li> <li>N View</li> <li>N Tink</li> <li>CIP</li> <li>Forware/Config</li> <li>Stapped</li> <li>DEC</li> <li>Hear Management</li> <li>English View</li> <li>Heare</li> </ul> | Administration<br>Statistics<br>ICMP<br>CIP<br>Other                                                                                                    | DHOP<br><u>MLAN</u><br>N Vace<br>EncourtConfig                                                                                                    | LLDP<br>Britains<br>N Bing<br>BPCL                                                                   | Ports<br>ESTP<br>N Lock<br>User Mensement                                     |          |
|                                                                                                    | LLDP - Link Layer Discovery Protocol LLDP is divided into four categories: L Configuration 1. Ports 3. Status 4. Statistics Configuration                                                                                                    |                                                                                                    |                                                                                                    |                                                                               |          |
| in the p                                                                                                    | Made: Institute of Dirables (LDP) on the Statch Default Dirabled<br>Transmit Internal: Specifies the internal at which LDP frames are barswritted Default. 30 seconds                                                                                                    |                                                                                                    |                                                                                                    |                                                                               |          |
| ◆Logant<br>Copyright 3: 2008-2009<br>N 1 RON Corp.<br>All rights reserved.<br>http://www.ortexa.com                                                                                                    | Transmir Reid Multiplier                                                                                                    | Transmir Heid Multiplier: Specifies a multiplier on the Transmi Internal when calculating a Time to Low<br>- day, Default = 4                                                                                                    |                                                                                                    |                                                                               |          |
|                                                                                                    | Re Initialization Deby:                                                                                                    | Belay: Specifies a minimum time on LLDP port will worthefore re-initializing after setting<br>the port to disable followed by setting a part to Tw-Only or TwPa. This prevents<br>excessive Notifications if someone toggles between Dashled and Hashled on<br>LLDP Port settings. Default - 2 Seconds |                                                                                                    |                                                                               |          |
| Logged in asc admin                                                                                                    | Notification Internal                                                                                                    | Specifies the interval between a pert sends out a notification will not be sended.                                                                                                    | en successive Notifications g<br>ion and another post tries to s<br>runtil the interval expires. Def | ynearted by the soutch. If<br>and out a notification, the<br>solt = 1 Seconds |          |
|                                                                                                    | Port Name                                                                                                    | <u>Pe</u><br>Descriptive same of the pe                                                                                                    | <u>rts</u><br>it on the level switch.                                                                |                                                                               | _        |
|                                                                                                    | Transni                                                                                                    | anti Knobles or Dirables LLDP Transmission on the statish                                                                                                    |                                                                                                    |                                                                               |          |
|                                                                                                    | Receive                                                                                                    | Enables or Disables Receiv                                                                                                    | ing of LLDP Formes from mig                                                                          | hber switches.                                                                |          |
|                                                                                                    | Aller Management Data                                                                                                    | witch.                                                                                                    | standeren type momatio                                                                               | Dangler In Address of                                                         |          |
|                                                                                                    | Aller: Netffications                                                                                                    | Notifications are transmitte                                                                                                    | d when local or remote data d                                                                        | hanges                                                                        |          |
|                                                                                                    | States<br>The States View shows the results of LLDP decreasely. The LLDP ethemet transis received from neighboring<br>ports are correspond of collections of data units called TLVs. Each TLV contains a defined type of information<br>such as the Chansis ID described below, which contains the VIAC address of the device sending the time. The<br>maximum market of axialities displayed per port is four. |                                                                                                    |                                                                                                    |                                                                               |          |
|                                                                                                    | Port Num                                                                                                    | The name of the local post of                                                                                                    | on which the neighbor inform-                                                                        | Soti was seedived.                                                            | <b>•</b> |

管理者およびユーザは、ヘルプページの LLDP リンクを使って Web 管理の左側に表示される LLDP カテゴリの設 定オプションに関するいくつかの情報を表示することができます。

## Help – Ports $(\sim \mu J - \pi - F)$

| 🔏 192.163.1.223 N TROM Servich (121600 - Windows D                                                                                                    | itemiet Explorer                                                                                                    |                                                                                                    |                                                                                                    |                                                                                                    | _ = ×    |
|----------------------------------------------------------------------------------------------------|----------------------------------------------------------------------------------------------------|----------------------------------------------------------------------------------------------------|----------------------------------------------------------------------------------------------------|----------------------------------------------------------------------------------------------------|----------|
| 🔄 🕞 🗸 🔝 enten St. M. Jittaya a.w                                                                                                    | • fg 🗙 🕅 6                                                                                                    |                                                                                                    |                                                                                                    | P -                                                                                                    |          |
| 👌 🔣 🚽 🌽 192 (68 ) (228 ) (1973                                                                                                    | TUUTSE/SEE 94                                                                                                    |                                                                                                    |                                                                                                    |                                                                                                    |          |
| N-TRON                                                                                                    |                                                                                                    | 1 Pr                                                                                                    |                                                                                                    |                                                                                                    |          |
| Administration     Outper     Administration     Outper     Fails     Statistics     VI AN     Outper     Outper | Adventation<br>Surfaces<br>ICAN<br>CIP<br>Other<br>Conter<br>Port Species<br>Anne Nega<br>Port Species<br>Duples Mode:<br>Flow Control:<br>Flow Control: | DECOMPOSITION OF THE STATE OF THE STATE OF T | ILLOP<br>Bridains<br>N Brig<br>BPCL<br>BPCL<br>Fts<br>Froming 3. Tranking<br>artice<br>artice<br>And the part<br>have the content note regard<br>by the costing status of the<br>byt the costing needs of the part<br>have the costing needs of the part<br>have the costing needs of the part<br>have the costing needs of the part<br>have the costing needs of the part<br>have the costing needs of the part<br>have the costing needs of the part<br>have the costing needs of the part<br>have the part party that art<br>have the part party that art<br>have the part party that art<br>have the part party that art<br>have the default QOS private<br>the part to may costing<br>on an exception 7.<br>The range in 0.7.<br>The part to may costing<br>ingle arearting. | Ports EATE N Link View Method is Port whether it is pert whether it is not state substhem it is View Mages and the fughest brief its were and the depice flow is the nearest former is the nearest former is the nearest for |          |
|                                                                                                    | PVID:                                                                                                    | This configurable field disp<br>range is 1,4094.                                                                                                    | keys the cristing pert VLAN II                                                                                                    | 0 setting. The allowable                                                                                                    |          |
|                                                                                                    | Usage Alarm Los [*6]:                                                                                                    | The bandwidth utilitation p<br>enabled. For half duplet the<br>and TX bandwidth utilitation<br>bandwidth utilitation. See P<br>Configuration View.                                                                                                    | excentage below which a fault<br>frankruch onferation percent<br>et, and for full dayles this is th<br>for University View and Fort I                                                                                                    | will be triggered if<br>age is the sum of both KX<br>to light of TX or SX<br>longy Parit on Lond                                                                                                    | -        |
|                                                                                                    | Linnes Alarm Heb IVAI-                                                                                                    | The has feed to other than a                                                                                                    | errentene der er efterte etterte                                                                                                    | and he increased if                                                                                                    | <u> </u> |

ヘルプページの Ports (ポート) リンクをクリックすると Web 管理ページの左側に表示される Ports (ポート) カ テゴリの設定オプションに関するいくつかの情報を確認することができます。
### Help - Statistics (ヘルプ - 統計)

| 🔏 192,158,1228 M TRUM Seatch (121500 - Windows D                                                                                                    | iteniet Explorer                                                                                                    |                                                                                                    |                                                                                                    |                                                     | _ = × |
|----------------------------------------------------------------------------------------------------|----------------------------------------------------------------------------------------------------|----------------------------------------------------------------------------------------------------|----------------------------------------------------------------------------------------------------|-----------------------------------------------------|-------|
| 🙆 🔿 🗸 🛃 minar 🕄 🖓 Jittaya naz                                                                                                    |                                                                                                    |                                                                                                    | 💌 🛃 🗶 🚰 🗠                                                                                                    |                                                     | P -   |
| 👌 🔣 🖌 🖉 192 168 1 228 9 1979 🗴 🌾 51.                                                                                                    | n, instruction over                                                                                                    |                                                                                                    |                                                                                                    |                                                     |       |
| N-TRON                                                                                                    | 1                                                                                                    | 19                                                                                                    |                                                                                                    |                                                     |       |
| Administration     Object     Object                                                                                                    | Administratives<br><u>Statistics</u><br>BOMP<br><u>CIP</u><br>Colore                                                            | DIOP<br>VLAN<br>N Verr<br>Emrana Confin                                                                                                    | LLOP<br>Bridsing<br>N Brog<br>BPCL                                                                                                | Pone<br>Riff<br>N Lok<br>User Merszereni            |       |
| <ul> <li>Other</li> <li>N View</li> <li>N View</li> <li>N View</li> <li>N View</li> <li>N View</li> <li>Obsci</li> <li>Obsci<!--</th--><th>Statistics group is deaded<br/>Displays the MIE counter<br/>reset all counters for the s<br/>Shows a bandwidth perce<br/>sclooples.</th><th><u>Stati</u><br/>Linto Fire entrypower<br/>Li Ports Statistics<br/><u>Ports St</u><br/>s for the selected port, specific<br/>elected port<br/>Ports Lift<br/>stage graph of all the ports. Th</th><th><mark>stics</mark><br/>1. Posts Utiliation<br/>attatics<br/>d by the Post sull-down one<br/>literation<br/>4 graphus scaled based on t</th><th>u. The Clear batter will<br/>he Scole pift down room</th><th>]</th></li></ul> | Statistics group is deaded<br>Displays the MIE counter<br>reset all counters for the s<br>Shows a bandwidth perce<br>sclooples. | <u>Stati</u><br>Linto Fire entrypower<br>Li Ports Statistics<br><u>Ports St</u><br>s for the selected port, specific<br>elected port<br>Ports Lift<br>stage graph of all the ports. Th | <mark>stics</mark><br>1. Posts Utiliation<br>attatics<br>d by the Post sull-down one<br>literation<br>4 graphus scaled based on t | u. The Clear batter will<br>he Scole pift down room | ]     |

ヘルプページの Statistics (統計) リンクをクリックすると Web 管理ページの左側に表示される Statistics (統計) カテゴリの設定オプションに関するいくつかの情報を確認することができます。

### $\mathsf{Help}-\mathsf{VLAN}~(\boldsymbol{\wedge}\boldsymbol{\mathcal{n}}\boldsymbol{\mathcal{I}}-\mathsf{VLAN})$

| 🖉 192.153.1.223 N TRUM Switch (121600 - Windows                                                                                                    | lateniet Explorer                                                                                    |                                                                                                    |                                                                                                    | _ = ×   |
|----------------------------------------------------------------------------------------------------|----------------------------------------------------------------------------------------------------|----------------------------------------------------------------------------------------------------|----------------------------------------------------------------------------------------------------|---------|
| 🗿 🖓 🖌 👔 reconst. 11. Jiitaya 1.2                                                                                                    |                                                                                                    |                                                                                                    | 💽 🗿 🕺 🚺 e                                                                                                    | <br>P - |
| 🍦 🔣 💌 🌮 192 168 1 228 4 107 4 😠 🌠 47.                                                                                                    | TUUTSE/SPECE                                                                                         |                                                                                                    |                                                                                                    |         |
| N-TRON                                                                                                    |                                                                                                    | 19                                                                                                    |                                                                                                    |         |
| <ul> <li>Administration</li> <li>ODCP</li> <li>Forts</li> <li>Forts</li> <li>Fort</li></ul> | Adventeration<br>Statistics<br>READ<br>GIE<br>Other<br>Replace VID Tag with<br>Perform<br>Uncard Net | DECOMPOSITION OF STATES OF STATES OF | ILLEP     Bidains     N Bing     SPCL     BPCL      Proceedings      Proceedings |         |

ヘルプページの VLAN リンクをクリックすると Web 管理ページの左側に表示される VLAN カテゴリの設定オプ ションに関するいくつかの情報を確認することができます。

### Help - Bridging (ヘルプ - ブリッジ設定)

| 🖉 192.158.1.228 N TRUM Switch (121:00 - Windows In                                                                                                    | teniet Explorer                                                                                                    |                                                                                                    |                                                                                                    |                                                                                                    | _ = × |
|----------------------------------------------------------------------------------------------------|----------------------------------------------------------------------------------------------------|----------------------------------------------------------------------------------------------------|----------------------------------------------------------------------------------------------------|----------------------------------------------------------------------------------------------------|-------|
| 🚱 🗇 👻 🕹 encon st. it. ittive r.w                                                                                                    |                                                                                                    |                                                                                                    | 💽 🖸 🗙 🚮 🗠                                                                                                    |                                                                                                    | P -   |
| 🎽 🔛 🖌 🌽 192 168 1 228 N 197N 😠 🎽 87. 1                                                                                                    | turna kuranki nee                                                                                                    |                                                                                                    |                                                                                                    |                                                                                                    |       |
| N-TRON                                                                                                    |                                                                                                    | 19                                                                                                    |                                                                                                    |                                                                                                    |       |
| <ul> <li>Administration</li> <li>ODECP</li> <li>TDP</li> <li>Foots</li> <li>ODECP</li> <li>TDP</li> <li>Foots</li> <li>ODECP</li> <li>TOBP</li> <li>TOBP<th>Advensions<br/>Statistics<br/>ICMP<br/>GIP<br/>Other<br/>Boldsing group is divided<br/>1 Aging Tin<br/>Aging Tin<br/>MAC Addres<br/>Per<br/>VEAN</th><th>INTER<br/>STAN<br/>N Ver<br/>Emergencies<br/>Emergencies<br/>Into four estegories<br/>a 2 Uncert Addresses<br/>2 Uncert Addresses<br/>1 Me<br/>Different in the pand 1<br/>The default aging time is 20.<br/>Enteret Ad<br/>The page shows the serving of<br/>the state MAT address to 1<br/>re Part which the state Unicess<br/>INTER Address to 20.</th><th>ILIOP<br/>Rédeine<br/>N Bing<br/>BPCL<br/>BRCL<br/>Blog<br/>theoret Addresses I Show<br/>Fine<br/>worths agong time for dyna<br/>bers will be received from<br/>the agong time range the dyna<br/>bers will be received from<br/>the agong time range the dyna<br/>bers will be received from<br/>the agong time range the dyna<br/>bers will be received from<br/>the agong time range the dyna<br/>bers will be received from<br/>the agong time range the dyna<br/>becoming in the time dyna<br/>becoming in the time dyna<br/>becoming in the time dyna<br/>becoming in the time dyna<br/>time agong time range dyna<br/>the time agong time to be one<br/>former in assigned. The time<br/>difference</th><th>Point     RETP     N Lock     N Lock     Non-Meracemoni      View Meracemoni      vertafly located MAC     the Endowner Address Entry     Abs. 5: 1000000 seconds      set     Second</th><th></th></li></ul> | Advensions<br>Statistics<br>ICMP<br>GIP<br>Other<br>Boldsing group is divided<br>1 Aging Tin<br>Aging Tin<br>MAC Addres<br>Per<br>VEAN | INTER<br>STAN<br>N Ver<br>Emergencies<br>Emergencies<br>Into four estegories<br>a 2 Uncert Addresses<br>2 Uncert Addresses<br>1 Me<br>Different in the pand 1<br>The default aging time is 20.<br>Enteret Ad<br>The page shows the serving of<br>the state MAT address to 1<br>re Part which the state Unicess<br>INTER Address to 20.           | ILIOP<br>Rédeine<br>N Bing<br>BPCL<br>BRCL<br>Blog<br>theoret Addresses I Show<br>Fine<br>worths agong time for dyna<br>bers will be received from<br>the agong time range the dyna<br>bers will be received from<br>the agong time range the dyna<br>bers will be received from<br>the agong time range the dyna<br>bers will be received from<br>the agong time range the dyna<br>bers will be received from<br>the agong time range the dyna<br>becoming in the time dyna<br>becoming in the time dyna<br>becoming in the time dyna<br>becoming in the time dyna<br>time agong time range dyna<br>the time agong time to be one<br>former in assigned. The time<br>difference | Point     RETP     N Lock     N Lock     Non-Meracemoni      View Meracemoni      vertafly located MAC     the Endowner Address Entry     Abs. 5: 1000000 seconds      set     Second |       |
|                                                                                                    | Multimat Address<br>Part 14<br>VLAN<br>The N Discovery for<br>Active IP Feel                                                           | Instruct of ports of the conting state<br>set. The static Multicast group a<br>ten Left of ports accounted with<br>Dr. VLAN in which the Multicast<br>Show MAI<br>mus shows the MAI address of<br>Address associated<br>This field is configurable asis<br>Institute of Deabled states to<br>the switch generates to other<br>arthered passively | the Muture at Group Address<br>delease to be configured to<br>the Abilitizer group addre<br>Laroup address is assigned<br>by Port<br>(a device connected to easi<br>look that MAC)<br>ag the "Modify" buttor, a<br>fithe feature. The defails<br>mut haffe, but can seller                                                                                                    | the device.<br>ees<br>d. The sample is 1-4004.<br>th soutch port and the IP<br>ad the displays the coincing<br>is deabled. When deviced<br>event some information                     | -     |

ヘルプページの Bridging (ブリッジ設定) リンクをクリックすると Web 管理ページの左側に表示される Bridging (ブリッジ設定) カテゴリの設定オプションに関するいくつかの情報を確認することができます。

### $\mathsf{Help}-\mathsf{RSTP}\ (\mathbf{\land}\mathcal{n}\mathcal{I}-\mathsf{RSTP})$

| 🔏 192,158,1228 M TRUM Switch (121,00) - Windows In                                                                                                    | teniet Explorer                                                                                                    |                                                                                                    |                                                                                                    |                                                                                      | _ = × |
|----------------------------------------------------------------------------------------------------|----------------------------------------------------------------------------------------------------|----------------------------------------------------------------------------------------------------|----------------------------------------------------------------------------------------------------|--------------------------------------------------------------------------------------|-------|
| 🙆 💿 👻 🔝 erron \$1. 11. 111 aven.er                                                                                                    |                                                                                                    |                                                                                                    | 💽 🛃 🗶 🚮 🗠                                                                                                    |                                                                                      | P -   |
| 🎽 🔣 🚽 🥔 192 168 1 228 A 1977A 🗴 🎽 87. 1                                                                                                    | tu utta butanburgete                                                                                                    |                                                                                                    |                                                                                                    |                                                                                      |       |
| N-TRON                                                                                                    |                                                                                                    | 2                                                                                                    |                                                                                                    |                                                                                      |       |
| <ul> <li>Administration</li> <li>DDC2</li> <li>DDC3</li> <li>Ports</li> <li>Contists</li> <li>Contists</li> <li>Contists</li> <li>VLAN</li> <li>Dirickping</li> <li>DCAP</li> <li>CAP</li> <li>CAP</li></ul> | Advention we<br>Statistics<br>ICMP<br>CIP<br>Other                                                                                                    | DECP<br>XEAN<br>N View<br>Emission Config                                                                                                    | LLOP<br><u>Rólains</u><br>N Bog<br><u>BPCL</u>                                                                                                    | Pone<br>RATP<br>N Lock<br>User Merszenseni                                           |       |
| Otionessee/Config     Otionessee/Config     Otionessee/Config     Otione     Otione     Oconfig     Otione     Oconfig     Otione     Oconfig     Otione     Oconfig     Otione     Oconfig     Otione     Oconfig     Otione                                                                                                    | COP     Config     Config |                                                                                                    |                                                                                                    |                                                                                      |       |
| Copyright 3: 2008-2009<br>N TRON Corp.<br>All rights reserved.<br>http://www.ortrona.com<br>Togged in asc admin                                                                                                    | Designated Rote Path Corr Port                                                                                                    | Act: The unique Endpe Identifier of the Unique recorded as the second the Record Hentifier<br>provider of Configuration IIP/D1's transmitted by the Designated Hindge for the<br>LAS' to which the parties attached.<br>Act: The cost of the parties attached.<br>Act: The cost of the parties attached.<br>Act: The cost of the parties attached.<br>Act: The Cost of the parties attached.<br>Act: The Cost of the parties attached. |                                                                                                    |                                                                                      |       |
|                                                                                                    | Max Age<br>Bello Tinx:<br>Forward Delay:                                                                                                    | The investment of the pos-<br>the investment age of receives<br>The time interval between the<br>that is attempting to become<br>The time spont in the Listenic<br>Learner Other                                                                                                    | a<br>I protocol information before<br>the Root or in the Root<br>ag State while moving from                                                                        | and its decanded<br>ation EPDUs by a bridge<br>it the Blocking State to the          |       |
|                                                                                                    | Belly Time:<br>Forward Delays                                                                                                    | ESTP Bridge Configuration     ESTP Bridge Configuration     This configuration for the Koto Time parameter when the     budge is the Koto or is attempting to become the Koto. The range is generally 1–10,     but consult the user manual for other constraints. The default where 1 second,     lay,     The time spent is the Listening State while moving time the Rotiong State to the                                           |                                                                                                    |                                                                                      |       |
|                                                                                                    | Max Ager                                                                                                    | constraint. The default value<br>The value of the Max Age pu-<br>become the Root. The range<br>other constraints. The defau-<br>The constraints default down<br>should be 0.51140. The defa-                                                                                                    | is is 11 seconds<br>senator when the bridge is<br>is generally 8–40, but cons<br>it value is 16 seconds.<br>It for existing priority of for<br>oth value is 37008. | the Root or is attempting to<br>all the new manual for<br>a selected VLAN. The range |       |

ヘルプページの RSTP リンクをクリックすると Web 管理ページの左側に表示される RSTP カテゴリの設定オプションに関するいくつかの情報を確認することができます。

### $\mathsf{Help}-\mathsf{IGMP}\ (\mathsf{\land}\mathcal{nJ}-\mathsf{IGMP})$

| 💋 192.153.1223 M TRUM Seriali Madaes                 | lateniet Explorer                |                                                        |                                                          |                                | _ = ×      |
|------------------------------------------------------|----------------------------------|--------------------------------------------------------|----------------------------------------------------------|--------------------------------|------------|
| 🙆 🔿 🐱 errar 👯 15. Jii verse                          |                                  |                                                        | 💽 👍 🗶 🚮 🗠                                                |                                | <b>P</b> - |
| 👌 😡 el 🖉 en les i res a terra 🖉 el 🍊 se              | 11 112 120 00 0 m                |                                                        |                                                          |                                |            |
|                                                      |                                  |                                                        |                                                          |                                |            |
| N-IRON                                               |                                  | ~                                                      |                                                          |                                |            |
| Administration                                       |                                  |                                                        |                                                          |                                |            |
|                                                      | Administration                   | DE ICP                                                 | 11.02                                                    | Parts                          |            |
| E OPorts                                             | Statistics                       | <u>VLAN</u>                                            | Bridging                                                 | RAIP                           |            |
| <ul> <li>Ottatistics</li> <li>Ottatistics</li> </ul> | ICMP                             | N Veter                                                | N Bing                                                   | N Lusie                        |            |
| E Ottridging                                         | CIP                              | Farmare Config                                         | BPCL                                                     | User Management                |            |
| E ORIE                                               | Other                            |                                                        |                                                          |                                |            |
| Ξ O DAR<br>Ξ ON View                                 |                                  |                                                        |                                                          |                                |            |
| E ON Bing                                            |                                  |                                                        |                                                          |                                |            |
| - ON Lick                                            |                                  |                                                        |                                                          |                                |            |
| <ul> <li>Otimesce/Config</li> </ul>                  |                                  | IGN                                                    | MP.                                                      |                                |            |
| <ul> <li>Object</li> </ul>                           |                                  |                                                        |                                                          |                                |            |
| Other Management                                     | 1054P group consists of four e   | alegories.                                             |                                                          |                                |            |
| ●Logical View                                        | 1 Com                            | Smaron 3 Spea Comba                                    | 3 Show Korners, 4 Ritcher                                | l'env.                         |            |
| Genfig                                               |                                  | Confign                                                | ration                                                   |                                |            |
| финр 🕺                                               | IGMP Status                      | Indicates whether ICMP is                              | enabled or disabled                                      |                                |            |
| ●Logout                                              | Query Mole:                      | Carlos Auto, Osler Off<br>Carlos Auto, Norse echia     |                                                          |                                |            |
| Copyright 6: 2008-2009                               | Manual Reater Parts:             | Port or ports that are speci                           | icity<br>Red as south parts manual                       | k.                             |            |
| N TRON Corp.                                         | N Ring Renter Permi              | On an N Ring Manager, th                               | e nog ports are informative                              | ly shown as router parts.      |            |
| All rights reserved.<br>http://www.n.tron.com        | N-Link Router Ports:             | On N-Link Muster, Shore, a                             | end Coupler switches, the e                              | ouples posts are               |            |
|                                                      |                                  | informatively shown as re-                             | iner porte.                                              |                                |            |
| Logged in asc admin                                  |                                  | Shee G                                                 |                                                          |                                |            |
|                                                      | Group IP:                        | Dynamically created Mulä                               | icast group IP address.                                  |                                |            |
|                                                      | Part Name                        | Descriptive name for the p                             | orf                                                      |                                |            |
|                                                      | VLAN ID:                         | VEAN or which the Group                                | IFts assigned. The sampe it                              | 1-4054.                        |            |
|                                                      |                                  | Show Re                                                | outers                                                   |                                |            |
|                                                      | Renter IP:                       | Auto detected router IP ad                             | titeen.                                                  |                                |            |
|                                                      | Pert Nunc:                       | Descriptive many for the p                             | vel.                                                     |                                |            |
|                                                      | VEASIO                           | APPENDIA AUGUATOR KOTTAK                               | till is avergned. The ranget                             | × 1 4091.                      |            |
|                                                      |                                  | RFilter                                                | Parts                                                    |                                |            |
|                                                      | Pert Ne: T                       | his is the post number.                                |                                                          |                                |            |
|                                                      | Port Name D                      | Jescuptive name for the por<br>Science Collection 2022 | e<br>Alfa da da da da da                                 | 1                              |            |
|                                                      | If IGMP is enabled and error is  | is a bouter part, then RFite                           | rended of district for a po<br>rended story 1054P source | o.<br>o data from carcssing on |            |
|                                                      | the port unless a join to that a | people ICMP group has car                              | the into the part ICMP cont                              | mis (Join, Leave, Query) are   |            |
|                                                      | stil sent.                       |                                                        |                                                          |                                |            |
|                                                      |                                  |                                                        |                                                          |                                |            |

ヘルプページの IGMP リンクをクリックすると Web 管理ページの左側に表示される IGMP カテゴリの設定オプションに関するいくつかの情報を確認することができます。

### Help - N-View (ヘルプ - N ビュー)

| 💋 1921168.1.228 M TRUM Servich (121600 - Windows 1                                                                                                    | atomot Explorer                                                                                              |                                                                                                    |                                                                                                    |                                             | _ = × |
|----------------------------------------------------------------------------------------------------|----------------------------------------------------------------------------------------------------|----------------------------------------------------------------------------------------------------|----------------------------------------------------------------------------------------------------|---------------------------------------------|-------|
| 😋 💽 👻 🔝 menan studitu uttave suv                                                                                                    |                                                                                                    |                                                                                                    | 💽 🛃 🗶 🚮 🗠                                                                                                    |                                             | P -   |
| 🔒 🔣 🖌 🌈 192 168 1 228 9 11979 😠 🌾 51.                                                                                                    | Thursdare and                                                                                                |                                                                                                    |                                                                                                    |                                             |       |
| N-IRON                                                                                                    | 1                                                                                                    | i p                                                                                                    |                                                                                                    |                                             |       |
| = ODICP                                                                                                    | Adventitation                                                                                                | DECP                                                                                                    | 11.02                                                                                                    | Parts                                       |       |
| E OFAIS                                                                                                    | Statistics                                                                                                   | <u>VI.AN</u>                                                                                                    | Bridging                                                                                                    | RATE                                        |       |
| <ul> <li>Otatistics</li> <li>Ovi AN</li> </ul>                                                                                                    | ICMP.                                                                                                    | N View                                                                                                    | N Bing                                                                                                    | N Link                                      |       |
| E Otridging                                                                                                    | <u>CIP</u>                                                                                                   | Ennour Config                                                                                                    | BPCL                                                                                                    | User Management                             |       |
| E O DAMP                                                                                                    | Other                                                                                                    |                                                                                                    |                                                                                                    |                                             |       |
| <ul> <li>ON View</li> <li>ON time</li> </ul>                                                                                                    |                                                                                                    |                                                                                                    |                                                                                                    |                                             |       |
| <ul> <li>COP</li> <li>COP</li> <li>Copert</li> <li>Copert</li> <li< th=""><th>N View group consists of<br/>N-View State<br/>N View Interv<br/>Poet Num<br/>Multicare on Poet<br/>Send MIB State</th><th>N-Vi<br/>two categories:<br/>L Configurati<br/><u>Configu</u><br/>(Configurations)<br/>(Configurations)</th><th>ietw<br/>en 1. Perts<br/>miten<br/>ford of daubied.<br/>materiaasting MIII counter<br/>ta<br/>end autorast packets on th<br/>end this pert's MIB counts</th><th>e<br/>ue port<br/>to inside autocast packets.</th><th></th></li<></ul> | N View group consists of<br>N-View State<br>N View Interv<br>Poet Num<br>Multicare on Poet<br>Send MIB State | N-Vi<br>two categories:<br>L Configurati<br><u>Configu</u><br>(Configurations)<br>(Configurations) | ietw<br>en 1. Perts<br>miten<br>ford of daubied.<br>materiaasting MIII counter<br>ta<br>end autorast packets on th<br>end this pert's MIB counts | e<br>ue port<br>to inside autocast packets. |       |

ヘルプページの N-View (Nビュー) リンクをクリックすると Web 管理ページの左側に表示される N-View (Nビュー) カテゴリの設定オプションに関するいくつかの情報を確認することができます。

### Help - N-Ring (ヘルプ - N リング)

| 🔏 192,163,1223 N TRUM Switch (121,000 - Windows (                                                                                                    | atomet Explorer                                   |                                                               |                                                 |                                                         | _ = × |
|----------------------------------------------------------------------------------------------------|---------------------------------------------------|---------------------------------------------------------------|-------------------------------------------------|---------------------------------------------------------|-------|
| 🔄 🔍 👻 🔄 entrali 👯 d'El Contra de Contra de Contra d                |                                                   |                                                               | 💌 🗛 🗶 🚰 arro                                    |                                                         | R -   |
| 🎽 🔛 🛪 🎥 1921 168 1 1228 A 1197 A 😠 🎽 47.                                                                                                    | TUUTSEARCH 94                                     |                                                               |                                                 |                                                         |       |
| N-TRON                                                                                                    |                                                   | 1                                                             |                                                 |                                                         |       |
| Administration     Object     Object                   | Adventer on<br>Statistics<br>IFMP<br>CIP<br>Other | DECP<br>SLAN<br>N View<br>Emission/Config                     | LLOP<br><u>Bolainx</u><br>N Rong<br><u>BPCL</u> | Ports<br><u>EXTP</u><br>N Lock<br><u>User Mercement</u> |       |
| <ul> <li>N Vew</li> <li>N Vew</li> <li>N Ring</li> <li>N Tak</li> <li>COP</li> <li>D Inneare/Config</li> <li>Object</li> <li>Object</li> <li>O</li></ul> | N-Ring is divided into three                      | N-R<br>categories.<br>1 Configuration 3 Adm<br>Configu        | Ing<br>Configuration 1 Status<br>Varien         |                                                         | *     |
| of again                                                                                                    | N Ring Viele                                      | Current N Ring roads of start                                 | wh                                              |                                                         |       |
| Copyright († 2008-2009<br>N. 1180N Corp.                                                                                                    | Aging Time:                                       | Aging time used when swite<br>seconds                         | h is active in an N-Ring. The                   | amar is 5-100000                                        |       |
| http://www.n-tron.com                                                                                                    | N-Ring Ports:                                     | Port set used if in N-3ting M                                 | mager mede.                                     |                                                         |       |
|                                                                                                    | VLAN ID:                                          | VLAN in which N Ring parts<br>is 1-4094.                      | care accepted, if in N Ring M                   | lanager mode. The range                                 |       |
| rogged in asciantini                                                                                                    | Lagging:                                          | Selection as to whether the 1<br>Untagged posts, if in N-Ring | ). Bing ports are members of<br>Manager mode.   | the VLAN's Tagged or                                    |       |
|                                                                                                    | Feartch is an N King Meab                         | er, the following data to Dire                                | (hown:                                          |                                                         |       |
|                                                                                                    | N Ring Mode:                                      | Current N Ring mode of each                                   | wh                                              |                                                         |       |
|                                                                                                    | Aging Time:                                       | Aging time used when swite seconds                            | his active in an N-Ring. The                    | range is 5-1000000                                      |       |
|                                                                                                    |                                                   |                                                               |                                                 |                                                         | •     |

ヘルプページの N-Ring (N リング) リンクをクリックすると Web 管理ページの左側に表示される N-Ring (N リ ング) カテゴリの設定オプションに関するいくつかの情報を確認することができます。

### Help - N-Link (ヘルプ - N リンク)

| 💋 192.153.1223 N TROM Servich (121:00 - Windows to | teniet Explorer                                             |                                                                                         |                                                                   |                                              | _ = ×   |
|----------------------------------------------------|-------------------------------------------------------------|-----------------------------------------------------------------------------------------|-------------------------------------------------------------------|----------------------------------------------|---------|
| 🗿 🖓 👻 🔯 ministra ita attere eser                   |                                                             |                                                                                         | 💽 🛃 🗶 🚮 a                                                         |                                              | P -     |
| 👌 🔛 🔻 🌽 000 168 1 028 9 107 9 🗴 🍎 97. 1            | tuurta tursetu seetu                                        |                                                                                         |                                                                   |                                              |         |
| N-TRON                                             |                                                             | 1 P                                                                                     |                                                                   |                                              |         |
| <ul> <li>Administration</li> </ul>                 |                                                             |                                                                                         |                                                                   |                                              |         |
|                                                    | Advanstration                                               | DEROP                                                                                   | 11.00                                                             | Parts                                        |         |
| E OPorts                                           | Statistics                                                  | <u>VLAN</u>                                                                             | Brideine                                                          | RAIP                                         |         |
| <ul> <li>Otherstein</li> <li>Over AN</li> </ul>    | ICMP                                                        | N View                                                                                  | N Bing                                                            | N Link                                       |         |
| <ul> <li>Ottridging</li> </ul>                     | <u>C12</u>                                                  | Firmer-Config                                                                           | BPCL                                                              | User Management                              |         |
|                                                    | Other                                                       |                                                                                         |                                                                   |                                              |         |
| E ON View                                          |                                                             |                                                                                         |                                                                   |                                              | 1       |
| E ON Bing                                          |                                                             |                                                                                         |                                                                   |                                              |         |
| E OD                                               |                                                             |                                                                                         |                                                                   |                                              |         |
| <ul> <li>et innesse/Config</li> </ul>              |                                                             |                                                                                         |                                                                   |                                              | <b></b> |
| <ul> <li>Other</li> </ul>                          |                                                             | N-L                                                                                     | Ink                                                               |                                              |         |
| Otser Management                                   | NJ ádais dividentiánte teor re                              | devoir.                                                                                 |                                                                   |                                              |         |
| of agricativew<br>Other                            |                                                             | 1 Configuratio                                                                          | a 2 Status                                                        |                                              |         |
| Config                                             |                                                             | Configure                                                                               | arten                                                             |                                              |         |
| of becould                                         |                                                             |                                                                                         |                                                                   |                                              |         |
|                                                    | Peterbit an N Link Maste<br>N Link Made                     | er, the following data still be sh<br>The N Luck reade of particle                      | 0AD.                                                              |                                              |         |
| Copyright 05 2008 2009                             | Central Pert                                                | The Control Post is used to o                                                           | envey N-Link centrel inform                                       | tion. There must be a                        |         |
| All rights reserved.                               |                                                             | direct link between the Mast                                                            | er and Slave Control ports. Us                                    | e of media converters or                     |         |
| http://www.nitron.com                              | Princery Comlex Port                                        | The Complex Port is used to a                                                           | etablish a redundant path for                                     | ethemet data                                 |         |
| Logged in asc admin                                |                                                             | transmission. If the Role of th                                                         | ie switch is Master the post w                                    | di be a Peinary Couples.                     |         |
|                                                    |                                                             | The default is 124                                                                      |                                                                   |                                              |         |
|                                                    | If switch is an N-Link Auto                                 | Configure, the following data -                                                         | ell be shown.                                                     |                                              |         |
|                                                    | N-Link Mole                                                 | The N-Linknode of switch                                                                |                                                                   |                                              |         |
|                                                    | Debult Coupler Port                                         | The Coupler Fort is used to a<br>transmission. If the Role of the<br>The default is 154 | etablish a reduction path for<br>he switch is Slave the pert will | ethemer fara<br>be a Standby Couples.        |         |
|                                                    |                                                             | State                                                                                   | <u>n</u>                                                          |                                              |         |
|                                                    | If south is an N-Link Maste<br>designates a finit condition | e of Slave, the switch Status a<br>()                                                   | nd Partner information will be                                    | shown (Red buckground                        |         |
|                                                    | State                                                       | Current N Link mode of sorts                                                            | h                                                                 |                                              |         |
|                                                    | Central Pert                                                | <ul> <li>The port being used to conv<br/>between the Master and Size</li> </ul>         | cy control information. These<br>is Control ports. Use of reads   | must be a direct link<br>converters or other | _       |
|                                                    |                                                             | solution is not surgested                                                               |                                                                   |                                              | •       |

ヘルプページの N-Link (N リンク) リンクをクリックすると Web 管理ページの左側に表示される N-Link (N リ ンク) カテゴリの設定オプションに関するいくつかの情報を確認することができます。

### $\mathsf{Help}-\mathsf{CIP}\ (\texttt{\land}\textit{\textit{u}}\textit{\textit{"}}-\mathsf{CIP})$

| 🗿 192.153.1.229 M. FRUM Seatch Referit - Windows Internet B                                                                                                    | qularer                                                                                                    |                                                                                                    |                                                                                                    |                                                                                                    | _ <u>_                                  </u> |  |
|----------------------------------------------------------------------------------------------------|----------------------------------------------------------------------------------------------------|----------------------------------------------------------------------------------------------------|----------------------------------------------------------------------------------------------------|----------------------------------------------------------------------------------------------------|----------------------------------------------|--|
| 🗿 🔿 🗸 👔 eren at. it. stranver.ek                                                                                                    |                                                                                                    |                                                                                                    | •                                                                                                    | fy 🐹 🚰 Gaaran                                                                                                | P -                                          |  |
| 🖌 🦉 NG 168 T COV A TRAVA SALAH (Shisi).                                                                                                    | 1                                                                                                    |                                                                                                    |                                                                                                    |                                                                                                    |                                              |  |
| N-TRON                                                                                                    |                                                                                                    |                                                                                                    |                                                                                                    |                                                                                                    |                                              |  |
| <ul> <li>Administration</li> <li>Optics</li> <li>Optics</li> <li>Optics</li> </ul>                                                                                                    | Adventuation                                                                                                    | DECP                                                                                                    | 11.02                                                                                                    | Ports                                                                                                    |                                              |  |
| <ul> <li>Optimize</li> </ul>                                                                                                    | Statistics                                                                                                    | VLAN                                                                                                    | Bridging                                                                                                    | RATE                                                                                                    |                                              |  |
| E OVIAN                                                                                                    | 10MP                                                                                                    | N View                                                                                                    | N Ring                                                                                                    | N Little                                                                                                    |                                              |  |
| <ul> <li>Ottobying</li> <li>Output</li> </ul>                                                                                                    | <u>CIP</u>                                                                                                    | Ennous Config                                                                                                    | BPCL                                                                                                    | User Management                                                                                              |                                              |  |
| E O DAMP                                                                                                    | Other                                                                                                    |                                                                                                    |                                                                                                    |                                                                                                    |                                              |  |
| = ON Vew<br>= ON Ring<br>= ON Ink<br>= OCIE                                                                                                    |                                                                                                    |                                                                                                    |                                                                                                    |                                                                                                    |                                              |  |
| <ul> <li>Of innevere/Soring</li> <li>Officer</li> <li>Officer</li> <li>Office</li></ul>                                                                                                    | CIP<br>CIP & Anded into two extregorises 1 Configuration 2 Status<br><u>Configuration</u><br>CIP States: Indicates whether CIP is enabled or disabled.<br>Multicast RPI (m):<br>The concerning Represent Under Internation Close 1 (configuration<br>(concerning Represent Represent Repres |                                                                                                    |                                                                                                    |                                                                                                    |                                              |  |
| Copyright († 2008-2009<br>N. 1800 Corp.<br>All rights reserved,<br>http://www.r. tors.com<br>Logged in asc admin                                                                                                    | Sining<br>Sectory Information:<br>Product San<br>Very<br>History<br>Miner Rotation<br>Miner Rotation<br>Sectial Number (be<br>Connected Information<br>Number of Multic<br>Connected<br>Number of Units                                                                                                    | in a cline could be in a cline could be in a cline could be in the cline could be in the cline cline cl                                                                                                    | ginere for less than first of<br>eNeu IP Vender ID (1006).<br>Terrein sonnes Adapter (P<br>Prinsfersentation<br>19 replementation<br>19 septementation<br>19 septementation<br>19 | <ul> <li>This is the bat 4 octors of</li> <li>This is the bat 4 octors of</li> <li>Inspections.</li> </ul>   |                                              |  |
| <ul> <li>N1 ting</li> <li>N1 tink</li> <li>C1 innexce/200 fig</li> <li>C forgent</li> <li>ECC</li> <li>ECC<th>Cilles Annéed arto into era ex<br/>Configuration<br/>Multita<br/>Unica<br/>Status<br/>Benty Information<br/>Product Nan<br/>Unica<br/>Different Ny<br/>Major Rosisis<br/>Minor Resta<br/>Social Nanber (In<br/>Connection Information<br/>Number of Multic<br/>Connection<br/>Nanber of Unic</th><th>CI<br/>tegones: 1 Configuration: 2 Str<br/>CIP Status: Indicates witcher (<br/>ter RPI (not): The memory Repr<br/>reported<br/>at RPI (not): The minimum Requ-<br/>ies interflower (<br/>ter The is N-Treats ODVA Educ<br/>ter The is N-Treats ODVA Educ<br/>ter The is N-Treats ODVA Educ<br/>ter The Major Revision of the P<br/>at The Major Revision of the P<br/>at The Major Revision of the P<br/>at The Major Revision of the P<br/>at The Major Revision of the P<br/>at The Major Revision of the P<br/>at The Major Revision of the P<br/>at The Major Revision of the P<br/>at The Major Revision of the P<br/>at The Major Revision of the P<br/>at The Major Revision of the P<br/>at The Major Revision of the P<br/>at The Major Revision of the P<br/>at The Major Revision of the P<br/>at the Major Revision of the P<br/>at the Revision of the P<br/>at the Revision of the P<br/>at the Revision of the P<br/>at the Revision of the P<br/>at the Revision of the P<br/>at the Revision of the P<br/>at the Revision of the Revision of the P<br/>at the Revision of the Revision of the P<br/>at the Revision of the Revision of the Revision of the Revision of the Revision of the Revision of the Revision of the Revision of the Revision of the Revision of the Revis</th><th>P<br/>mix<br/>IP is constitution disation,<br/>acted Parties interval for the<br/>seconds. Recursis for las-<br/>sated Parties interval for Ci<br/>parties for last thread for Ci<br/>parties for last thread for Ci<br/>parties for last thread for Ci<br/>parties for last thread for Ci<br/>parties for last thread for Ci<br/>parties for last thread for Ci<br/>parties for last thread for Ci<br/>parties for last thread for Ci<br/>parties for the Ci<br/>parties for the Ci<br/>parties for Ci<br/>parties for Ci<br/>parti</th><th>lass 1 (uninease)<br/>a then this value will be<br/>lass 3 (unineast) connections,<br/>ins will be rejected<br/></th><th></th></li></ul> | Cilles Annéed arto into era ex<br>Configuration<br>Multita<br>Unica<br>Status<br>Benty Information<br>Product Nan<br>Unica<br>Different Ny<br>Major Rosisis<br>Minor Resta<br>Social Nanber (In<br>Connection Information<br>Number of Multic<br>Connection<br>Nanber of Unic                                                                                                    | CI<br>tegones: 1 Configuration: 2 Str<br>CIP Status: Indicates witcher (<br>ter RPI (not): The memory Repr<br>reported<br>at RPI (not): The minimum Requ-<br>ies interflower (<br>ter The is N-Treats ODVA Educ<br>ter The is N-Treats ODVA Educ<br>ter The is N-Treats ODVA Educ<br>ter The Major Revision of the P<br>at The Major Revision of the P<br>at The Major Revision of the P<br>at The Major Revision of the P<br>at The Major Revision of the P<br>at The Major Revision of the P<br>at The Major Revision of the P<br>at The Major Revision of the P<br>at The Major Revision of the P<br>at The Major Revision of the P<br>at The Major Revision of the P<br>at The Major Revision of the P<br>at The Major Revision of the P<br>at The Major Revision of the P<br>at the Major Revision of the P<br>at the Revision of the P<br>at the Revision of the P<br>at the Revision of the P<br>at the Revision of the P<br>at the Revision of the P<br>at the Revision of the P<br>at the Revision of the Revision of the P<br>at the Revision of the Revision of the P<br>at the Revision of the Revision of the Revision of the Revision of the Revision of the Revision of the Revision of the Revision of the Revision of the Revision of the Revis | P<br>mix<br>IP is constitution disation,<br>acted Parties interval for the<br>seconds. Recursis for las-<br>sated Parties interval for Ci<br>parties for last thread for Ci<br>parties for last thread for Ci<br>parties for last thread for Ci<br>parties for last thread for Ci<br>parties for last thread for Ci<br>parties for last thread for Ci<br>parties for last thread for Ci<br>parties for last thread for Ci<br>parties for the Ci<br>parties for the Ci<br>parties for Ci<br>parties for Ci<br>parti                                                                                                    | lass 1 (uninease)<br>a then this value will be<br>lass 3 (unineast) connections,<br>ins will be rejected<br> |                                              |  |

ヘルプページの CIP リンクをクリックすると Web 管理ページの左側に表示される CIP カテゴリの設定オプション に関するいくつかの情報を確認することができます。

### Help - Firmware/Config (ヘルプ - ファームウェア/設定)

| 💋 1921168.1.228 M TRUM Seriali (121600 - Windows Un                                                                                                    | ternet Explorer     |                                                                        |                                                              |                                                   | _ = X |
|----------------------------------------------------------------------------------------------------|---------------------|------------------------------------------------------------------------|--------------------------------------------------------------|---------------------------------------------------|-------|
| 🚱 😔 👻 minar sturit, utterveruw                                                                                                    |                     |                                                                        | 💌 🖅 🗶 🚰 arre                                                 |                                                   | P -   |
| 🍦 🔛 👻 🦉 1921 168 1 228 9 11979                                                                                                    | LUTTER-TERMINE      |                                                                        |                                                              |                                                   |       |
| N-TRON                                                                                                    |                     | 19                                                                     |                                                              |                                                   |       |
| E OAdministration                                                                                                    |                     |                                                                        |                                                              |                                                   | -     |
|                                                                                                    | Advenstration       | DERCE:                                                                 | 11.02                                                        | Parts                                             |       |
| = •Forts                                                                                                    | Statistics          | VLAN                                                                   | Bridging                                                     | RAIP                                              |       |
| ⊒ ODENNSN<br>Ξ OVIAN                                                                                                    | ICMP                | N View                                                                 | N Ring                                                       | N Link                                            |       |
| <ul> <li>Onidging</li> <li>Append</li> </ul>                                                                                                    | 92                  | Firmure Config                                                         | BPCL                                                         | User Management                                   |       |
| = • 10-MP                                                                                                    | Other               |                                                                        |                                                              |                                                   |       |
| E ON Vew<br>E ON Bing                                                                                                    |                     |                                                                        |                                                              |                                                   |       |
| E ⊜N titk<br>E Arm                                                                                                    |                     | Firmware                                                               | e/Config                                                     |                                                   |       |
| <ul> <li>Ot innevere/Config</li> </ul>                                                                                                    |                     |                                                                        |                                                              |                                                   |       |
| <ul> <li>Compart</li> <li>Other</li> </ul>                                                                                                    | Server II" Address: | UP address of the UPUP serv                                            | er to which the connection is                                | to be established                                 |       |
| Over Management                                                                                                    | File Name:          | Name of the file to be stored                                          | ler settieved.                                               |                                                   |       |
| ●Loge Al Vew<br>●Lone<br>●Config                                                                                                    | Transfer Type       | Type of transfer to be perfor<br>config from server, Downlow<br>server | med. Choices are: Upload on<br>addinage from server, and Dev | nig to server, Download<br>valued boot image from |       |
| Other<br>All answer                                                                                                    |                     |                                                                        |                                                              |                                                   |       |
| <b>V</b> ingeni                                                                                                    |                     |                                                                        |                                                              |                                                   |       |
| Copyright 3: 2008 2009<br>N. TRON Com.                                                                                                    |                     |                                                                        |                                                              |                                                   |       |
| All rights reserved.                                                                                                    |                     |                                                                        |                                                              |                                                   |       |
| http://www.http://http://httpi |                     |                                                                        |                                                              |                                                   |       |
| Logged in asc admin                                                                                                    |                     |                                                                        |                                                              |                                                   |       |
|                                                                                                    |                     |                                                                        |                                                              |                                                   |       |
|                                                                                                    |                     |                                                                        |                                                              |                                                   |       |
|                                                                                                    |                     |                                                                        |                                                              |                                                   |       |
|                                                                                                    |                     |                                                                        |                                                              |                                                   |       |

ヘルプページの Firmware/Config(ファームウェア/設定) リンクをクリックすると Web 管理ページの左側に表示される Firmware/Config(ファームウェア/設定) カテゴリの設定オプションに関するいくつかの情報を確認することができます。

### $\mathsf{Help}-\mathsf{BPCL}\ (\mathbf{\land}\mathcal{n}\mathcal{I}-\mathsf{BPCL})$

| 💋 1921 FB3. 1. 228 M TRUM Switch 🖬 21600 - Windows In                                                                                                    | teniet Explorer                                                                            |                                                                                                    |                                                                                                    |                                                    | _ = X |
|----------------------------------------------------------------------------------------------------|--------------------------------------------------------------------------------------------|----------------------------------------------------------------------------------------------------|----------------------------------------------------------------------------------------------------|----------------------------------------------------|-------|
| 😋 💽 🗸 🔯 minor studie, etters nav                                                                                                    |                                                                                            |                                                                                                    | 💽 🛃 🗶 🚺 a                                                                                                    | •                                                  | P -   |
| 🚖 🔣 💌 🌽 1921 168 1 228 N 1970 I 😠 🌾 61. 1                                                                                                    | tu utra suta de la la la la la la la la la la la la la                                     |                                                                                                    |                                                                                                    |                                                    |       |
| N-TRON                                                                                                    |                                                                                            | 1 P                                                                                                    |                                                                                                    |                                                    |       |
| E                                                                                                    |                                                                                            |                                                                                                    |                                                                                                    |                                                    | -     |
| <ul> <li>ODECP</li> <li>ODECP</li> </ul>                                                                                                    | Adventitation                                                                              | DECP                                                                                                    | 11.02                                                                                                    | Parts.                                             |       |
| = •Forts                                                                                                    | Statistics                                                                                 | VLAN                                                                                                    | Brideine                                                                                                    | RAIP                                               |       |
| <ul> <li>Otatistics</li> <li>OVIAN</li> </ul>                                                                                                    | BOMP.                                                                                      | N View                                                                                                    | N Ring                                                                                                    | N Lask                                             |       |
| E Ontdying                                                                                                    | <u>C12</u>                                                                                 | Entrany Config                                                                                                    | <u>BPCL</u>                                                                                                    | User Management                                    |       |
| E O DAMP                                                                                                    | Other                                                                                      |                                                                                                    |                                                                                                    |                                                    |       |
| = ON View<br>= ON Ring                                                                                                    |                                                                                            |                                                                                                    |                                                                                                    |                                                    | ·     |
| <ul> <li>N Thick</li> <li>CDP</li> <li>Charger</li> <li>Cher Macagement</li> <li>Copyright 3: 2008-2008</li> <li>N TRON Corp.</li> <li>All rights reserved.</li> <li>http://www.orthon.com</li> <li>Togged in as: admin</li> </ul> | This page throws the perce<br>film.<br>Port Nan<br>HPCL per<br>The user cannot filly the p | BP<br>entage of broadcast packets for<br>BP<br>to Descriptive ment for the por<br>the Descriptive ment for the por<br>the configurable field depit<br>100 and the default is 3%,<br>eccentage on a staticular part b | CL<br>at will be accepted and forward<br>CL<br>ty<br>ty<br>the broadcast traffic rate<br>v eliching the Mali() button | ried. This is acongress.<br>The allowed range is 0 |       |

ヘルプページの BPCL リンクをクリックすると Web 管理ページの左側に表示される BPCL カテゴリの設定オプションに関するいくつかの情報を確認することができます。

### Help - User Management (ヘルプ - ユーザ管理)

| 🔏 1921168.1.228 M TRUM Servich (121600 - Windows Un                                                                                                    | teniel Explorer                   |                                                                              |                                |                 | _ = × |
|----------------------------------------------------------------------------------------------------|-----------------------------------|------------------------------------------------------------------------------|--------------------------------|-----------------|-------|
| 🚱 😔 👻 ministra italiaren era                                                                                                    |                                   |                                                                              | 💽 🛃 🗶 🚮 arr                    |                 | P -   |
| 👌 🔣 💌 🌽 1921 168 1 228 A 119 VA 😠 🌾 41. 11                                                                                                    | Unterstation over                 |                                                                              |                                |                 |       |
| N-TRON                                                                                                    |                                   | 19                                                                           |                                |                 |       |
| E                                                                                                    |                                   |                                                                              |                                |                 | -     |
| E ODICA                                                                                                    | Adventstration                    | DECP                                                                         | 11.02                          | Paris           |       |
| = OPorts                                                                                                    | Statistics                        | <u>VLAN</u>                                                                  | Bridging                       | RATE            |       |
| <ul> <li>Other Statistics</li> <li>OVIAN</li> </ul>                                                                                                    | BOMP.                             | N View                                                                       | N Bing                         | NTINE           |       |
| E Ontdying                                                                                                    | <u>612</u>                        | Enround Config                                                               | 3PCL                           | User Management |       |
| E ODANA                                                                                                    | Other                             |                                                                              |                                |                 |       |
| <ul> <li>ON View</li> <li>ON time</li> </ul>                                                                                                    |                                   |                                                                              |                                |                 |       |
| = ON Lick                                                                                                    |                                   | User Man                                                                     | agement                        |                 |       |
| Ξ Ote<br>Ξ Ot innevere/Config                                                                                                    |                                   |                                                                              |                                |                 |       |
| <ul> <li>Ottoppet</li> </ul>                                                                                                    | The User Management ex-           | een allows users to spew, add a                                              | and remove system user acco    | nunte.          |       |
| Other Management                                                                                                    |                                   | liser Man                                                                    | agement                        |                 |       |
| Office Street                                                                                                    | Uner Nam                          | es Usernable index<br>es Usernable string                                    |                                |                 |       |
| Config<br>Config                                                                                                    | Access Permittele                 | n: A user can have Admin (wa                                                 | divide) or liser (read only)   | privileges.     |       |
| of agoat                                                                                                    |                                   |                                                                              |                                |                 |       |
| Convalidat as 2000-2009                                                                                                    |                                   |                                                                              |                                |                 |       |
| N TRON Carp.                                                                                                    |                                   |                                                                              |                                |                 |       |
| All rights reserved.<br>http://www.orthon.com                                                                                                    |                                   |                                                                              |                                |                 |       |
| town the second second                                                                                                    |                                   |                                                                              |                                |                 |       |
| roggeo in asc annun                                                                                                    |                                   |                                                                              |                                |                 |       |
|                                                                                                    |                                   |                                                                              |                                |                 |       |
|                                                                                                    |                                   |                                                                              |                                |                 |       |
|                                                                                                    |                                   |                                                                              |                                |                 |       |
| <ul> <li>Tagical View</li> <li>Canfig</li> <li>Canfig</li> <li>Teip</li> <li>Tagent</li> <li>Capyright 3: 2008-2008</li> <li>N TRON Cap.</li> <li>N FRON Cap.</li> <li>All rights reserved.</li> <li>http://www.orthona.com</li> <li>Tagged in asc admin</li> </ul> | N<br>User Nan<br>Access Perminete | al Lear table under<br>re: User mane string<br>no A user can have A from (no | of write) or Liser (read an'y) | protegan        |       |

ヘルプページの User Management (ユーザ管理) リンクをクリックすると Web 管理ページの左側に表示される User Management (ユーザ管理) カテゴリの設定オプションに関するいくつかの情報を確認することができます。

### Help - Other (ヘルプ - その他)

| 🖉 192.158.1.228 M TRUM Switch IT 21:00 - Windows Enternet Explorer 📃 📃 |                                                                                                    |                                       | _ = ×                                                      |                            |   |
|------------------------------------------------------------------------|----------------------------------------------------------------------------------------------------|---------------------------------------|------------------------------------------------------------|----------------------------|---|
| 🚱 🗇 👻 🕅 🖓 🐨 🕹 🔛 🕅 Örne                                                 |                                                                                                    |                                       | P -                                                        |                            |   |
| 2 M V 2010 100 1000 1000 1000 100 20 1000 1000 1000 1000               |                                                                                                    |                                       |                                                            |                            |   |
| N-TRON                                                                 |                                                                                                    | 100                                   |                                                            |                            |   |
| <ul> <li>Orderinistration</li> </ul>                                   |                                                                                                    |                                       |                                                            |                            | - |
| = ODICP                                                                | Adventitation                                                                                                    | 000                                   | LLDP                                                       | Paris                      |   |
| = •Forts                                                               | Statistics                                                                                                    | 32 AN                                 | Brideine                                                   | RATE                       |   |
| <ul> <li>Othersteins</li> <li>Othersteins</li> </ul>                   | 10MP                                                                                                    | N View                                | N Bing                                                     | N Little                   |   |
| E Ontoging                                                             | <u>C12</u>                                                                                                    | Enrous/Config                         | BPCL                                                       | User Management            |   |
|                                                                        | Other                                                                                                    |                                       |                                                            |                            |   |
|                                                                        |                                                                                                    |                                       |                                                            |                            |   |
| ≡ on risk                                                              | 8                                                                                                    | upport Web Sire: This link lead       | is to the http://www.in.tron.co                            | an hini kuppert_see hini   |   |
| E Of inneare/Donlig                                                    |                                                                                                    | web site, whi<br>developer of         | chris the official web site of 3<br>the excitch cofficiant | S-TRON Corp., the          |   |
| <ul> <li>Otaggert</li> <li>Otaggert</li> </ul>                         | Support E-Mail: To send any queries or suggestions to the support team at N-TRON                                        |                                       |                                                            |                            |   |
| Other Management                                                       | Long , the developers of the south software<br>Longert View, Stress a searching deviction of the south Linked metric or |                                       |                                                            |                            |   |
| of opcativew<br>office                                                 | deplayed in green. The page automatically indeplayed at                                                                 |                                       |                                                            |                            |   |
| Config     Autois                                                      |                                                                                                    | Home: The default h                   | one page of the satisfy Sho                                | wassene basic information, |   |
| of agout                                                               |                                                                                                    | such as the s                         | which's many and firmware re-                              | vision.                    |   |
| Copyright at 2008-2009                                                 |                                                                                                    | Comp. To rave or re-<br>configuration | of the device to the flight fo                             | future use.                |   |
| N TRON Corp.                                                           |                                                                                                    | Legent Legent from                    | fhe WebConsole                                             |                            |   |
| http://www.n-trona.com                                                 |                                                                                                    |                                       |                                                            |                            |   |
| torred in as: admin                                                    |                                                                                                    |                                       |                                                            |                            |   |
|                                                                        |                                                                                                    |                                       |                                                            |                            |   |
|                                                                        |                                                                                                    |                                       |                                                            |                            |   |
|                                                                        |                                                                                                    |                                       |                                                            |                            |   |
|                                                                        |                                                                                                    |                                       |                                                            |                            |   |
| ,                                                                      |                                                                                                    |                                       |                                                            |                            |   |

ヘルプページの Other (その他) リンクをクリックすると Web 管理ページの左側に表示される Other (その他) の リンクまたはカテゴリに関するいくつかの情報を確認することができます。

## CLIコマンド

### ? (ヘルプ)

| コマンド名 | "?"                                                                                   |
|-------|---------------------------------------------------------------------------------------|
| 説明    | すべてのコマンドの一覧を表示するか、特定のコマンドのヘルプ情報を表示します。                                                |
|       | cmd パラメータを指定しなければ、使用可能なすべてのコマンドの一覧が表示されま                                              |
|       | t.                                                                                    |
|       | - 1 パニノー タボ化ウキャー スのパニノー タボ性ウのコーン パワー みした 担人は スの                                       |
|       | cmd ハクメータが指定され、そのハクメータが特定のコマントに一致した場合は、その<br>コマンドの使用支法が表示されます。md パラメータがコマンドタの生前に一致してい |
|       | コマントの使用力伝が忍小されより。Clind ハノノークがコマント右の九頃に 致してい<br>ろ場合け 一致していろコマンドの一覧が表示されます              |
|       |                                                                                       |
|       | ?に続けて?を入力することにより、このコマンドの使用方法を表示することができま                                               |
|       | <i>す</i> 。                                                                            |
| 構文    | ? [cmd]                                                                               |
| パラメータ | end<br>The command for which to get help                                              |
| (万)   | N-TRON/Admin> ?                                                                       |
| [2]   | The above command displays all the available commands.                                |
|       |                                                                                       |
|       | N-TRON/Admin> abcd ?                                                                  |
|       | onknown command. abea                                                                 |
|       | Type "?" for a list of available commands.                                            |
|       | N-TRON/Admin> logout ?                                                                |
|       | Logout                                                                                |
|       | Log out of console interface.                                                         |
|       | SYNTAX.                                                                               |
|       | Logout                                                                                |
|       |                                                                                       |
|       | N-TRON/Admin> ? pi                                                                    |
|       | Ping                                                                                  |
|       | Ping a host.                                                                          |
|       | <br>N-TRON/Admin> ? ?                                                                 |
|       |                                                                                       |
|       | ?                                                                                     |
|       | Show a list of all commands or get help on a specific                                 |
|       | contaction.                                                                           |
|       | SYNTAX:                                                                               |
|       | ? [cmd]                                                                               |
|       | OPTIONS:                                                                              |
|       | cmd : The command for which to get help.                                              |
| 備考    |                                                                                       |

### logout (ログアウト)

| コマンド名 | logout                  |
|-------|-------------------------|
| 説明    | コンソールインタフェースからログアウトします。 |
| 構文    | logout                  |
| パラメータ | なし                      |
| 例     | N-TRON/Admin> logout    |
| 備考    |                         |

Show, Add, or Delete ARL Entries (ARL エントリの表示、追加、削除)

| コマンド名 | arl                                                                                                    |  |  |
|-------|----------------------------------------------------------------------------------------------------|--|--|
| 説明    | ARLエントリを表示、追加、又は削除します                                                                                                    |  |  |
| 構文    | arl show   showmet   add mac port cpu static vid   del[ete] mac vid                                                                                                    |  |  |
| パラメータ | <pre>arr show showhet add mac port cpu state vid del[ete] mac vid show         ARL テーブル全体を表示 showmet         ARL MCT (マルチキャストインデックス) 全体を表示 delete         MAC アドレスを消去 add         MAC アドレスを追加。 mac         MAC アドレス port         ポート番号 cpu         1 = CPU にも送信 static         1 = 静的なアドレス/0 = 動的なアドレス</pre> |  |  |
|       | vid                                                                                                    |  |  |
|       | N-TRON/Admin> arl show                                                                                                    |  |  |
|       | No. Val Age Pri Mod Usr Sta VLAN MAC Port(s)                                                                                                    |  |  |
|       | 1 1 1 0 0 0 1 1 00:07:af:ff:b8:00 CPU<br>2 1 0 0 0 0 1 100:19:b9:03:aa:77 TX3                                                                                                    |  |  |
|       | N-TRON/Admin> arl showmct                                                                                                    |  |  |
|       | No. Idx Val Port Mask Port(s)                                                                                                    |  |  |
|       | 1 0 1 0x0000000 (None)<br>2 1 1 0x0000001 TX1                                                                                                    |  |  |
|       | N-TRON/Admin> arl add 00:19:b9:03:aa:79 3 0 1 1                                                                                                    |  |  |
|       | N-TRON/Admin> arl del 00:19:b9:03:aa:79 1                                                                                                    |  |  |
| 備考    |                                                                                                    |  |  |

### 設定情報の保存とリセット

| コマンド名 | config                                              |  |
|-------|-----------------------------------------------------|--|
| 説明    | 設定情報を保存又はリセットします                                    |  |
| 構文    | <b>config</b> s[ave]   r[eset]                      |  |
| パラメータ | save                                                |  |
|       | 現在の設定情報を保存                                          |  |
|       | reset                                               |  |
|       | 設定情報を工場出荷時の設定にリセット                                  |  |
| 例     | N-TRON/Admin> config save                           |  |
|       |                                                     |  |
|       | Save Settings                                       |  |
|       | Settings have been saved                            |  |
|       |                                                     |  |
|       | N-TRON/Admin> config reset                          |  |
|       |                                                     |  |
|       | Resetting to factory defaults                       |  |
|       | Load factory default settings [y/n]?y               |  |
|       | Keep IP, subnet mask, and gateway addresses [y/n]?y |  |
|       | keep current user names and passwords [y/n]:y       |  |
| 備老    |                                                     |  |
| 加方    |                                                     |  |

### IGMP 設定の表示と設定

| コマンド名 | igmp                                                    |  |
|-------|---------------------------------------------------------|--|
| 説明    | IGMP を表示又は設定します。パラメータが指定されていない場合は、IGMP 設定が表示            |  |
|       | されます(-showパラメータを指定したときの同じ動作になります)                       |  |
| 構文    | igmp [-show] [-status state]                            |  |
| パラメータ | -show                                                   |  |
|       | 設定情報を表示                                                 |  |
|       | -status state                                           |  |
|       | State に e(nabled)又は d(isabled)を指定することにより、IGMP の有効/無効を指定 |  |
| 例     | N-TRON/Admin> igmp -show                                |  |
|       |                                                         |  |
|       | IGMP Status : Enabled                                   |  |
|       | IGMP Version : 2                                        |  |
|       | Query Mode : Auto                                       |  |
|       | CIP Querier Status : 2, Active-Auto                     |  |
|       | Active Querier IP : 192.168.1.250                       |  |
|       | Router Mode : Auto                                      |  |
|       | Manual Router Ports : (None)                            |  |
|       | IGMP Number of Groups : 1                               |  |
|       | IGMP Resource Usage % : I                               |  |
|       | N-TRON/Admin imp_status_disabled                        |  |
|       |                                                         |  |
|       | IGMP Status : Disabled                                  |  |
|       | IGMP Version : 2                                        |  |
|       | Query Mode : Auto                                       |  |
|       | CIP Querier Status : 2, Active-Auto                     |  |
|       | Active Querier IP : 192.168.1.250                       |  |
|       | Router Mode : Auto                                      |  |
|       | Manual Router Ports : (None)                            |  |
|       | IGMP Number of Groups : 1                               |  |
|       | IGMP Resource Usage % : 1                               |  |
|       | N-TRON/Admin>                                           |  |
| 備考    |                                                         |  |

### ミラー状態の表示と設定

| コマンド名 | Mirror                                                                                       |
|-------|----------------------------------------------------------------------------------------------|
| 説明    | ミラー状態を表示又は設定します。パラメータが指定されていない場合は、ミラー設定                                                      |
|       | が表示されます(-show パラメータを指定したときの同じ動作になります)                                                        |
| 構文    | <b>mirror</b> [-show] [-status state] [-dp portno] [-tx portlist] [-rx portlist]             |
| パラメータ | -show                                                                                        |
|       | 設定状態を表示                                                                                      |
|       | -status state                                                                                |
|       | State に e(nabled)又は d(isabled)を指定することにより、ミラーリングの有効/無効                                        |
|       | を指定                                                                                          |
|       | -dp portno                                                                                   |
|       | ミラーリングするフレームのデスティネーションポートを設定                                                                 |
|       | -tx portlist                                                                                 |
|       | ミラーリングするフレームのソースポートを設定                                                                       |
|       | -rx portlist                                                                                 |
|       | 受信したミラーリングフレームのソースポートを設定                                                                     |
| 例     | N-TRON/Admin> mirror -show                                                                   |
|       |                                                                                              |
|       | Mirror Status : Disabled                                                                     |
|       | Tx Source Ports : (None)                                                                     |
|       | Rx Source Ports : (None)                                                                     |
|       |                                                                                              |
|       | N-TRON/Admin> mirror -status enabled -dp 6 -tx 1,3-5 -rx 1,3,5                               |
|       | Mirror Status · Enabled                                                                      |
|       | Destination Port : TX6                                                                       |
|       | Tx Source Ports : TX1, TX3-TX5                                                               |
|       | Rx Source Ports : TX1, TX3, TX5                                                              |
|       |                                                                                              |
|       |                                                                                              |
|       | Changes have been made that have not been saved.                                             |
| / 供 老 |                                                                                              |
| 加力    | 「OTUNST は、小一下笛方と軋曲をルノマ(匹切つし泪圧しまり。 へへ一人を押入りること<br>けできません。 ナップのポートないニュポートにしたい担合け all たやウレナナ・ナッ |
|       | はてきません。 タ ^ COM ートをノーク M ートにしたい 場合は all を指定します。 タ ^ C                                        |
|       | しのホートをノースホートからクリノする場合は none を指正します。                                                          |

### N リングの表示と設定

| コマンド名 | Nring                                                            |  |  |
|-------|------------------------------------------------------------------|--|--|
| 説明    | N リング情報を表示又は設定します。パラメータが指定されていない場合は、N リング                        |  |  |
|       | 設定が表示されます(-showパラメータを指定したときの同じ動作になります)                           |  |  |
| 構文    | nring [-show] [-mode d   a   m] [-ports set id]                  |  |  |
| パラメータ | -show                                                            |  |  |
|       | 設定情報を表示                                                          |  |  |
|       | -mode                                                            |  |  |
|       | N リングモードを表示                                                      |  |  |
|       | d=無効、a=自動メンバー、m=マネージャ                                            |  |  |
|       | -ports set_id                                                    |  |  |
|       | N リングマネージャモードのリングポートを設定                                          |  |  |
|       | ポートセット識別子を指定するか、?を入力してポートセットの一覧を表示します                            |  |  |
| 例     | N-TRON/Admin> nring -show                                        |  |  |
|       | M. Direc Made                                                    |  |  |
|       | N-Ring Mode : Auto Member                                        |  |  |
|       | Rying lime . 20                                                  |  |  |
|       | N-TRON/Admin> nring -ports ?                                     |  |  |
|       | ID Port Set                                                      |  |  |
|       |                                                                  |  |  |
|       | 1 TX1 / TX2                                                      |  |  |
|       |                                                                  |  |  |
|       | N-TRON/Admin> nring -mode m -ports 2                             |  |  |
|       | Do you Want to Save Changes and Restart the System New $[y/n]$ ? |  |  |
|       |                                                                  |  |  |
| 備考    |                                                                  |  |  |

### Nビューの表示と設定

| コマンド名 | Nview                                                  |
|-------|--------------------------------------------------------|
| 説明    | N ビュー情報を表示又は設定します。パラメータが指定されていない場合は、N リング              |
|       | 設定が表示されます(-showパラメータを指定したときの同じ動作になります)                 |
| 構文    | nview [-show] [-status state]                          |
| パラメータ | -show                                                  |
|       | 設定情報を表示                                                |
|       | -status state                                          |
|       | State に e(nabled)又は d(isabled)を指定することにより、N ビューの有効/無効を指 |
|       | 定                                                      |
| 例     | N-TRON/Admin> nview -show                              |
|       |                                                        |
|       | N-View Status : Enabled                                |
|       | N-View Interval : 5                                    |
|       | N-TRON/Admin> nview -status disabled                   |
|       | N-View Status · Disabled                               |
|       | N-View Interval : 5                                    |
|       |                                                        |
|       |                                                        |
|       | Changes have been made that have not been saved.       |
|       |                                                        |
| 備考    |                                                        |

#### ホスト検出のピン

| コマンド名 | Ping                                                 |  |  |
|-------|------------------------------------------------------|--|--|
| 説明    | ピンを打ってホストを検出します。                                     |  |  |
| 構文    | ping [-t] [-n count] [-w timeout] target_name        |  |  |
| パラメータ | target_name                                          |  |  |
|       | ホストの IP アドレス                                         |  |  |
|       | -t                                                   |  |  |
|       | 停止するまでホストへのピンを継続                                     |  |  |
|       | 統計情報を表示して処理を継続する場合はスペースを入力                           |  |  |
|       | 停止する場合は Control-C を入力                                |  |  |
|       | -n count                                             |  |  |
|       | 送信するエコーリクエストの数                                       |  |  |
|       | -w timeout                                           |  |  |
|       | 個々の応答を受けるまでの待機時間のタイムアウトをミリ秒単位で指定                     |  |  |
| 例     | N-TRON/Admin> ping 192.168.1.119                     |  |  |
|       | <br>N-TRON/Admin> ping -n 6 192.168.1.119            |  |  |
|       | <br>N-TRON/Admin> ping -t 192.168.1.119              |  |  |
|       |                                                      |  |  |
|       | N-TRON/Admin> ping -w 2000 192.168.1.119             |  |  |
|       | Reply from 192.168.1.119: time=970ms                 |  |  |
|       | Reply from 192.168.1.119: time<10ms                  |  |  |
|       | Reply from 192.168.1.119: time<10ms                  |  |  |
|       |                                                      |  |  |
|       | Ping statistics for 192.168.1.119:                   |  |  |
|       | Packets: Sent - 4, Received - 5, Lost = 1 (25% 1085) |  |  |
|       | Minimum = Oms, Maximum = 970ms, Average = 320ms      |  |  |
| 備考    |                                                      |  |  |

#### ポート情報の表示と設定

| コマンド名 | Port                                                                                    |  |  |
|-------|-----------------------------------------------------------------------------------------|--|--|
| 説明    | ポート情報を表示又は設定します。                                                                        |  |  |
| 構文    | <b>port</b> [-show] [-admin state] [-sd auto   10h   10f   100h   100f   1000h   1000f] |  |  |
|       | [-flow state] [-fhp state] [-dp prio] [-pvid vid] portno                                |  |  |
| パラメータ | portno<br>表示又は設定するポートのポート番号。すべてのポートを表示したい場合は、all<br>を指定                                 |  |  |
|       | -show                                                                                   |  |  |
|       | 設定情報を表示                                                                                 |  |  |
|       | -admin state                                                                            |  |  |
|       | State に e(nabled)又は d(isabled)を指定することにより、ポートの管理ステータスの<br>有効/無効を指定                       |  |  |
|       | -sd<br>ポートの通信速度と二重モードを設定                                                                |  |  |
|       | auto = 自動ネゴシエーション                                                                       |  |  |
|       | -flow state                                                                             |  |  |
|       | State に e(nabled)又は d(isabled)を指定することにより、ポートのフロー制御の有効<br>/無効を指定                         |  |  |
|       |                                                                                         |  |  |
|       | State に e(nabled)又は d(isabled)を指定することにより、ボートの強制高優先順位の<br>有効/無効を指定                       |  |  |
|       | -dp                                                                                     |  |  |
|       | デフォルトの QOS 順位を設定。範囲は 0 から 7                                                             |  |  |
|       | -pvid                                                                                   |  |  |
|       | ポートの VLAN ID を設定。範囲は1から 4094                                                            |  |  |
| 例     | N-TRON/Admin> port -sd 100f -flow enabled -dp 7 -pvid 2 5                               |  |  |
|       | Port Port Admin Link Auto Port Dunl Flow Force Def Port                                 |  |  |
|       | No Name Status Stat Nego Spd Mode Control High Pri Pri State PVID                       |  |  |
|       | 5 TX5 Enabled Down Disabled 100 Full Enabled Disabled 7 Disabled 2                      |  |  |
|       |                                                                                         |  |  |
|       | Changes have been made that have not been saved.                                        |  |  |
| 備考    |                                                                                         |  |  |

#### スイッチのリセット

| コマンド名 | Reset                                                                                                    |
|-------|----------------------------------------------------------------------------------------------------|
| 説明    | スイッチをリセット(再ブート)します。                                                                                                    |
| 構文    | Reset                                                                                                    |
| パラメータ | なし                                                                                                    |
| 例     | N-TRON/Admin> reset                                                                                                    |
|       | <pre>Preparing for reset.<br/>Cleaning up<br/>Browser will be redirected to 192.168.1.250.<br/>Disabling SNMP<br/>Disabling DHCP<br/>Disabling CIP<br/>Locking out other processes<br/>Disable preemption<br/>Resetting device</pre> |
| 備考    |                                                                                                    |

#### SNMP 情報の表示と設定

| コマンド名 | Snmp                                             |
|-------|--------------------------------------------------|
| 説明    | SNMP 情報を表示又は設定します。パラメータが指定されていない場合は、N リング設       |
|       | 定が表示されます(-showパラメータを指定したときの同じ動作になります)            |
| 構文    | snmp [-show] [-ro name] [-rw name] [-trap name]  |
| パラメータ | -show                                            |
|       | 設定情報を表示                                          |
|       | -ro name                                         |
|       | SNMP の Get リクエストに使用する公式コミュニティ名を設定                |
|       | -rw name                                         |
|       | SNMP の Set リクエストに使用する公式コミュニティ名を設定                |
|       | -trap name                                       |
|       | SNMP とラップに使用する公式コミュニティ名を設定                       |
| 例     | N-TRON/Admin> snmp -ro users                     |
|       | TD Address Mrss Ctn #1 . Value Net Configured    |
|       | IP Address - Trap Stn.#1 . Value Not Configured  |
|       | IP Address - Trap Stn.#3 : Value Not Configured  |
|       | IP Address - Trap Stn.#4 : Value Not Configured  |
|       | IP Address - Trap Stn.#5 : Value Not Configured  |
|       | Read-Only Community Name : users                 |
|       | Read-Write Community Name : private              |
|       | Trap Community Name : public                     |
|       |                                                  |
|       | Changes have been made that have not been saved. |
|       |                                                  |
| 備考    | コミュニティ名として使用できるのは、英数字と「-」「」」「#」の3つの特殊文字だけ        |
|       | です。コミュニティ名の先頭に数字、スペース、アンダースコアを配置することはでき          |
|       | ません。スペースを含む名前を指定する場合は、クォーテーションマークで囲んでくだ          |
|       | さい。15 文字までの範囲内で指定します。                            |

### 最終システムエラーの設定とクリア

| コマンド名 | Syserr                                   |
|-------|------------------------------------------|
| 説明    | 最終システムエラーを設定又はクリアします。                    |
|       |                                          |
|       | clear パラメータを指定しなかった場合は、最終システムエラーが表示されます。 |
| 構文    | syserr [clear]                           |
| パラメータ | Clear                                    |
|       | 最終システムエラーをクリア                            |
| 例     | N-TRON/Admin> syserr                     |
|       | Last System Error: None.                 |
|       |                                          |
|       | N-TRON/Admin> syserr clear               |
|       | Last System Error: Cleared.              |
| 備考    |                                          |

#### システム情報の表示

| コマンド名 | Sysinfo                                         |
|-------|-------------------------------------------------|
| 説明    | システム情報を表示します。                                   |
| 構文    | Sysinfo                                         |
| パラメータ | なし                                              |
| 例     | N-TRON/Admin> sysinfo                           |
|       | <pre>++++++++++++++++++++++++++++++++++++</pre> |
| 備考    |                                                 |

### システムの IP アドレスの表示と設定

| コマンド名 | Sysip                                                                             |
|-------|-----------------------------------------------------------------------------------|
| 説明    | システム IP の設定モード、IP アドレス、サブネットマスク及びゲートウェイを設定しま                                      |
|       | す。                                                                                |
|       |                                                                                   |
|       | パラメータを指定しなかった場合には、システム IP アドレスが表示されます。静的                                          |
|       | IP、サブネットマスク又はゲートウェイを設定できるのは、静的設定モードの場合だけ                                          |
|       | です。すべてのシステム IP アドレスは「xxx.xxx.xxx」形式で指定しなければなりま                                    |
|       | せん。                                                                               |
| 構文    | sysip [-c config_mode] [-i static_ip] [-s static_subnet_mask] [-g static_gateway] |
| パラメータ | -c config_mode                                                                    |
|       | s(tatic)又は d(hcp).                                                                |
|       | -i static_ip                                                                      |
|       | 静的 IP アドレス(静的設定モードの場合のみ)                                                          |
|       | -s static subnet mask                                                             |
|       | 静的サブネットマスク(静的設定モードの場合のみ)                                                          |
|       | -g static gateway                                                                 |
|       | 静的ゲートウェイアドレス(静的設定モードの場合のみ)                                                        |
| 例     | N-TRON/Admin> sysip                                                               |
|       |                                                                                   |
|       | IP Configuration Mode : Static                                                    |
|       | Static IP Address : 192.168.1.225                                                 |
|       | Static subnet Mask : 255.255.255.0                                                |
|       | Static gateway : 192.168.1.1                                                      |
|       | N-TRON/Admin> sysip -c dhep                                                       |
|       |                                                                                   |
|       | IP Configuration Mode : DHCP (has been changed)                                   |
|       | Static IP Address : 192.168.1.225                                                 |
|       | Static subnet Mask : 255.255.255.0                                                |
|       | Static gateway : 192.168.1.1                                                      |
|       | Do you Wont to Come Channes and Dectant the Custom New [1/2]                      |
|       | bo you want to save changes and Restart the system Now [y/h]?                     |
|       | N-TRON/Admin> sysip -i 192.168.1.119 -s 225.225.225.0 -g                          |
|       | 192.168.1.1                                                                       |
|       |                                                                                   |
|       | IP Configuration Mode : Static                                                    |
|       | Static IP Address : 192.168.1.119 (has been changed)                              |
|       | Static subnet Mask : 225.225.225.0 (has been changed)                             |
|       | Static gateway : 192.168.1.1 (has been changed)                                   |
|       | Do you Want to Save Changes and Restart the System Now $[y/n]^2$                  |
|       |                                                                                   |
| 備考    |                                                                                   |

### システム情報の表示と設定

| コマンド名 | System                                                                                                    |  |  |  |  |  |  |  |  |
|-------|----------------------------------------------------------------------------------------------------|--|--|--|--|--|--|--|--|
| 説明    | システム情報を表示又は設定します。パラメータが指定されていない場合は、システム<br>設定が表示されます(-show パラメータを指定したときの同じ動作になります)。                                                                                                    |  |  |  |  |  |  |  |  |
| 構文    | svstem [-show] [-name label] [-browser state]                                                                                                    |  |  |  |  |  |  |  |  |
| パラメータ | -show                                                                                                    |  |  |  |  |  |  |  |  |
|       | 設定情報を表示                                                                                                    |  |  |  |  |  |  |  |  |
|       | -name label                                                                                                    |  |  |  |  |  |  |  |  |
|       | スイッチ名を設定                                                                                                    |  |  |  |  |  |  |  |  |
|       | -browser state                                                                                                    |  |  |  |  |  |  |  |  |
|       | State に e(nabled)又は d(isabled)を指定することにより、ブラウザアクセスステータ                                                                                                    |  |  |  |  |  |  |  |  |
|       | スの有効/無効を指定                                                                                                    |  |  |  |  |  |  |  |  |
| 例     | N-TRON/Admin> system -name "Private switch" -browser disabled                                                                                                    |  |  |  |  |  |  |  |  |
|       | <pre>IP Configuration : Static<br/>IP Address : 192.168.1.201<br/>Subnet Mask : 255.255.0<br/>Gateway : 192.168.1.1<br/>MAC Address : 00:07:af:fb:fa:40<br/>System Up Time : 0 days, 17 hours, 10 mins, 56 secs<br/>Name : Private switch<br/>Contact : N-Tron Admin<br/>Location : Mobile, AL 36609<br/>Browser Access : Disabled</pre> |  |  |  |  |  |  |  |  |
|       | Changes have been made that have not been saved.<br>                                                                                                    |  |  |  |  |  |  |  |  |
| 備考    | スイッチ名として使用できるのは、英数字と「-」「」」「#」の3つの特殊文字だけで                                                                                                    |  |  |  |  |  |  |  |  |
|       | す。スイッチ名の先頭に数字、スペース、アンダースコアを配置することはできませ                                                                                                    |  |  |  |  |  |  |  |  |
|       | ん。スペースを含む名前を指定する場合は、クォーテーションマークで囲んでくださ                                                                                                    |  |  |  |  |  |  |  |  |
|       | ار کې<br>د د د د د د د د د د د د د د د د د د د                                                                                                     |  |  |  |  |  |  |  |  |

#### CIP 情報の表示と設定

| コマンド名 | Сір                                                                                              |                                                                                         |  |  |  |  |  |
|-------|--------------------------------------------------------------------------------------------------|-----------------------------------------------------------------------------------------|--|--|--|--|--|
| 説明    | CIP 情報を表示または設定しま<br>表示されます (-show パラメー                                                           | さす。パラメータが指定されていない場合は、CIP 設定が<br>タを指定したときの同じ動作になります)。                                    |  |  |  |  |  |
| 構文    | -Cip [-e[nable]   -d[isable]   -s                                                                | howl                                                                                    |  |  |  |  |  |
| パラメータ | -Cip -show<br>CIP 情報を表示<br>-Cip [-e[nable]   -d[isable]]<br>CIP ステータスを e(nabled                  | )または d(isabled)のいずれかに設定                                                                 |  |  |  |  |  |
| 例     | N-TRON/Admin> cip -show                                                                          |                                                                                         |  |  |  |  |  |
|       | CIP Configuration:                                                                               |                                                                                         |  |  |  |  |  |
|       | Status:<br>EthIp Interval:<br>Cache Interval:                                                    | Enabled<br>10 ms<br>2000 ms                                                             |  |  |  |  |  |
|       | Identity Information:                                                                            |                                                                                         |  |  |  |  |  |
|       | Product Name:<br>Vendor:<br>Device Type:<br>Major Revision:<br>Minor Revision:<br>Serial Number: | N-TRON 708FX2<br>1006 (N-TRON)<br>0x0C (Communications Adapter)<br>1<br>1<br>0xAFFBF8F0 |  |  |  |  |  |
|       | Connection Information:                                                                          |                                                                                         |  |  |  |  |  |
|       | Multicast Connections:<br>Unicast Connections:                                                   | 0<br>0                                                                                  |  |  |  |  |  |
|       | <b>N-TRON/Admin&gt; cip -disa</b><br>Changing CIP configurat                                     | ble<br>ion                                                                              |  |  |  |  |  |
|       | CIP Configuration:                                                                               |                                                                                         |  |  |  |  |  |
|       | Status:<br>EthIp Interval:<br>Cache Interval:                                                    | Disabled<br>10 ms<br>2000 ms                                                            |  |  |  |  |  |
|       | Identity Information:                                                                            |                                                                                         |  |  |  |  |  |
|       | Product Name:<br>Vendor:<br>Device Type:<br>Major Revision:<br>Minor Revision:<br>Serial Number: | N-TRON 708FX2<br>1006 (N-TRON)<br>0x0C (Communications Adapter)<br>1<br>1<br>0xAFFBF8F0 |  |  |  |  |  |
|       | Connection Information:                                                                          |                                                                                         |  |  |  |  |  |
|       | Multicast Connections:<br>Unicast Connections:                                                   | 0<br>0                                                                                  |  |  |  |  |  |
|       | N-TRON/Admin>                                                                                    |                                                                                         |  |  |  |  |  |
| 備考    |                                                                                                  |                                                                                         |  |  |  |  |  |

### VLAN の追加と削除の例

下図は、工場出荷時の VLAN の初期設定情報を示しています。

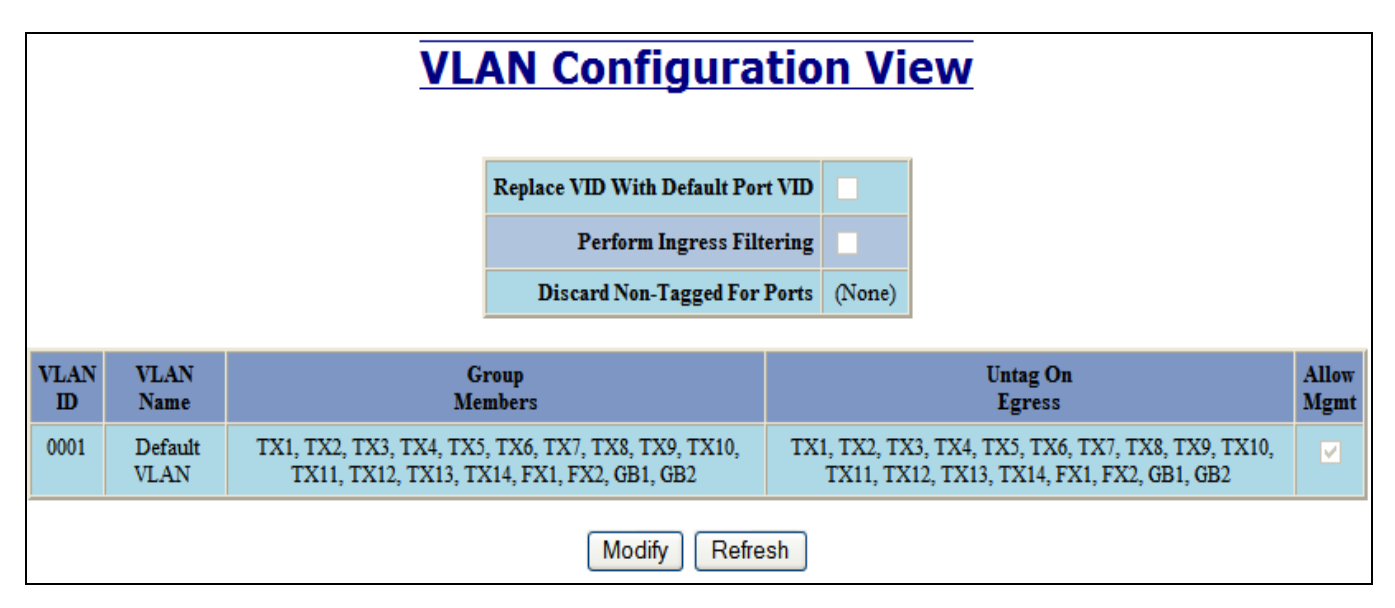

Modify(変更)ボタンをクリックすることによって、新たな VLAN を追加することができます。

|             | VLAN Configuration |             |                                                                                      |                                                                                                    |                                    |                                                                               |                  |                                                                 |                              |               |        |
|-------------|--------------------|-------------|--------------------------------------------------------------------------------------|----------------------------------------------------------------------------------------------------|------------------------------------|-------------------------------------------------------------------------------|------------------|-----------------------------------------------------------------|------------------------------|---------------|--------|
|             |                    |             | Replace VID Tag With Default Port VID                                                |                                                                                                    |                                    |                                                                               |                  |                                                                 |                              |               |        |
|             |                    |             | Perform Ingress Filtering                                                            |                                                                                                    |                                    |                                                                               |                  |                                                                 |                              |               |        |
|             |                    |             | Discard Non-Tagged For Ports<br>Update                                               | נד  <br>דד<br>דד<br>נד  <br>GH<br>Ca                                                                    | ۲۱<br>۲5<br>۲9<br>۲13<br>۱<br>ncel | <ul> <li>TX2</li> <li>TX6</li> <li>TX10</li> <li>TX14</li> <li>GB2</li> </ul> | TX3 TX7 TX11 FX1 | <ul> <li>TX4</li> <li>TX8</li> <li>TX12</li> <li>FX2</li> </ul> |                              |               |        |
|             |                    |             | VLAN                                                                                 | N Grou                                                                                                  | ıps                                |                                                                               |                  |                                                                 |                              |               |        |
| VLAN<br>ID  | VLAN<br>Name       |             | Group<br>Members                                                                     |                                                                                                    |                                    |                                                                               | Untag<br>Egre    | g On<br>ess                                                     |                              | Allow<br>Mgmt | Delete |
| <u>0001</u> | Default<br>VLAN    | TX<br>TX10, | I, TX2, TX3, TX4, TX5, TX6, TX7, TX8, TX<br>TX11, TX12, TX13, TX14, FX1, FX2, GB1, C | 9, TX1, TX2, TX3, TX4, TX5, TX6, TX7, TX8, TX9,<br>GB2 TX10, TX11, TX12, TX13, TX14, FX1, FX2, GB1, GB2 |                                    |                                                                               |                  |                                                                 | 7, TX8, TX9,<br>X2, GB1, GB2 |               |        |
| Add         |                    |             |                                                                                      |                                                                                                    |                                    |                                                                               |                  |                                                                 |                              |               |        |
|             | Done Refresh       |             |                                                                                      |                                                                                                    |                                    |                                                                               |                  |                                                                 |                              |               |        |

新たな VLAN を作成する際には、数値の ID を指定し、名前を入力する必要があります。「N-Ring VLAN」は、 予約されている特殊名称だという点に注意してください。新たな VLAN に組み込むポートを指定する際に、 Allow Management (管理を許可) や Change PVID of Member Ports (メンバーポートの PVID を変更) などを指定 することができます。また、ポートに対して Untagged on Egress (入力時にタグを除去)を指定することもできま す。

| Tagged VLAN Group Configuration |       |            |              |                 |                    |  |  |  |  |
|---------------------------------|-------|------------|--------------|-----------------|--------------------|--|--|--|--|
|                                 |       |            | ID           | 2               |                    |  |  |  |  |
|                                 |       |            | Name         | New VLAN        |                    |  |  |  |  |
|                                 | Allow | Mana       | gement       |                 |                    |  |  |  |  |
|                                 | Cha   | nge P      | VID Of       | <b>V</b>        |                    |  |  |  |  |
|                                 | M     | lembe      | r Ports      |                 |                    |  |  |  |  |
| Group Ports                     |       |            |              |                 |                    |  |  |  |  |
|                                 |       | Port<br>No | Port<br>Name | Group<br>Member | Untag On<br>Egress |  |  |  |  |
|                                 |       | 01         | TX1          |                 |                    |  |  |  |  |
|                                 |       | 02         | TX2          |                 |                    |  |  |  |  |
|                                 |       | 03         | TX3          |                 |                    |  |  |  |  |
|                                 |       | 04         | TX4          |                 |                    |  |  |  |  |
|                                 |       | 05         | TX5          |                 |                    |  |  |  |  |
|                                 |       | 06         | TX6          |                 |                    |  |  |  |  |
|                                 |       | 07         | TX7          |                 |                    |  |  |  |  |
|                                 |       | 08         | TX8          |                 |                    |  |  |  |  |
|                                 |       | 09         | TX9          |                 |                    |  |  |  |  |
|                                 |       | 10         | TX10         |                 |                    |  |  |  |  |
|                                 |       | 11         | TX11         |                 |                    |  |  |  |  |
|                                 |       | 12         | TX12         |                 |                    |  |  |  |  |
|                                 |       | 13         | TX13         |                 |                    |  |  |  |  |
|                                 |       | 14         | TX14         |                 |                    |  |  |  |  |
|                                 |       | 15         | FX1          |                 |                    |  |  |  |  |
|                                 |       | 16         | FX2          |                 |                    |  |  |  |  |
|                                 |       | 17         | GB1          |                 |                    |  |  |  |  |
|                                 |       | 18         | GB2          |                 |                    |  |  |  |  |
|                                 |       | (          | Updat        | e Car           | ncel               |  |  |  |  |

VLAN を追加すると、新たな VLAN が作成されます。新たな VLAN のポートがデフォルトの VLAN ポートと重 複することはありません。

|                      | VLAN Configuration View |                                       |                                                        |       |                        |                                                                      |               |  |  |  |
|----------------------|-------------------------|---------------------------------------|--------------------------------------------------------|-------|------------------------|----------------------------------------------------------------------|---------------|--|--|--|
|                      |                         |                                       | Replace VID With Default Port VI                       |       |                        |                                                                      |               |  |  |  |
|                      |                         |                                       | Perform Ingress Filt                                   | ering |                        |                                                                      |               |  |  |  |
| Discard Non-Tagged F |                         |                                       |                                                        |       | (None)                 |                                                                      |               |  |  |  |
| VLAN<br>ID           | VLAN<br>Name            | Group<br>Members                      |                                                        |       |                        | Untag On<br>Egress                                                   | Allow<br>Mgmt |  |  |  |
| 0001                 | Default<br>VLAN         | TX1, TX2, TX5, TX6,<br>TX12, TX13, TX | , TX7, TX8, TX9, TX10, TX11,<br>14, FX1, FX2, GB1, GB2 | TXI   | I, TX2, TX<br>TX12, T2 | 25, TX6, TX7, TX8, TX9, TX10, TX11,<br>X13, TX14, FX1, FX2, GB1, GB2 |               |  |  |  |
| 0002                 | New<br>VLAN             | 1                                     | TX3, TX4                                               |       |                        | (None)                                                               |               |  |  |  |
|                      | Modify Refresh          |                                       |                                                        |       |                        |                                                                      |               |  |  |  |

新たな VLAN のポートをデフォルトの VLAN に追加し、オーバーラップ VLAN を作成することができます。

参考:複数の VLAN があり、各 VLAN に複数のポートが存在する場合、静的なマルチキャストアドレスに割り当 てられているポートに対応した VLAN-ID がもっとも小さな VLAN に静的なマルチキャストアドレスが設定され ます。VLAN-ID がもっとも小さな VLAN にすべての静的なマルチキャストアドレスポートが設定されていても (アンブレラ VLAN)、それらのポートは問題なく機能します。このような VLAN を実現するには、オーバーラ ップ VLAN を設定します。

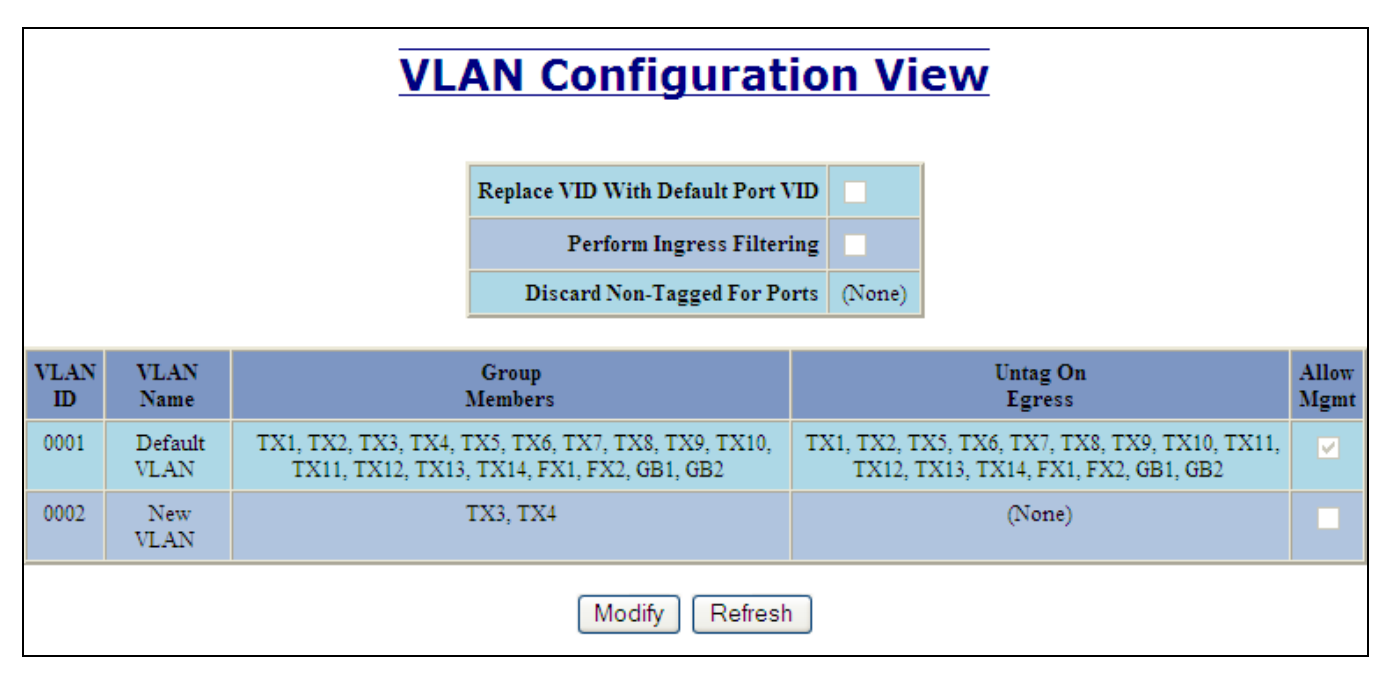

ただし、新たに作成された VLAN には、Untag on Egress (入力時にタグを除去) が設定されることがないため、 必ずタグが付けられます。

不要になった場合には、作成した VLAN を削除することができます。

|             | VLAN Configuration |                                                                                           |                                                                                                    |               |        |  |  |  |  |  |
|-------------|--------------------|-------------------------------------------------------------------------------------------|----------------------------------------------------------------------------------------------------|---------------|--------|--|--|--|--|--|
|             |                    | Replace VID Tag With Default Port VID                                                     |                                                                                                    |               |        |  |  |  |  |  |
|             |                    | Perform Ingress Filtering                                                                 |                                                                                                    |               |        |  |  |  |  |  |
|             |                    | Discard Non-Tagged For Ports<br>Updat                                                     | TX1       TX2       TX3       TX4         TX5       TX6       TX7       TX8         TX9       TX10       TX11       TX12         TX13       TX14       FX1       FX2         GB1       GB2       GB2       Gancel |               |        |  |  |  |  |  |
|             |                    | VLA                                                                                       | N Groups                                                                                                    |               |        |  |  |  |  |  |
| VLAN<br>ID  | VLAN<br>Name       | Group<br>Members                                                                          | Untag On<br>Egress                                                                                                    | Allow<br>Mgmt | Delete |  |  |  |  |  |
| <u>0001</u> | Default<br>VLAN    | TX1, TX2, TX3, TX4, TX5, TX6, TX7, TX8,<br>TX10, TX11, TX12, TX13, TX14, FX1, FX2,<br>GB2 | TX9, TX1, TX2, TX5, TX6, TX7, TX8, TX9, TX10,<br>BB1, TX11, TX12, TX13, TX14, FX1, FX2, GB1,<br>GB2                                                                                                    |               |        |  |  |  |  |  |
| <u>0002</u> | New<br>VLAN        | TX3, TX4                                                                                  | (None)                                                                                                    |               | Delete |  |  |  |  |  |
| Add         |                    |                                                                                           |                                                                                                    |               |        |  |  |  |  |  |
|             | Done Refresh       |                                                                                           |                                                                                                    |               |        |  |  |  |  |  |

|            | VLAN Configuration  |                                                                                               |                                                                                                    |               |        |  |  |  |  |  |  |
|------------|---------------------|-----------------------------------------------------------------------------------------------|----------------------------------------------------------------------------------------------------|---------------|--------|--|--|--|--|--|--|
|            |                     | Replace VID Tag With Default Port VID                                                         |                                                                                                    |               |        |  |  |  |  |  |  |
|            |                     | Perform Ingress Filtering                                                                     |                                                                                                    |               |        |  |  |  |  |  |  |
|            |                     | Discard Non-Tagged For Ports                                                                  | TX1       TX2       TX3       TX4         TX5       TX6       TX7       TX8         TX9       TX10       TX11       TX12         TX13       TX14       FX1       FX2 |               |        |  |  |  |  |  |  |
|            |                     | Windows Interne<br>VLAN ID: 2<br>Are you sure y                                               | ou want to delete this VLAN?                                                                                                    |               |        |  |  |  |  |  |  |
| VLAN<br>ID | VLAN<br>Name        | ОК                                                                                            | Cancel                                                                                                    | Allow<br>Mgmt | Delete |  |  |  |  |  |  |
| 0001       | Default 1<br>VLAN 1 | TX1, TX2, TX3, TX4, TX5, TX6, TX7, TX8, T<br>TX10, TX11, TX12, TX13, TX14, FX1, FX2, G<br>GB2 | X9, TX1, TX2, TX5, TX6, TX7, TX8, TX9, TX10<br>B1, TX11, TX12, TX13, TX14, FX1, FX2, GB1,<br>GB2                                                                     | . 🗸           |        |  |  |  |  |  |  |
| 0002       | New<br>VLAN         | TX3, TX4                                                                                      | (None)                                                                                                    |               | Delete |  |  |  |  |  |  |
| Add        |                     |                                                                                               |                                                                                                    |               |        |  |  |  |  |  |  |
|            |                     | Done                                                                                          | Refresh                                                                                                    |               |        |  |  |  |  |  |  |

作成した VLAN が削除されます。パワーサイクルの実施後も設定情報を適用したい場合は、スイッチに対する新たな設定情報を保存しておく必要があるという点に注意してください。

|             | VLAN Configuration |    |                                                                                              |                             |                                  |                                                                                               |                                   |                                   |   |               |        |
|-------------|--------------------|----|----------------------------------------------------------------------------------------------|-----------------------------|----------------------------------|-----------------------------------------------------------------------------------------------|-----------------------------------|-----------------------------------|---|---------------|--------|
|             |                    |    | Replace VID Tag With Default Port VID                                                        |                             |                                  |                                                                                               |                                   |                                   | 1 |               |        |
|             |                    |    | Perform Ingress Filtering                                                                    |                             |                                  |                                                                                               |                                   |                                   |   |               |        |
|             |                    |    | Discard Non-Tagged For Ports<br>Update                                                       | TX<br>TX<br>TX<br>GB<br>Car | 1<br>5<br>9<br>13<br>1<br>1<br>1 | TX2 TX6 TX10 TX14 GB2                                                                         | □ TX3<br>□ TX7<br>□ TX11<br>□ FX1 | □ TX4<br>□ TX8<br>□ TX12<br>□ FX2 |   |               |        |
|             |                    |    | VLAN                                                                                         | N Grou                      | ps                               |                                                                                               |                                   |                                   |   |               |        |
| VLAN<br>ID  | VLAN<br>Name       |    | Group<br>Members                                                                             |                             |                                  |                                                                                               | Untag<br>Egre                     | On<br>ss                          |   | Allow<br>Mgmt | Delete |
| <u>0001</u> | Default<br>VLAN    | TX | TX1, TX2, TX3, TX4, TX5, TX6, TX7, TX8, TX9<br>K10, TX11, TX12, TX13, TX14, FX1, FX2, GB1, G |                             |                                  | 9, TX1, TX2, TX5, TX6, TX7, TX8, TX9, TX10,<br>3B2 TX11, TX12, TX13, TX14, FX1, FX2, GB1, GB2 |                                   |                                   |   |               |        |
| Add         |                    |    |                                                                                              |                             |                                  |                                                                                               |                                   |                                   |   |               |        |
|             | Done Refresh       |    |                                                                                              |                             |                                  |                                                                                               |                                   |                                   |   |               |        |

#### VLAN の設定例

VLAN は、複数のブロードキャストドメインにおけるトラフィックを制限するために管理目的で設定する LAN セグメントです。ネットワーク管理者は、各装置を物理的に別の LAN に接続する代わりに、VLAN 対応のスイ ッチを使って論理ネットワークセグメントを作成することができます。

タグ付きの VLAN では、管理されている複数のスイッチに対してスイッチセグメントを設定することができます。 事務所の LAN や、制御システム、IP カメラなど、種類の異なる通信グループで構成される LAN の場合は、この ような VLAN の使用をお勧めします。適切な方法で VLAN を使用することにより、LAN をいくつかのグループ に論理的に分割することができます。結果として、ある VLAN のブロードキャストフレーム、マルチキャストフ レーム、ユニキャストフレームが他の VLAN グループにまで伝達されるの防止することができます。

ここで紹介する例は、708TX を対象としたものですが、7018 シリーズの各スイッチは、同様の方法で設定することができます。

#### 例1:ポートベースの VLAN の基礎

# VLAN Configuration View Port Configuration View

Replace VID With Default Port VID

Port

Name

TX1

TX2

TX3 TX4

TX5

TX6

TX7

TX8

PVID

2

2

1

1

1

1

1

Port

No

01

02

03

| •                            |        |
|------------------------------|--------|
| Perform Ingress Filtering    |        |
| Discard Non-Tagged For Ports | (None) |

|          |              |                              |                              |       | 0        |
|----------|--------------|------------------------------|------------------------------|-------|----------|
| VLAN     | VLAN<br>Namo | Group                        | Untag On                     | Allow | <u>0</u> |
| <b>D</b> | таше         | Members                      | Lgress                       | Mgmt  | 0        |
| 0001     | Default VLAN | TX3, TX4, TX5, TX6, TX7, TX8 | TX3, TX4, TX5, TX6, TX7, TX8 |       | 0        |
|          |              |                              |                              |       | <u>v</u> |
| 0002     | VLAN-2       | TX1, TX2                     | TX1, TX2                     |       | 0        |

| 受信ポート | パケット内の   | 送信先アドレス      | 転送ポート   | 備考           |
|-------|----------|--------------|---------|--------------|
| 番号    | タグ付き VID |              | 番号      |              |
| TX1   | タグなし     | TX2 ポートの MAC | TX2     | ユニキャストトラフィック |
| TX1   | タグなし     | 不明な MAC      | TX2     | VLAN 2 内で展開  |
| TX1   | VID 4    | TX2 ポートの MAC |         | パケットを廃棄      |
| TX3   | タグなし     | TX5 ポートの MAC | TX5     | ユニキャストトラフィック |
| TX3   | タグなし     | 不明な MAC      | TX4~TX8 | VLAN 1 内で展開  |
| TX3   | VID 4    | TX6ポートの MAC  |         | パケットを廃棄      |

| Replace VID With Default Port VID |                                   |
|-----------------------------------|-----------------------------------|
| Perform Ingress Filtering         |                                   |
| Discard Non-Tagged For Ports      | TX1, TX2, TX3, TX5, TX6, TX7, TX8 |

| VLAN<br>ID | VLAN<br>Name | Group<br>Members        | Untag On<br>Egress | Allow<br>Mgmt |
|------------|--------------|-------------------------|--------------------|---------------|
| 0001       | Default VLAN | TX3, TX5, TX6, TX7, TX8 | (None)             |               |
| 0002       | VLAN-2       | TX1, TX2                | (None)             |               |
| 0003       | VLAN-3       | TX4                     | (None)             |               |

| Port<br>No | Port<br>Name | PVID |
|------------|--------------|------|
| <u>01</u>  | TX1          | 1    |
| <u>02</u>  | TX2          | 1    |
| <u>03</u>  | TX3          | 1    |
| <u>04</u>  | TX4          | 3    |
| <u>05</u>  | TX5          | 1    |
| <u>06</u>  | TX6          | 1    |
| <u>07</u>  | TX7          | 1    |
| <u>08</u>  | TX8          | 1    |

| 受信ポート | パケット内の   | 送信先アドレス      | 転送ポート   | 備考           |
|-------|----------|--------------|---------|--------------|
| 番号    | タグ付き VID |              | 番号      |              |
| TX1   | タグなし     | TX2 ポートの MAC |         | パケットを廃棄      |
| TX1   | VID 2    | TX2 ポートの MAC | TX2     | ユニキャストトラフィック |
| TX1   | VID 4    | TX2 ポートの MAC |         | パケットを廃棄      |
| TX1   | VID 2    | TX5 ポートの MAC | TX2     | VLAN 2 内で展開  |
| TX3   | タグなし     | TX1 ポートの MAC |         | パケットを廃棄      |
| TX3   | VID 1    | TX6ポートの MAC  | TX6     | ユニキャストトラフィック |
| TX3   | VID 1    | 不明な MAC      | TX5~TX8 | VLAN 1 内で展開  |
| TX3   | VID 4    | TX8 ポートの MAC |         | パケットを廃棄      |

| VLAN<br>ID | VLAN<br>Name | Group<br>Members             | Untag On<br>Egress | Allow<br>Mgmt |
|------------|--------------|------------------------------|--------------------|---------------|
| 0001       | Default VLAN | TX3, TX4, TX5, TX6, TX7, TX8 | (None)             |               |
| 0002       | VLAN-2       | TX1, TX2                     | (None)             |               |

| Port<br>No | Port<br>Name | PVID |
|------------|--------------|------|
| <u>01</u>  | TX1          | 2    |
| <u>02</u>  | TX2          | 2    |
| <u>03</u>  | TX3          | 1    |
| <u>04</u>  | TX4          | 1    |
| <u>05</u>  | TX5          | 1    |
| <u>06</u>  | TX6          | 1    |
| <u>07</u>  | TX7          | 1    |
| <u>08</u>  | TX8          | 1    |

| 受信ポート | パケット内の   | 送信先アドレス      | 転送ポート   | 備考                         |
|-------|----------|--------------|---------|----------------------------|
| 番号    | タグ付き VID |              | 番号      |                            |
| TX1   | タグなし     | TX2 ポートの MAC | TX2     | VID2をパケットに追加               |
| TX1   | VID 2    | TX2 ポートの MAC | TX2     | ユニキャストトラフィック               |
| TX1   | VID 4    | TX2 ポートの MAC |         | パケットを廃棄                    |
| TX1   | VID 2    | 不明な MAC      | TX2     | VLAN 2 内で展開                |
| TX3   | タグなし     | 不明な MAC      | TX4~TX8 | パケットに VID 1を追加して VLAN 1 内で |
|       |          |              |         | 展開                         |
| TX3   | VID 1    | TX6ポートの MAC  | TX6     | ユニキャストトラフィック               |
| TX3   | VID 1    | 不明な MAC      | TX4~TX8 | VLAN 1 内で展開                |
| TX3   | VID 4    | TX7 ポートの MAC |         | パケットを廃棄                    |

| Replace VID With Default Port VID |        |
|-----------------------------------|--------|
| Perform Ingress Filtering         |        |
| Discard Non-Tagged For Ports      | (None) |
|                                   |        |
| Group                             | Un     |

| VLAN<br>ID | VLAN<br>Name | Group<br>Members             | Untag On<br>Egress           | Allow<br>Mgmt |
|------------|--------------|------------------------------|------------------------------|---------------|
| 0001       | Default VLAN | TX3, TX4, TX5, TX6, TX7, TX8 | TX3, TX4, TX5, TX6, TX7, TX8 |               |
| 0002       | VLAN-2       | TX1, TX2, TX3, TX4           | TX1, TX2                     |               |

| Port<br>No | Port<br>Name | PVID |
|------------|--------------|------|
| <u>01</u>  | TX1          | 2    |
| <u>02</u>  | TX2          | 2    |
| <u>03</u>  | TX3          | 1    |
| <u>04</u>  | TX4          | 1    |
| <u>05</u>  | TX5          | 1    |
| <u>06</u>  | TX6          | 1    |
| <u>07</u>  | TX7          | 1    |
| <u>08</u>  | TX8          | 1    |

| 受信ポート | パケット内の   | 送信先アドレス      | 転送ポート   | 備考                |
|-------|----------|--------------|---------|-------------------|
| 番号    | タグ付き VID |              | 番号      |                   |
| TX1   | タグなし     | TX2 ポートの MAC | TX2     | ユニキャストトラフィック      |
| TX1   | タグなし     | TX3 ポートの MAC | TX3     | パケットに VID 2 を追加   |
| TX1   | VID 4    | TX2 ポートの MAC |         | パケットを廃棄           |
| TX1   | VID 4    | TX3 ポートの MAC |         | パケットを廃棄           |
| TX1   | VID 2    | TX2 ポートの MAC | TX2     | パケットから VID を除去    |
| TX3   | タグなし     | TX6ポートの MAC  | TX6     | ユニキャストトラフィック      |
| TX3   | タグなし     | 不明な MAC      | TX4~TX8 | VLAN 1 内で展開       |
| TX3   | VID 4    | TX5 ポートの MAC |         | パケットを廃棄           |
| TX3   | VID 4    | TX4 ポートの MAC |         | パケットを廃棄           |
| TX3   | VID 2    | TX4ポートの MAC  | TX4     | パケットから VID を除去しない |
| TX3   | VID 2    | TX1 ポートの MAC | TX1     | パケットから VID を除去    |

|            |              | Perform Ingress Filte                  | ring                                   |               |
|------------|--------------|----------------------------------------|----------------------------------------|---------------|
|            |              | Discard Non-Tagged For F               | Ports (None)                           |               |
| VLAN<br>ID | VLAN<br>Name | Group<br>Members                       | Untag On A<br>Egress I                 | Allow<br>Mgmt |
| 0001       | Default VLAN | (None)                                 | (None)                                 |               |
| 0002       | VLAN-2       | TX1, TX2, TX3, TX4, TX5, TX6, TX7, TX8 | TX1, TX2, TX3, TX4, TX5, TX6, TX7, TX8 |               |
| 0003       | VLAN-3       | TX2, TX3, TX4, TX5, TX6, TX7, TX8      | TX2, TX3, TX4, TX5, TX6, TX7, TX8      |               |
| 0004       | VLAN-4       | TX1, TX2                               | TX1, TX2                               |               |
|            |              |                                        |                                        |               |

Replace VID With Default Port VID

| Port<br>No | Port<br>Name | PVID |
|------------|--------------|------|
| <u>01</u>  | TX1          | 4    |
| <u>02</u>  | TX2          | 2    |
| <u>03</u>  | TX3          | 3    |
| <u>04</u>  | TX4          | 3    |
| <u>05</u>  | TX5          | 3    |
| <u>06</u>  | TX6          | 3    |
| <u>07</u>  | TX7          | 3    |
| <u>08</u>  | TX8          | 3    |

| 受信ポート | パケット内の     | 送信先アドレス      | 転送ポート   | 備考                         |
|-------|------------|--------------|---------|----------------------------|
| 番号    | タグ付き VID   |              | 番号      |                            |
| TX1   | タグなし       | TX2 ポートの     | TX2     | ユニキャストトラフィック               |
|       |            | MAC、VID=4    |         |                            |
| TX1   | タグなし       | TX2 ポートの MAC | TX2     | VLAN 2 内で展開                |
| TX1   | VID 4      | TX2 ポートの     | TX2     | パケットから VID を除去             |
|       |            | MAC、VID=4    |         |                            |
| TX1   | VID 4      | 不明な MACC     | TX2     | パケットから VID を除去し、VLAN 4 内で  |
|       |            |              |         | 展開                         |
| TX2   | タグなし       | TX1 ポートの     | TX1     | ユニキャストトラフィック               |
|       |            | MAC、VID=2    |         |                            |
| TX2   | タグなし       | TX5 ポートの     | TX5     | ユニキャストトラフィック               |
|       |            | MAC、VID=2    |         |                            |
| TX2   | VID 2 又は 3 | TX5 ポートの     | TX5     | パケットから VID を除去(VID の MAC が |
|       |            | MAC、VID=2及び3 |         | 不明な場合は展開)                  |
| TX2   | タグなし       | 不明な MAC      | TX1     | VLAN 2 内で展開                |
|       |            |              | TX3~TX8 |                            |
| TX3   | タグなし       | TX1 ポートの     | TX2     | VLAN3 内で展開                 |
|       |            | MAC、VID=3    | TX4~TX8 |                            |
| TX3   | タグなし       | TX2 ポートの     | TX2     | ユニキャストトラフィック               |
|       |            | MAC、VID=3    |         |                            |
| TX3   | タグなし       | TX5 ポートの     | TX5     | ユニキャストトラフィック               |
|       |            | MAC、VID=3    |         |                            |
| TX3   | VID 2 又は 3 | TX2 ポートの     | TX2     | パケットから VID を除去(VID の MAC が |
|       |            | MAC、VID=2又は3 |         | 不明な場合は展開)                  |
# VLAN Configuration View Port Configuration View

|            |              | Replace VID With Default Port          | VID                                    |               | Port<br>No | Port<br>Name | PVID |
|------------|--------------|----------------------------------------|----------------------------------------|---------------|------------|--------------|------|
|            |              | Perform Ingress Filte                  | ring                                   |               | <u>01</u>  | TX1          | 4    |
|            |              | Discard Non-Tagged For P               | Ports (None)                           |               | <u>02</u>  | TX2          | 2    |
| VLAN<br>ID | VLAN<br>Name | Group<br>Members                       | Untag On<br>Egress                     | Allow<br>Mgmt | <u>03</u>  | TX3          | 3    |
| 0001       | Default VLAN | (None)                                 | (None)                                 |               | <u>04</u>  | TX4          | 3    |
| 0002       | VLAN-2       | TX1, TX2, TX3, TX4, TX5, TX6, TX7, TX8 | TX1, TX2, TX3, TX4, TX5, TX6, TX7, TX8 |               | <u>05</u>  | TX5          | 3    |
| 0003       | VLAN-3       | TX2, TX3, TX4, TX5, TX6, TX7, TX8      | TX2, TX3, TX4, TX5, TX6, TX7, TX8      |               | <u>06</u>  | TX6          | 3    |
| 0004       | VLAN-4       | TX1, TX2                               | TX1, TX2                               |               | <u>07</u>  | TX7          | 3    |

| Static Multicast Group Address Filters |                                        |         |  |  |  |  |
|----------------------------------------|----------------------------------------|---------|--|--|--|--|
| Multicast Address                      | Port List                              | VLAN ID |  |  |  |  |
| 01:00:00:00:00:01                      | TX1, TX2, TX3, TX4, TX5, TX6, TX7, TX8 | 2       |  |  |  |  |
| 01:00:00:00:00:02                      | TX1, TX6, TX8                          | 3       |  |  |  |  |

08

TX8

3

| 受信ポート<br>番号 | パケット内の<br>タグ付き VID | 送信先アドレス           | 転送ポート番<br>号    | 備考                                                                   |
|-------------|--------------------|-------------------|----------------|----------------------------------------------------------------------|
| TX1         | タグなし               | 01:00:00:00:00:01 | TX2            | TX1~TX8 ポートに転送されるが、TX1 は<br>TX2(VLAN 4)にのみ転送可能                       |
| TX3         | タグなし               | 01:00:00:00:00:02 | TX6、TX8        | TX2、TX6~TX8(VLAN 3)の各ポートに<br>転送されるが、フィルターによって保持さ<br>れるのは TX6 と TX8のみ |
| TX2         | タグなし               | 01:00:00:00:00:01 | TX1<br>TX3~TX8 | TX1~TX8 ポートに転送されるが、入力ポ<br>ートから返送されることはない                             |
| TX2         | タグなし               | 01:00:00:00:00:02 | TX1<br>TX3~TX8 | TX1、TX3~TX8ポートに転送される                                                 |
| TX3         | タグなし               | 01:00:00:00:00:01 | TX2<br>TX4~TX8 | TX2、TX4~TX8ポートに転送される                                                 |
| TX6         | タグなし               | 01:00:00:00:00:02 | TX8            | TX8 ポートに転送される                                                        |
| TX3         | タグなし               | 01:00:00:00:00:02 | TX6、TX8        | TX6及び TX8 ポートに転送される                                                  |

参考:複数の VLAN があり、各 VLAN に複数のポートが存在する場合、静的なマルチキャストアドレスに割り当 てられているポートに対応した VLAN-ID がもっとも小さな VLAN に静的なマルチキャストアドレスが設定され ます。VLAN-ID がもっとも小さな VLAN にすべての静的なマルチキャストアドレスポートが設定されていても (アンブレラ VLAN)、それらのポートは問題なく機能します。このような VLAN を実現するには、オーバーラ ップ VLAN を設定します。

オーバーラップ VLAN の詳細及び例については、次のドキュメントを参照してください。 http://www.n-tron.com/pdf/OverlappingPortVLAN.pdf

(Revised 8/25/2009)

# 主な仕様

#### スイッチの特性

MACアドレス数: 8,000 エイジング時間: 設定可能 待機時間: 2.6 µs スイッチング方法: Store & Forward

## 物理特性

高さ: 2.27" / 5.76 cm 幅: 8.25" / 20.95 cm 奥行き:7018TX 4.75" / 12.06 cm 7018FX(E)2 5.85" / 14.86 cm 重量(最大): 3.3 lbs / 1.49 kg Dinレールマウント: 35 mm

# 電気特性

| 二重化入力電圧:    | 10~30 VDC(安定化)               |           | ······································ |
|-------------|------------------------------|-----------|----------------------------------------|
| 入力電圧(最大):   | 620 mA max. @ 24 VDC         |           |                                        |
| -HV(高電圧オプショ | ン)                           |           |                                        |
| 二重化入力電圧:    | 40~160 VDC(安定化)              |           |                                        |
| 入力電圧(最大):   | 160 mA max. @ 124 VDC        |           |                                        |
|             |                              |           |                                        |
| 入力リップル:     | 100 mV未満                     |           |                                        |
| N-TRON電源:   | NTPS-24-1.3 (1.3 Amp@24 VDC) | (参考:M12、P | OE及びHVモデルには不適)                         |

# 環境仕様

# コネクタ

| 動作温度: | -40~70°C     | 10/100BaseTX | : (16) RJ-45銅ポート(7018TX)     |
|-------|--------------|--------------|------------------------------|
| 保存温度: | -40~85°C     |              | (14) RJ-45銅ポート(7018FX(E)2)   |
|       |              | 100BaseFX    | (2) SC又はST二重化ポート(7018FX(E)2) |
| 動作湿度: | 5~95%        | オプションのS      | FPポート                        |
|       | (結露しないこと。)   | 1000BaseT :  | 最大2つのRJ-45ギガビットポート(オプション)    |
|       |              | 1000BaseSX : | 最大2つのLC二重化ギガビットポート(オプショ      |
| 動作高度: | 0∼10,000 ft. |              | ン                            |

# 衝撃と振動

信頼性

MTBF :

保証:

(バルクヘッドマウント)

前面: 4" (10.16 cm) 側面: 1" (2.54 cm)

推奨結線余地

衝撃: 200 g @ 10 ms 振動/地震:50g、5~200 Hz、三軸方向

>200万時間

購入日より3年

## ネットワーク媒体

| 10BaseT :             | >Cat3ケーブル    | レ     |  |  |  |
|-----------------------|--------------|-------|--|--|--|
| 100BaseTX:            | >Cat5ケーブル    | レ     |  |  |  |
| 1000BaseT :           | >Cat5ケーブノ    | レ     |  |  |  |
|                       | 最小長さ:        | 1 m   |  |  |  |
|                       | 最大長さ:        | 100 m |  |  |  |
| 100BaseFX、            | 1000BaseSX   |       |  |  |  |
| マルチモード: 50~62.5/125μm |              |       |  |  |  |
| 100BaseFXE、1000BaseLX |              |       |  |  |  |
| シングルモ                 | -ド:7~10/125μ | m     |  |  |  |

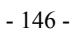

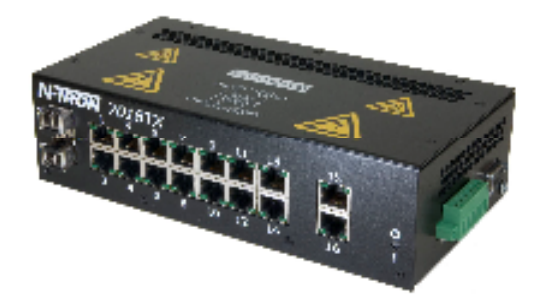

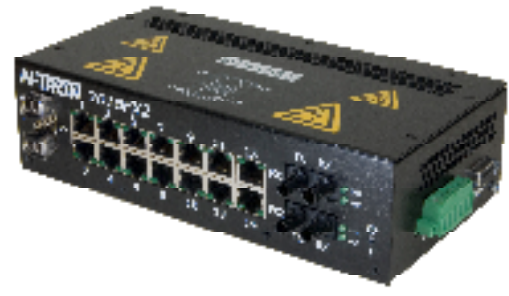

## 100 Mb光ファイバートランシーバ特性

| ファイバー長      | 2 km*           | 15 km**        | 40 km**      | 80 km**      |
|-------------|-----------------|----------------|--------------|--------------|
| TX電源(最小/最大) | -19 dBm/-14 dBm | -15 dBm/-7 dBm | -5 dBm/0 dBm | -5 dBm/0 dBm |
| 最大RX感度      | -32 dBm         | -34 dBm        | -34 dBm      | -34 dBm      |
| 波長(最小/最大)   | 1310 nm         | 1310 nm        | 1310 nm      | 1550 nm      |

\* マルチモードの光ファイバーケーブル

\*\* シングルモードの光ファイバーケーブル

#### ギガビット光ファイバートランシー(SFP)バ特性

| ファイバー長      | 50/125 µmで550 m* | 10 km**           | 40 km**      | 70 km**     |
|-------------|------------------|-------------------|--------------|-------------|
| TX電源(最小/最大) | -9.5 dBm/-4 dBm  | -9.5 dBm/-3.5 dBm | -2 dBm/3 dBm | 0 dBm/5 dBm |
| 最大RX感度      | -17 dBm          | -20 dBm           | -20 dBm      | -24 dBm     |
| 波長          | 850 nm           | 1310 nm           | 1310 nm      | 1550 nm     |
| 推定ファイバー減衰   |                  | -0.5 dB/km        | -0.35 dB/km  | -0.35 dB/km |
| レーザタイプ      | VCSEL            | FP                | DFB          | DFB         |

\*SX光ファイバーケーブル

\*\* LX光ファイバーケーブル

#### 規格準拠

- **安全性**: UL 対応、ANSI/ISA-12.12.01-2007(米国及びカナダ) 本装置は、クラス I、ディビジョン 2、グループ A、B、C、D 又は干渉電磁波のない環境でのみ使用す ることができます。
- EMI : FCC Title 47, Part 15, Subpart B Class A ICES-003 – Class A
- EMS: EN61000-4-2 (ESD) EN61000-4-3 (RS) EN61000-4-4 (EFT) EN61000-4-5 (サージ) EN61000-4-6 (伝導妨害)

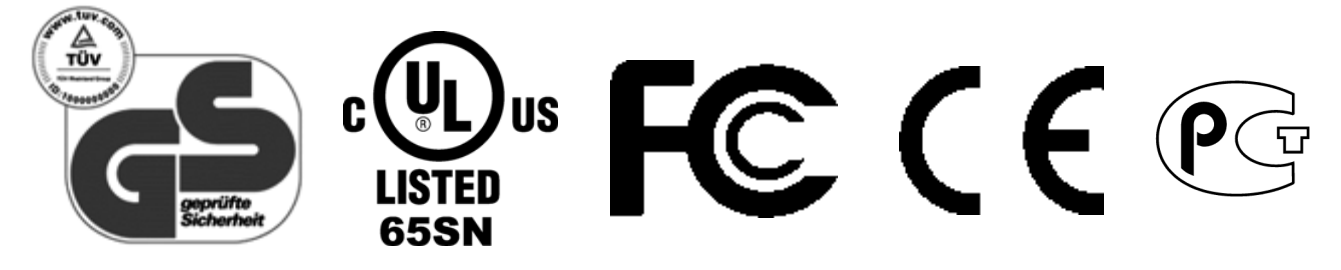

HVモデルのみ

# N-TRON Limited の保証

N-TRON, Corp は、そのエンドユーザーに対し、通常の使用及びサービスの下では、N-TRON 又はその認定の再販 業者から購入した日から該当する保証期間の間、このハードウェア製品に仕上り及び材料の欠陥がないことを保 証する。該当する保証期間中に製品が保証されたとおり作動しない場合は、N-TRON は、その任意及び費用負担 で、欠陥のある製品若しくは部品を修理するか、欠陥の品目を交換するために同等の製品若しくは部品を顧客へ 納入するか、又は欠陥のある製品の購入価格を顧客に払い戻すものとする。交換されるすべての製品は N-TRON の財産となる。交換用の製品は、新品又は再生品のことがある。交換又は修理された製品又は部品の保証期間は、 90 日間又は当初の保証期間の残り期間のいずれか長い方の期間とする。N-TRON は、すべての保証に基づいて、 N-TRON に返送されたすべての製品に内蔵されるか、保存されるか又は統合されているカスタムソフトウェア若 しくはファームウェア、設定情報、又はメモリーデータについても責任を負わないものとする。

保証サービスの取得:顧客は、保証サービスの承認を得るため、該当する保証期間内に N-TRON に連絡しなけれ ばならない。N-TRON 又はその認定再販業者から購入したという日付つきの証拠が求められることがある。N-TRON に返送される製品は、N-TRON が事前に承認した Return Material Authorization (返送材料承認) (RMA)番 号をその梱包物の外側に表示し、料金前払いで送付し、また安全に出荷するために適切に梱包されていなければ ならない。損失又は損傷の責任は、返送品目が N-TRON により受領されるまで N-TRON に移転しない。修理又は 交換された品目は、N-TRON が製品を受領してから 30 日以内に N-TRON の費用で、顧客に出荷される。N-TRON は、それが保証に従ったものであるかどうかに関らず、修理のために N-TRON に返送されたすべての製品に内蔵 されているか、保存されているか、又は統合されている、すべてのソフトウェア、ファームウェア、情報又はメ モリーデータについて責任を負わないものとする。

迅速交換オプション:登録した場合は、本製品は、迅速交換が認められる。交換用製品は、N-TRON がその製品 に欠陥があると考えられると確認された後3日以内に出荷される。迅速交換用製品は、その地域の法律の要件に 従うため、すべての場所で可能ではない場合がある。迅速交換がされる場合で、顧客が当初の製品を交換品の出 荷後15日以内に返送しなかった場合は、N-TRONは、顧客に対し、その交換用製品の定価を請求する。

保証の除外:N-TRON の製品が上記の保証の通り作動しない場合、本保証の違反があった場合の顧客の唯一の救 済方法は、N-TRON の任意での、支払われた購入価格の修理、交換、又は払い戻しであるものとする。法により 認められる最大限の範囲で、上記の保証及び救済は唯一のものであり、明示的か黙示的か、実際のものか、法の 運用によるものか、制定法によるか、その他によるかに関らず、そのすべてが明示的に否認される商品性の保証、 条項又は条件、特定の目的の適合性、満足すべき品質、記述との一致及び権利の不侵害を含む、他のすべての保 証、条項又は条件に代わるものである。N-TRON は、その製品の販売、設置、整備又は使用に関連する他のいか なる責任も負わず、また N-TRON のため責任を負うことをいかなる者にも許可しない。N-TRON は、その試験及 び検査により、主張される製品の欠陥又は不具合が存在しないか、又はそれが顧客若しくは第三者の濫用、過失、 不適切な設置若しくは試験、製品の許可のない開口、修理若しくは改修、又は意図した使用の範囲を超えたその 他の理由又は偶然、火災、落雷、停電若しくは故障、その他の事故若しくは天災を原因とすることがわかった場 合は、本保証に基づく責任を負わないものとする。

責任の制限:法により認められる最大限の範囲で、N-TRON はまた、それが契約上又は不法行為(過失を含む) に基づくものかどうかにかかわらず、その製品の販売、設置、整備、使用、性能、故障又は中断に起因若しくは 関連する、いかなる種類の付随的、派生的、間接的、特別、若しくは懲罰的損害賠償、又は収入若しくは利益の 損失、事業の損失、情報若しくはデータの損失、又はその他の財務的損失について、N-TRON 又はその認定した 再販業者が、かかる損害賠償の可能性について知らされていたとしても、N-TRON 及びそのサプライヤーを除き、 その責任の範囲を N-TRON の任意で修理、交換、又は支払った購入価格の払い戻しまでに限定する。この損害賠 償は、本契約に基づき提供された救済がその本質的な目的を達成しない場合、それによって責任を放棄すること に影響を及ぼすものではない。

責任の放棄:国、州又は地域によっては、黙示的な保証の除外若しくは制限、又は顧客に供給された一定の製品 についての付随的若しくは派生的損害賠償の制限、又は身体傷害についての責任の制限を認めないことがあるた め、上記の制限及び除外は、それらの貴社に対する適用が制限されることがある。黙示的な保証について、その 全部を除外することが許可されないときは、保証は該当する書面による保証の継続期間に限定される。この保証 は、その地域の法により異なるが、特定の法規上の権利を与えるものである。

準拠法:この保証制限は、アメリカ合衆国アラバマ州法に準拠するものとする。